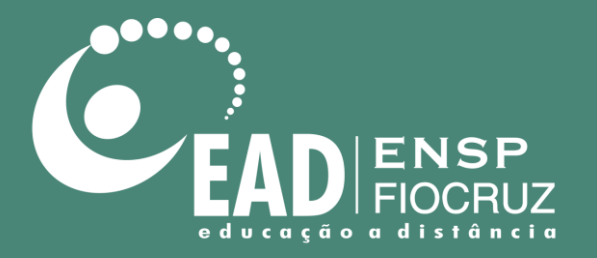

## Manual de utilização do Zoom

Abril de 2020

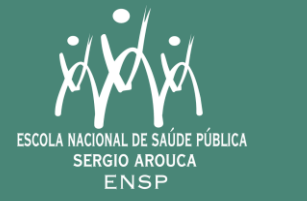

Ministério da Saúde ᡗᡁ᠆᠆ᡙ

FIOCRUZ Fundação Oswaldo Cruz

# Manual de utilização para convidados sem conta no Zoom

zoom

- Utilização para convidados da CDEAD
- Endereço web: https://zoom.us/

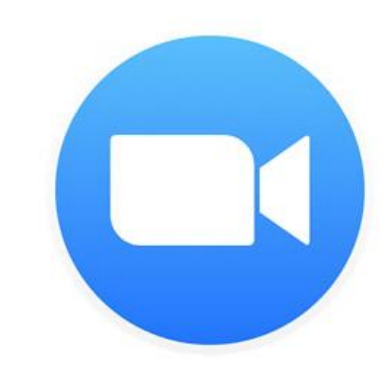

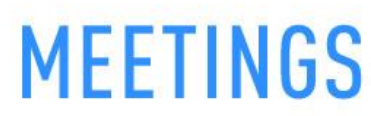

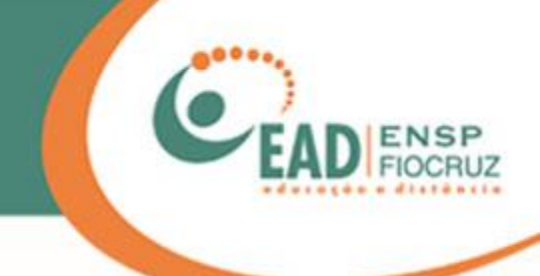

## O procedimento a seguir foi feito no Google Chrome

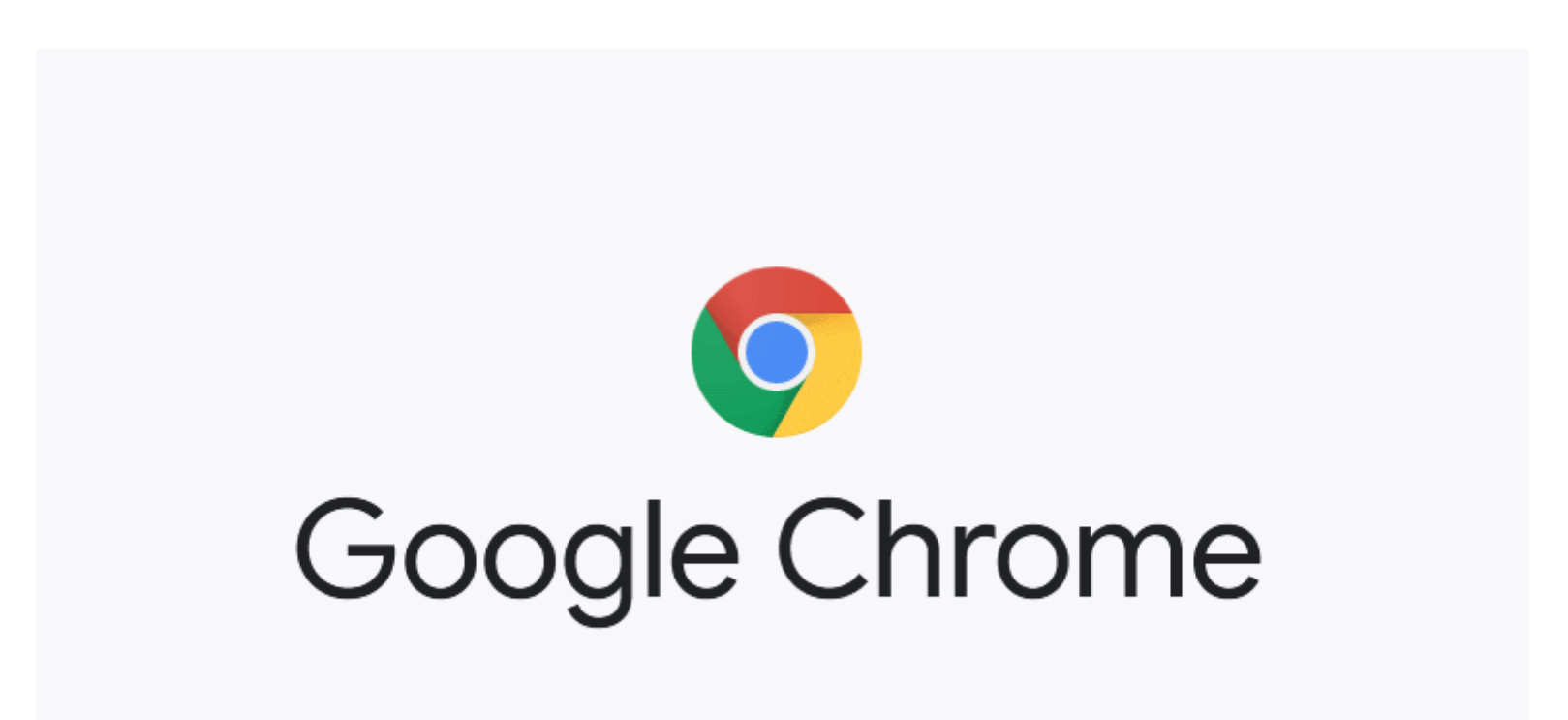

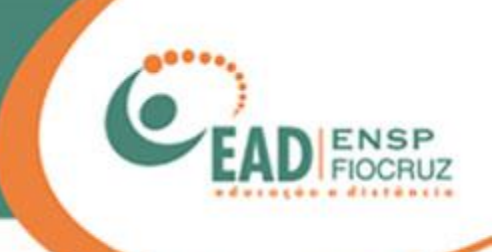

| Caixa de entrada - Hotmail            |                                                                                        | L                                                                                                    |
|---------------------------------------|----------------------------------------------------------------------------------------|----------------------------------------------------------------------------------------------------|
| ≡                                     | Pesquisa 🔎 🖯 🚝                                                                         | 🕤 iesponder 🚿 iesponder a todos 🛛 🚥                                                                                                    |
| — Novo email                          | Destaques Outros Tudo M                                                                | Please join Zoom meeting in progress                                                                                                    |
| 久 Contas<br>Hotmail 1<br>@hotmail.com | Leonardo<br>Please join Zoom meeting in progress 15:29<br>Join Zoom Meeting https://us | Leonardo < @gmail.com> 🗗<br>15:29<br>Para: @hotmail.com                                                                                                    |
| 🗅 Pastas                              |                                                                                        | https://usU4web.zoom.us<br>pwd-eTU0Zk1 SzhjUnpoRTBpZz09                                                                                                    |
| Caixa de entrada 1                    |                                                                                        | Meeting ID: *<br>Password: 11                                                                                                    |
| Rascunhos<br>Enviados                 |                                                                                        | One Lap møbile<br><u>0709#</u> US (Houston)<br><u>0709#</u> US (New York)                                                                                                    |
| Arquiva Morto                         |                                                                                        | Dial by your location                                                                                                    |
| Mais                                  |                                                                                        | 8.056 US (New York)<br>2.629 US (Denver]<br>8.782 US<br>8.592 US<br>6.799 US (Chicago)<br>Meeting ID:<br>Password: 1:<br>Find your local number: https://us04web.zoom.us/u/fozLXUBfvS |

Você pode receber o convite para participar de conferências no Zoom por meio do seu e-mail ou por aplicativos de mensagem.

Em ambos os casos, haverá um link para acesso.

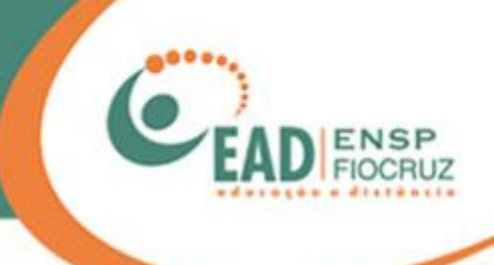

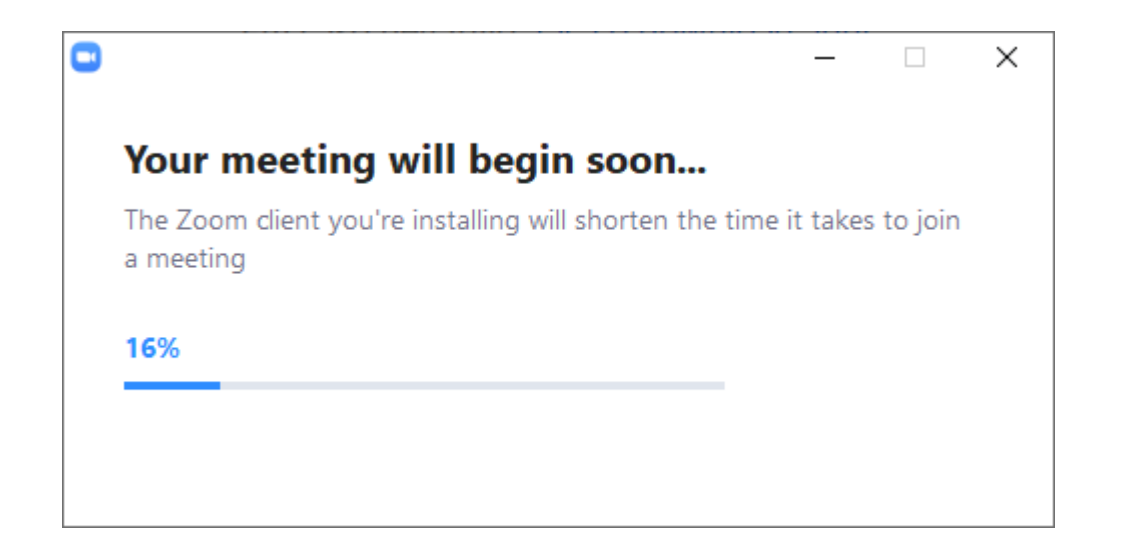

Caso nunca tenha usado o Zoom, será solicitado que instale um plug-in. Ele é necessário para o funcionamento do aplicativo.

\*Também existe o Zoom para Android e Iphones, que é uma alternativa ao PC/Notebook.

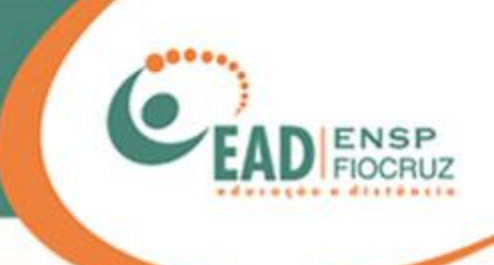

## Join a Meeting

### Meeting ID

Your meeting ID is a 9, 10, or 11-digit number

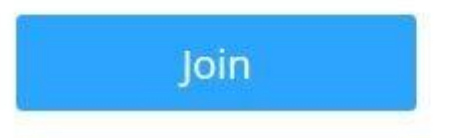

Entre com seu nome e clique em "Join".

\*Utilize um nome real ou o nome da instituição para facilitar sua identificação pelo administrador da reunião.

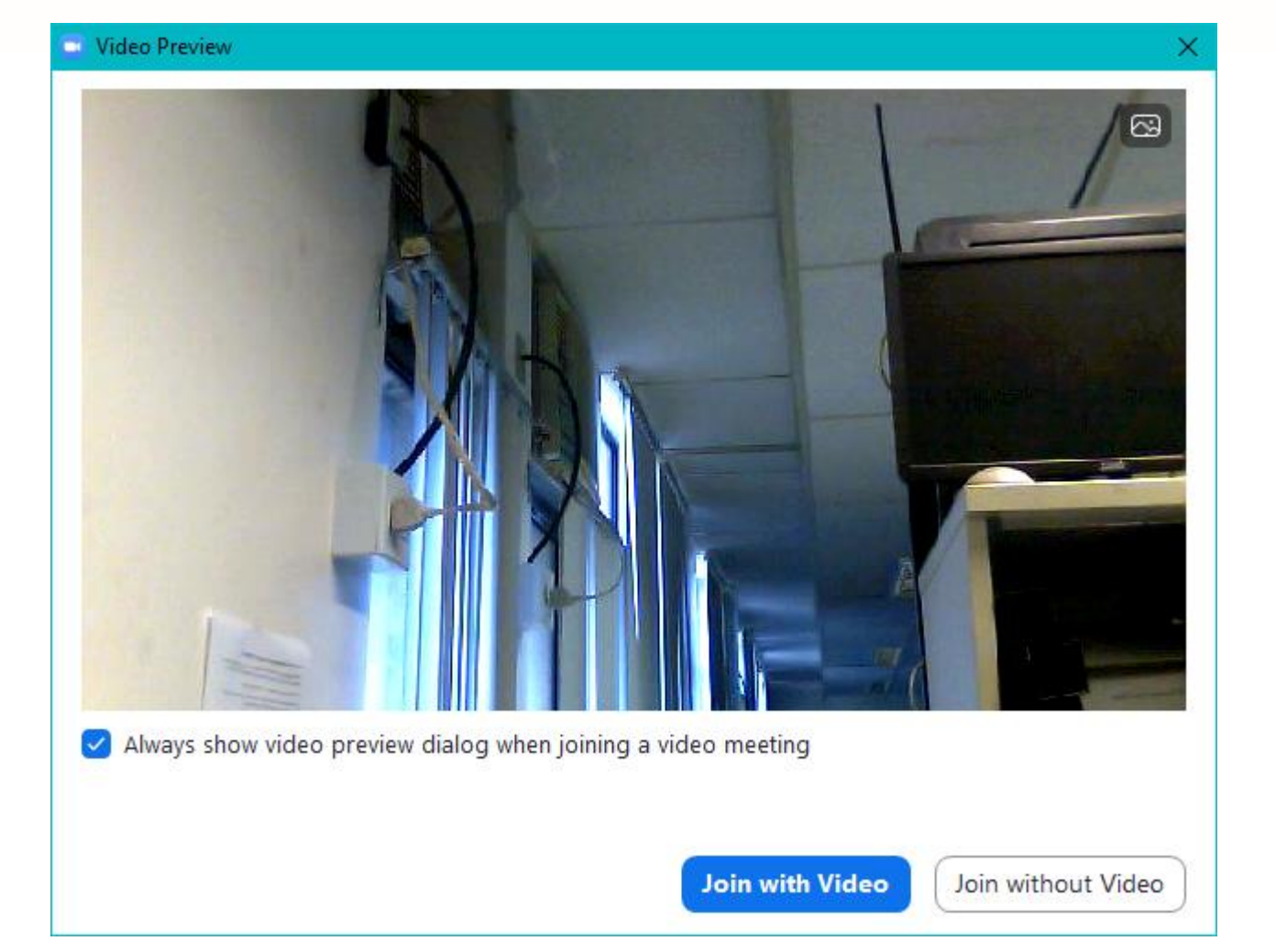

A seguir, aparecerá uma tela, já com sua webcam (câmera) ativa.

Você pode escolher se quer entrar com o vídeo já ativado (Join with video) ou sem o vídeo (Join without video).

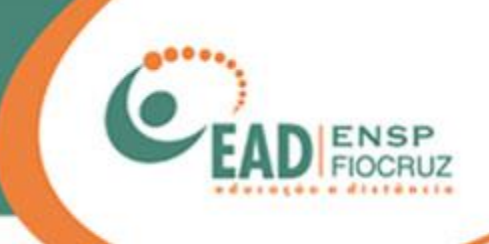

| Zoom                                                | — C | X I |
|-----------------------------------------------------|-----|-----|
|                                                     |     |     |
|                                                     |     |     |
|                                                     |     |     |
|                                                     |     |     |
|                                                     |     |     |
|                                                     |     |     |
|                                                     |     |     |
|                                                     |     |     |
| Please wait, the meeting host will let you in soon. |     |     |
|                                                     |     |     |
|                                                     |     |     |
| Teste de uso do ZOOM - CDEAD/ENSP                   |     |     |
| 09/04/2020                                          |     |     |
|                                                     |     |     |
|                                                     |     |     |
|                                                     |     |     |
|                                                     |     |     |
|                                                     |     |     |
|                                                     |     |     |
|                                                     |     |     |
|                                                     |     |     |
| Test Computer Audio                                 |     |     |
|                                                     |     |     |

Você ficará na "sala de espera" até que o administrador/anfitrião da reunião libere sua entrada.

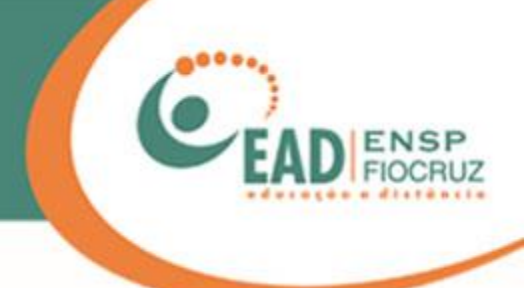

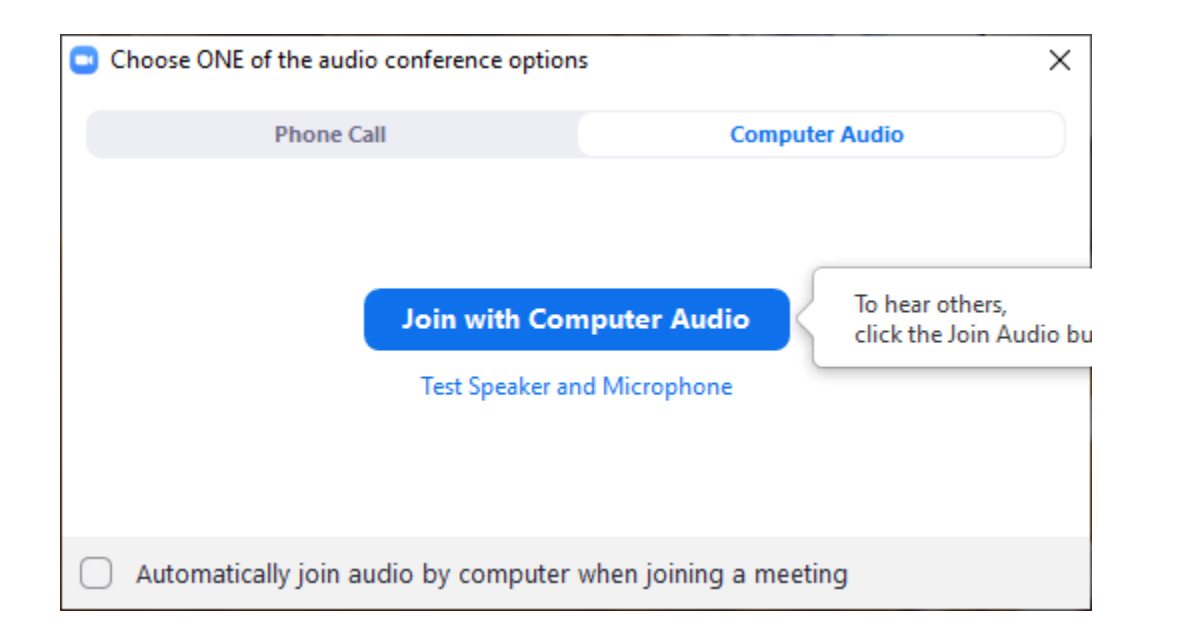

Por padrão, o Zoom pergunta se você deseja iniciar com o seu microfone habilitado.

Clique em "Join with Computer Audio".

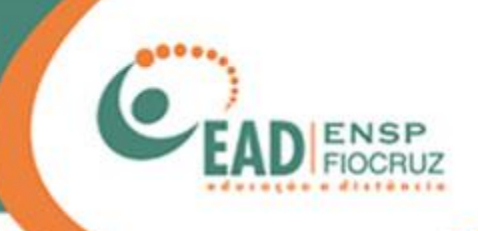

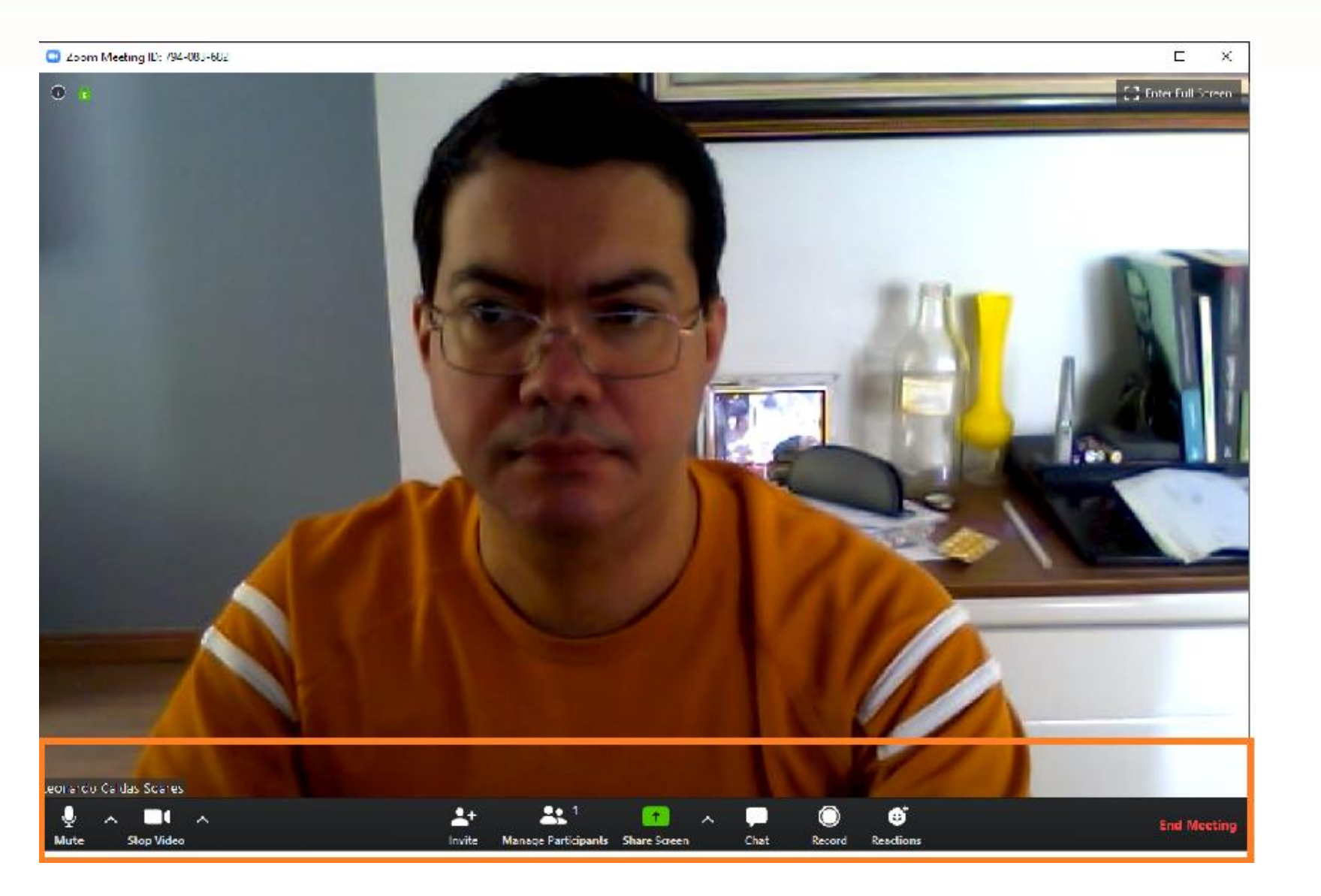

#### Pronto! Agora você está com a câmera e o microfone ativados.

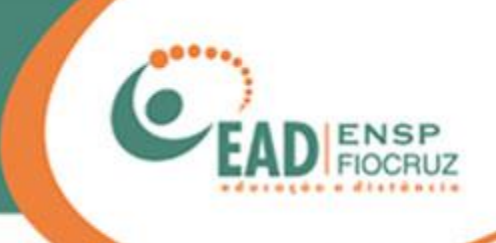

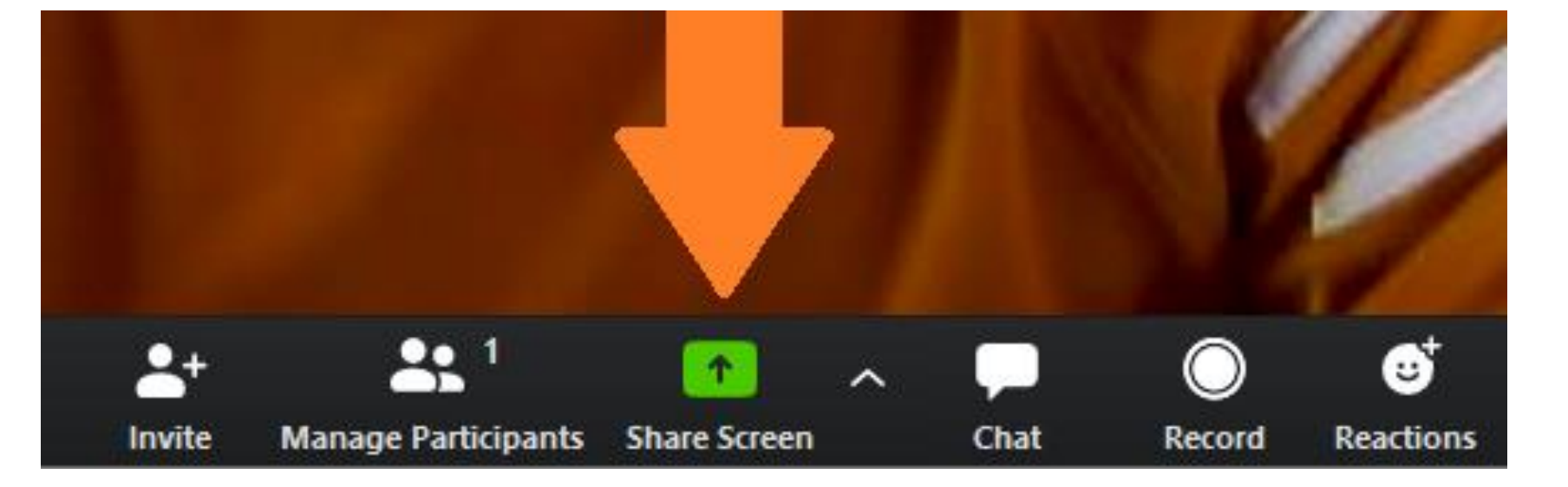

Vamos falar do "Share Screen", que é o compartilhamento de tela, caso seja necessário.

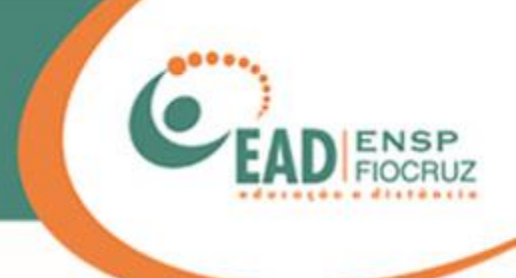

#### Select a window or an application that you want to share $\times$ Files Basic Advanced Screen Whiteboard iPhone/iPad zoom . -----Zoom\_manual\_user\_2020.pptx -Iniciar reunião - Zoom - Google ... 🜔 Zoom Cloud Meetings Sem título - Paint PĽ Show all windows. \*Novo Documento de Texto.txt -WhatsApp 157.86.205.202 - Conexão de Área... 2 Share computer sound Optimize Screen Sharing for Video Clip Share

Ao clicar em "Share screen", uma tela como esta ao lado se abrirá.

Pode parecer confuso de início, pois o Zoom lista todos os programas que estão abertos, mas você pode se orientar pela primeira tela, com nome "Screen", e clicar em "Share".

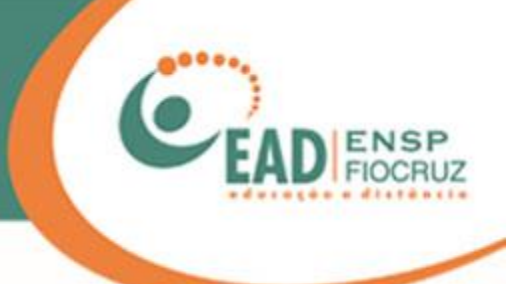

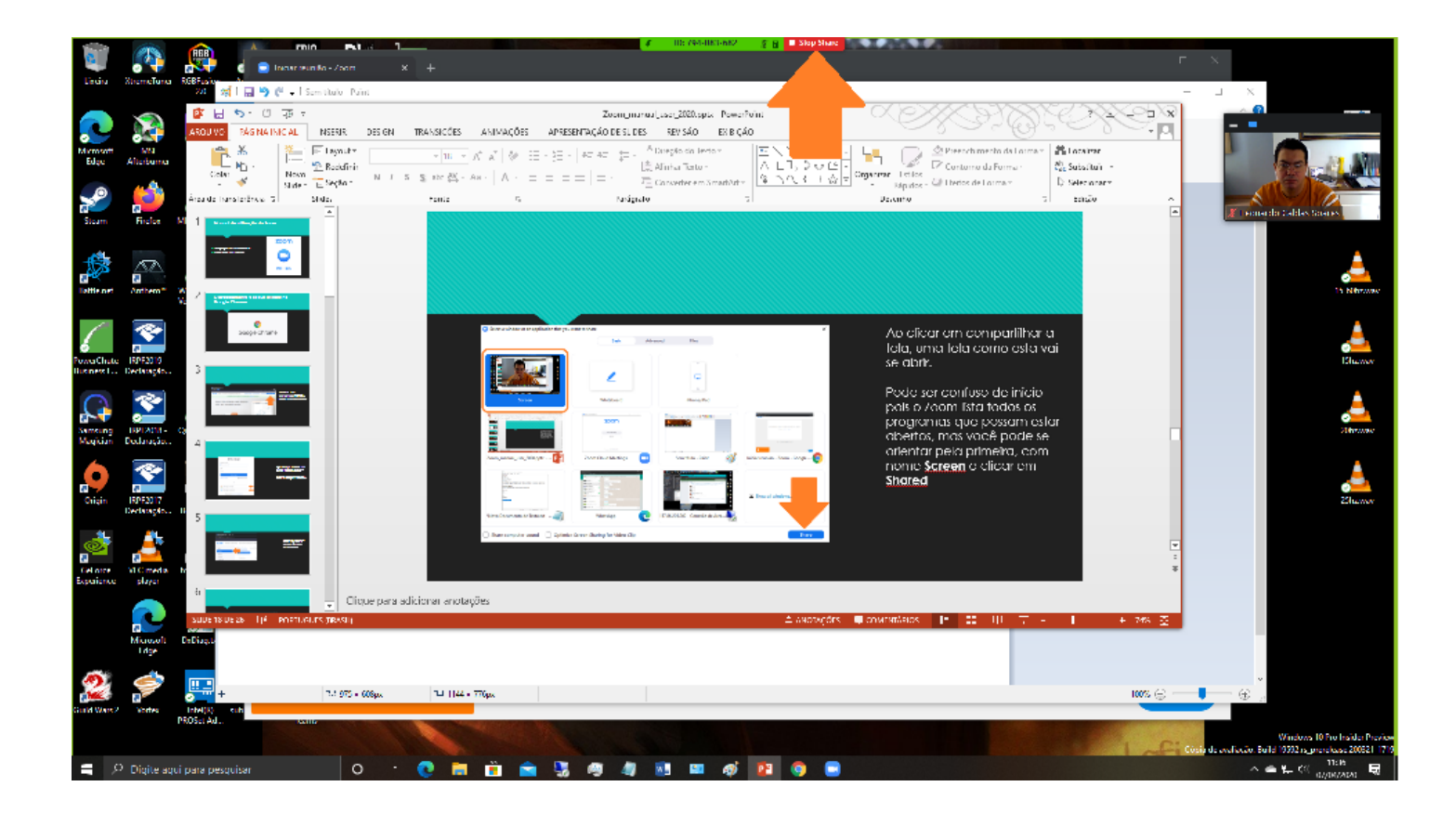

Pronto! Agora você esta compartilhando toda a sua Área de Trabalho.

Uma borda verde estará na tela, para lembrar que está sendo transmitida.

Para interromper o compartilhamento, basta clicar no botão vermelho, onde está escrito "Stop Share".

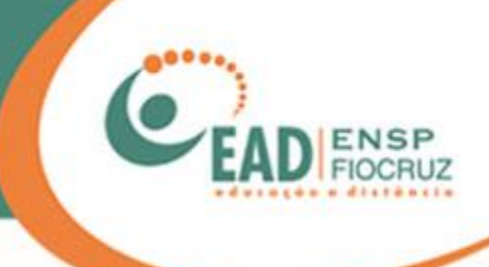

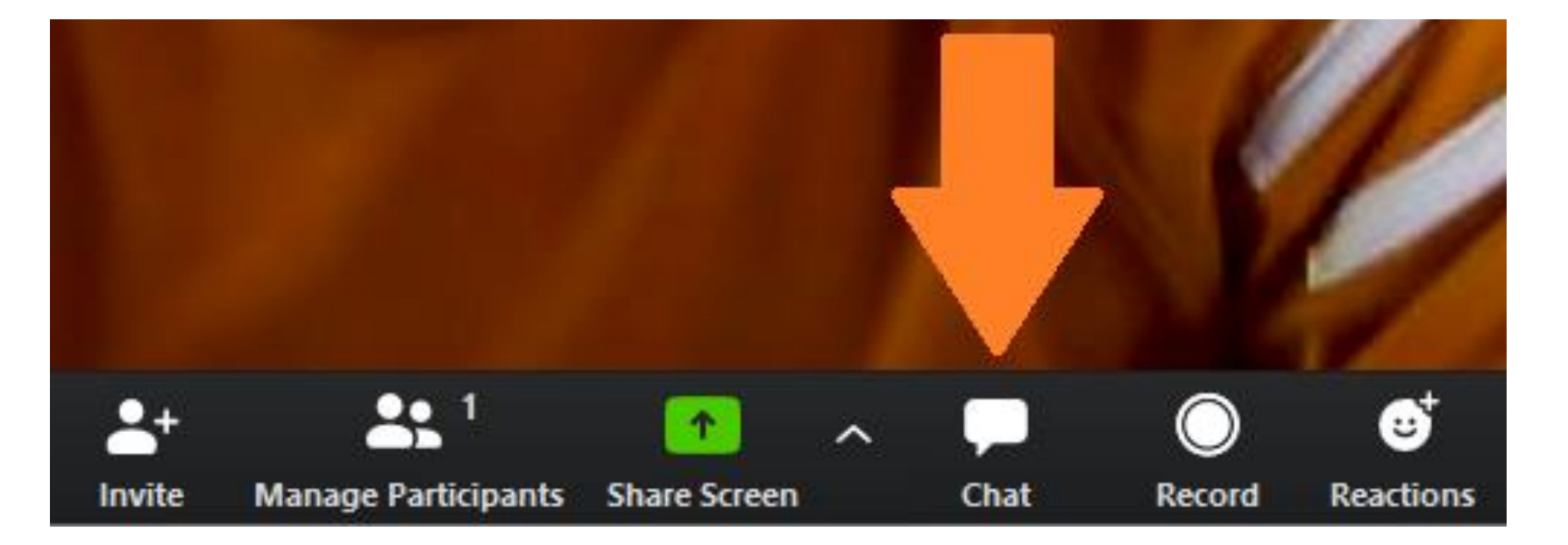

A próxima ferramenta é o "Chat ou bate-papo", onde as pessoas que não possuem câmera ou microfone podem interagir com os outros integrantes. Também pode ser usado para compartilhar informações de links, endereços de e-mail ou pequenos textos.

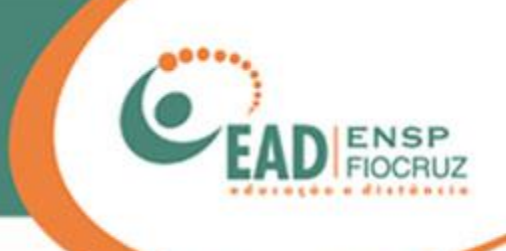

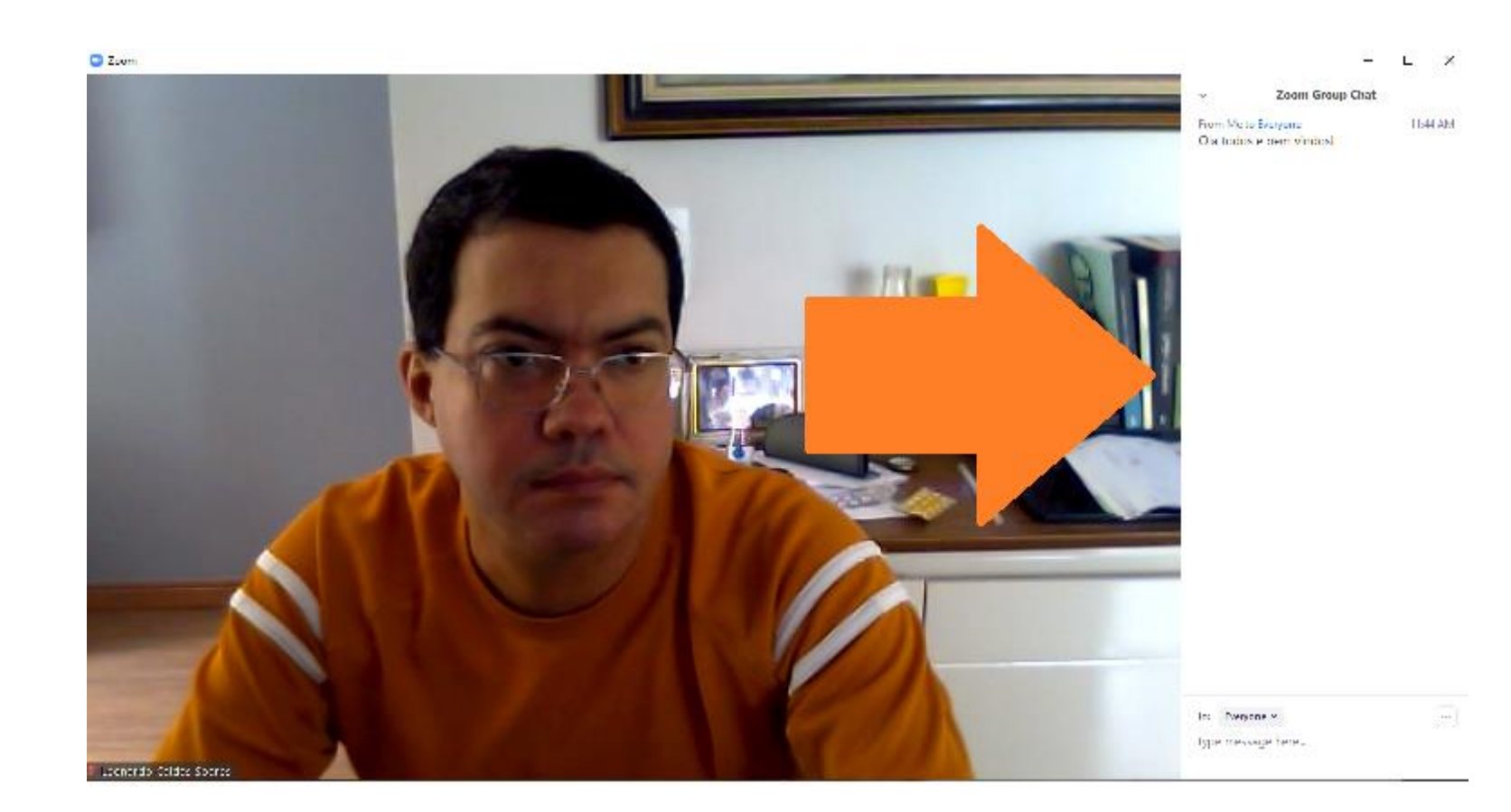

O Chat será aberto à direita da tela, como na imagem. Para fechá-lo, basta clicar no mesmo botão.

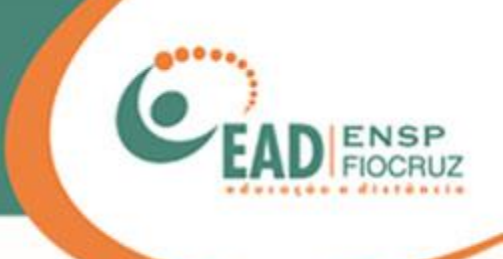

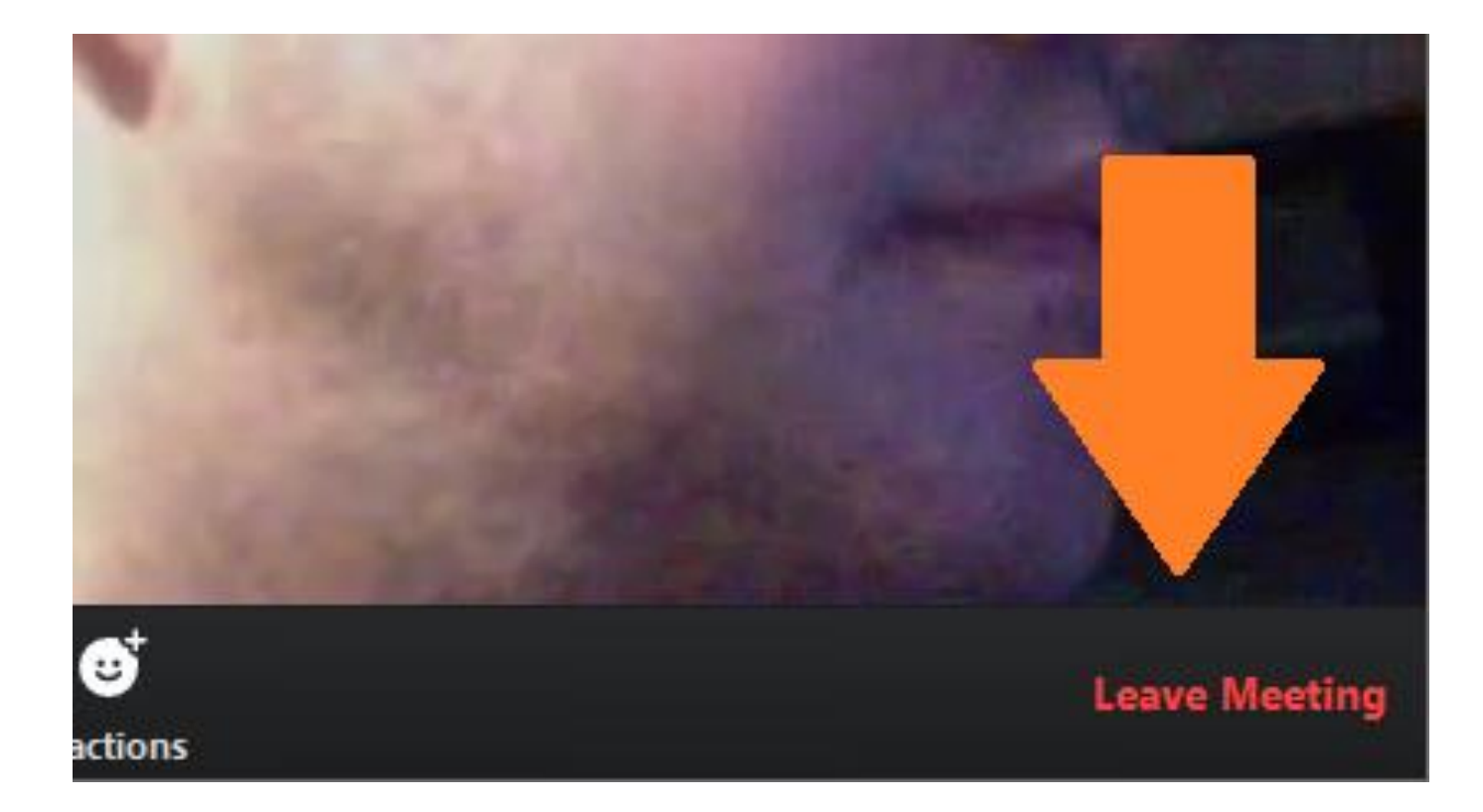

Quando a reunião chegar ao fim, basta clicar em "Leave Meeting".

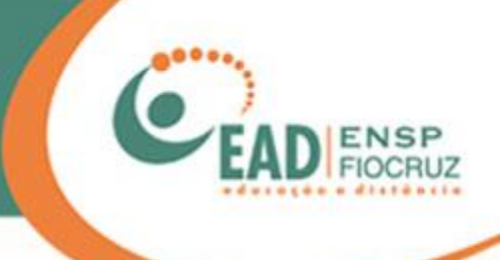

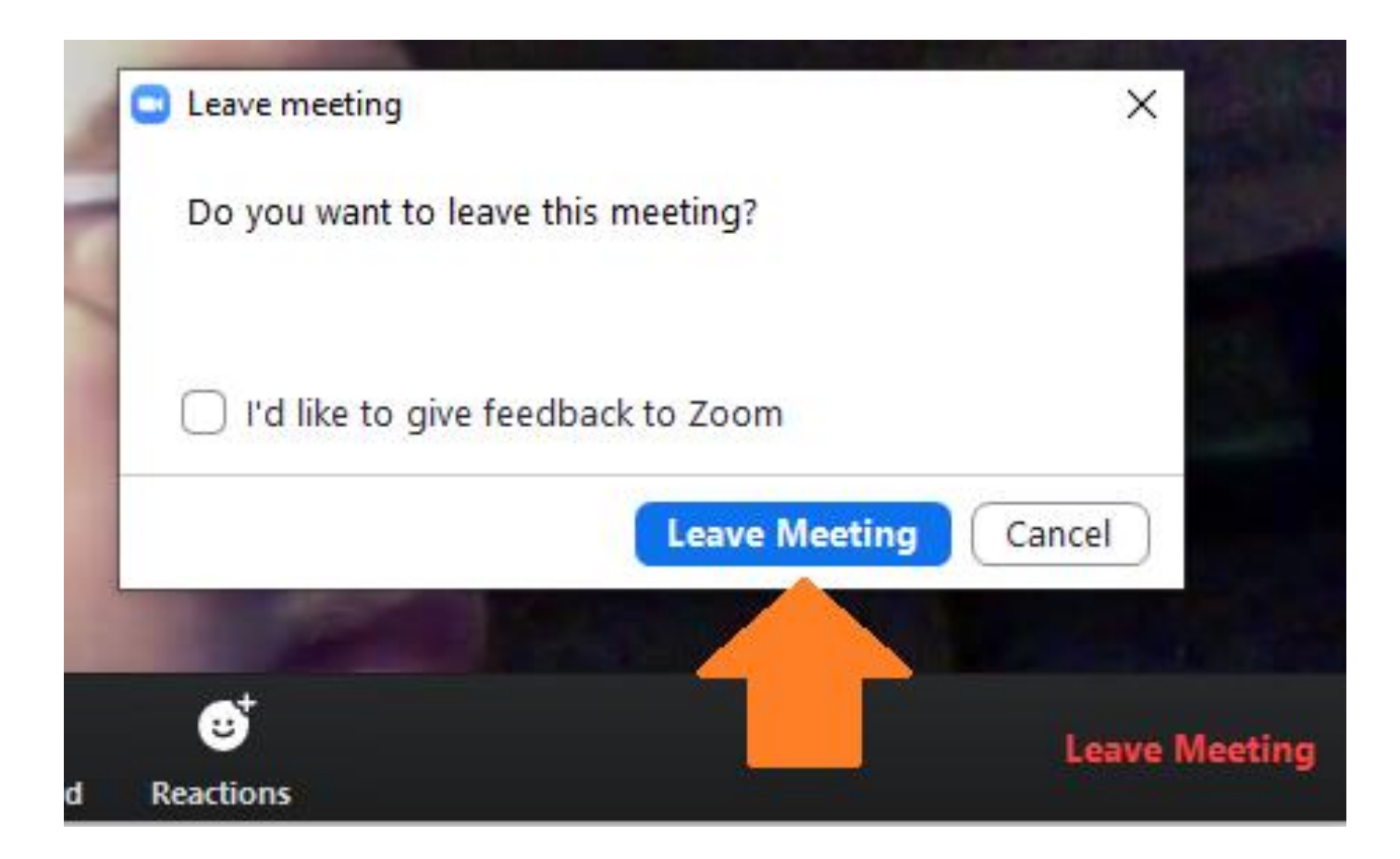

Uma tela de confirmação deve aparecer, então clique em "Leave Meeting" para finalizar e sair da sala.

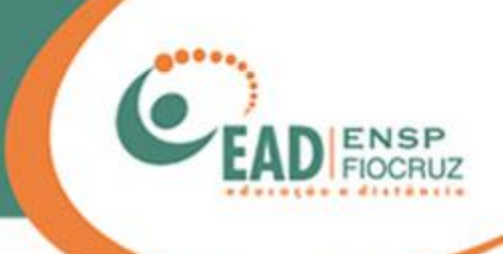

| Zoom Cloud Meetings |                             | _ | × |
|---------------------|-----------------------------|---|---|
|                     | zoom                        |   |   |
|                     |                             |   |   |
|                     | Join a Meeting              |   |   |
|                     | Sign In                     |   |   |
|                     |                             |   |   |
|                     |                             |   |   |
|                     | Version: 4.6.9 (19253.0401) |   |   |

Boa reunião!

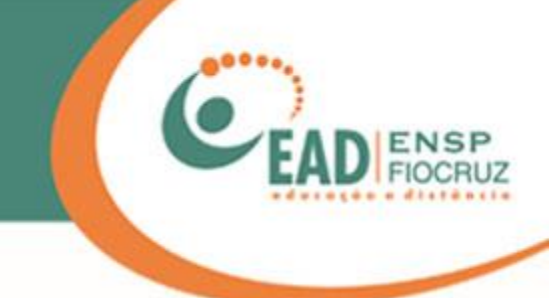

## O procedimento a seguir foi feito no Iphone7, sistema Apple iOS

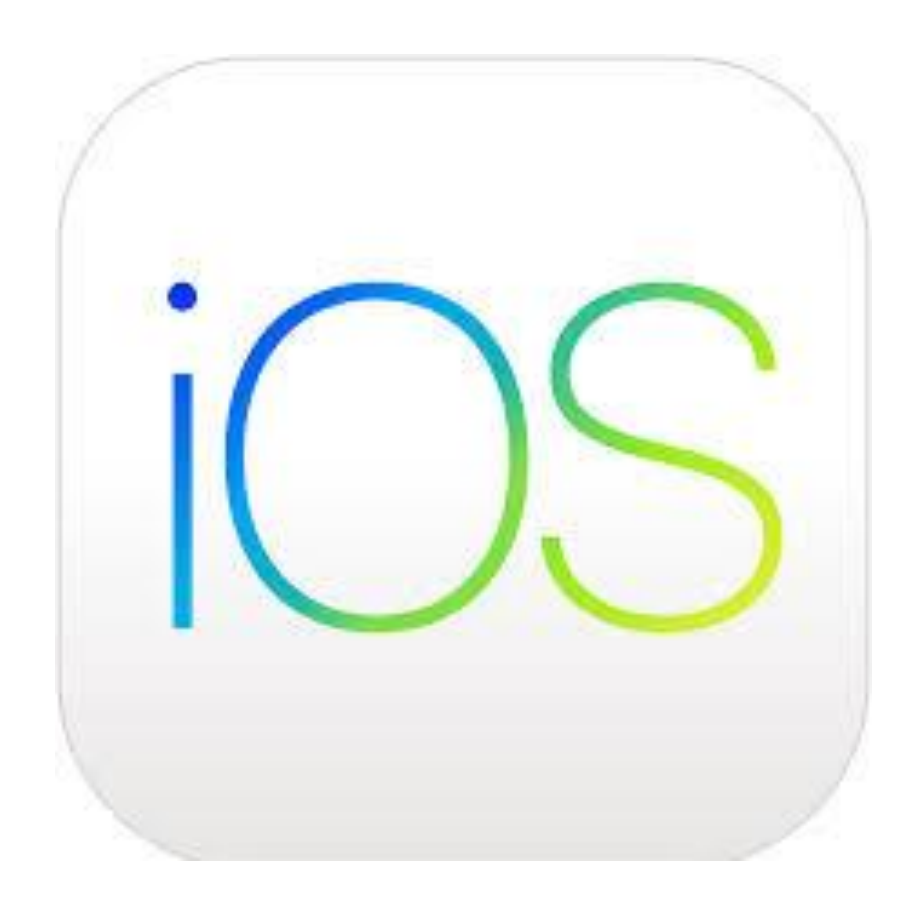

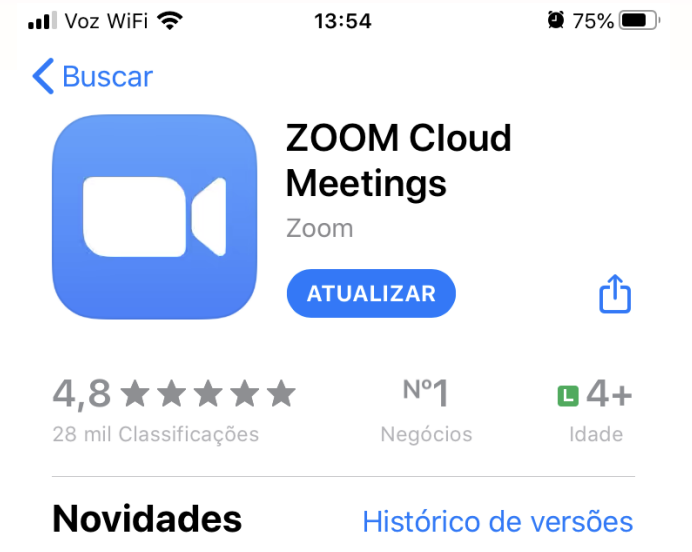

Versão 4.6.10

Há 1 min

#### New and Enhanced Features:

- Combines all of existing in-meeting security settings into one place in the host's meeting mais

#### Pré-visualização

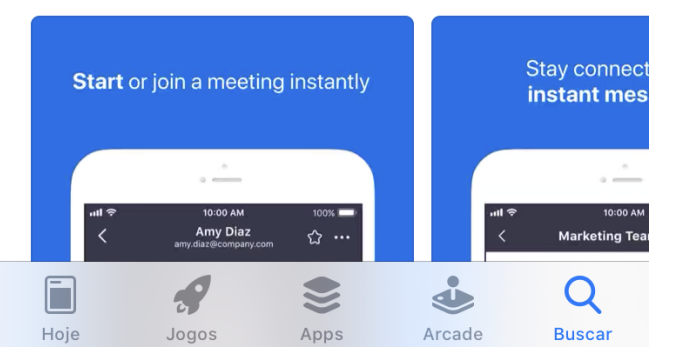

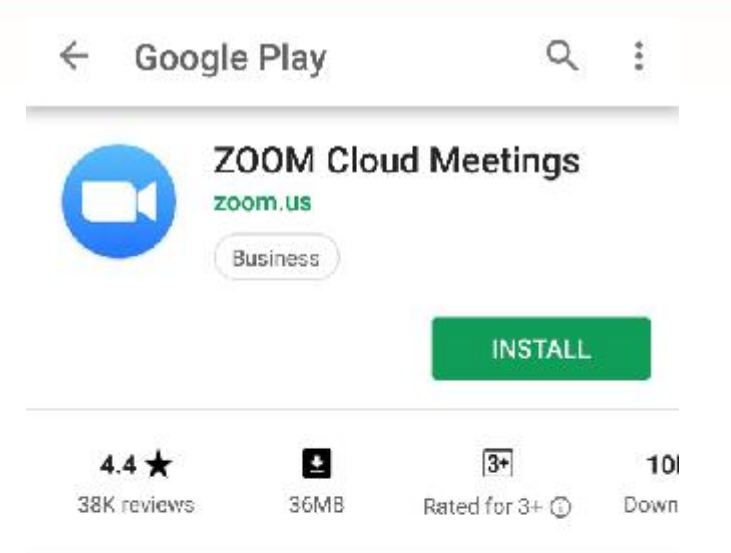

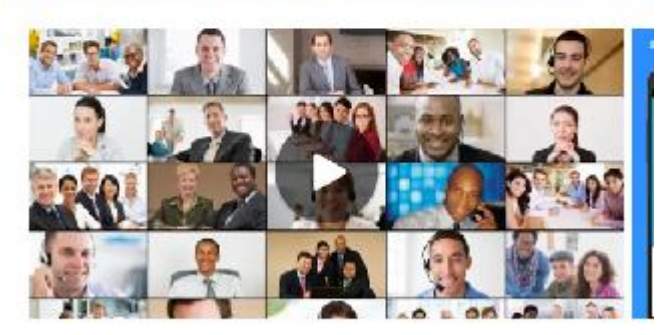

Zoom is a free HD meeting app with video and screen sharing for up to 100 people

#### Read more

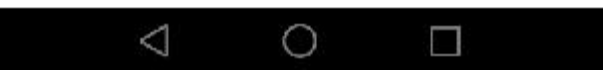

Sempre baixe o aplicativo pela loja de seu celular: Apple Store ou Google Play.

Nunca baixe por links de WhatsApp ou e-mail.

| Voz Wil                  | Fi 奈 13:50                                                    | <b>2</b> 77% 🔲 ' |
|--------------------------|---------------------------------------------------------------|------------------|
| convi                    | ite                                                           |                  |
| Ċ                        | Leonardo Caldas Soares<br>Para @yahoo.com.br<br>Hoje às 13:47 | *                |
| <u>https://u</u><br>pwd= | us04we 55?<br>00 NbW                                          |                  |
|                          |                                                               |                  |
|                          |                                                               |                  |
|                          |                                                               |                  |

Apagar

 $\square$ 

Arquivar

۲<u>م</u>

Mover

 $\langle \mathcal{A} \rangle$ 

Responder

...

Mais

Você deve receber o link com o convite da reunião por e-mail.

Tenha o aplicativo do Zoom instalado antes de acessar o link.

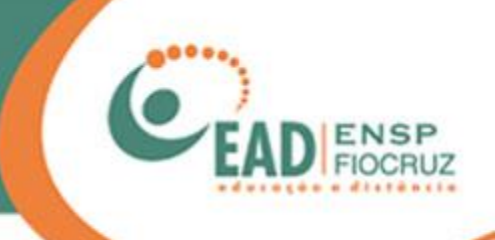

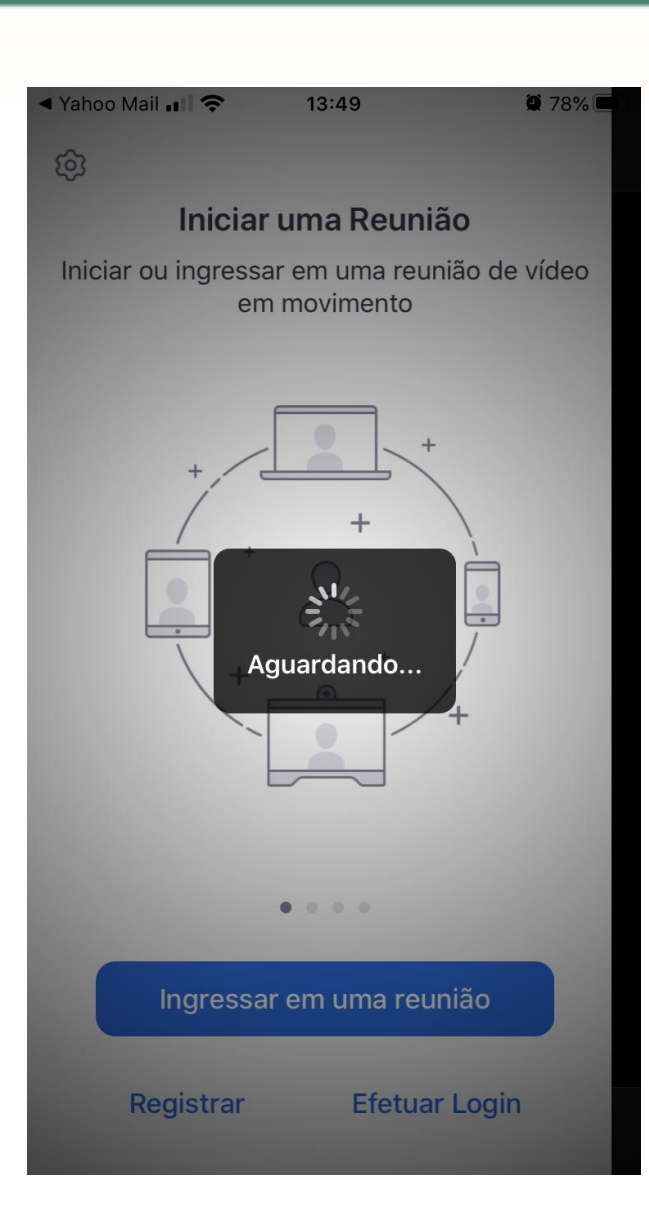

Clique no link e aguarde o aplicativo iniciar.

## Visualização do vídeo

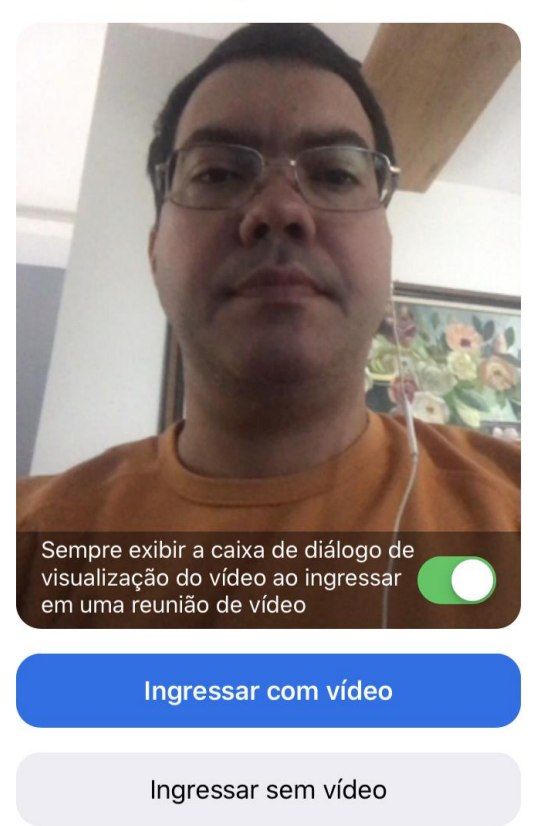

Logo em seguida, sua câmera frontal será ativada. Estando tudo certo, clique em "Ingressar com vídeo", se quiser entrar com sua câmera ativa.

Note que não é solicitado o seu nome, pois o aplicativo utiliza o nome que está configurado no celular ou tablet.

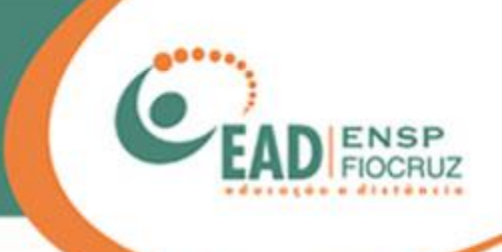

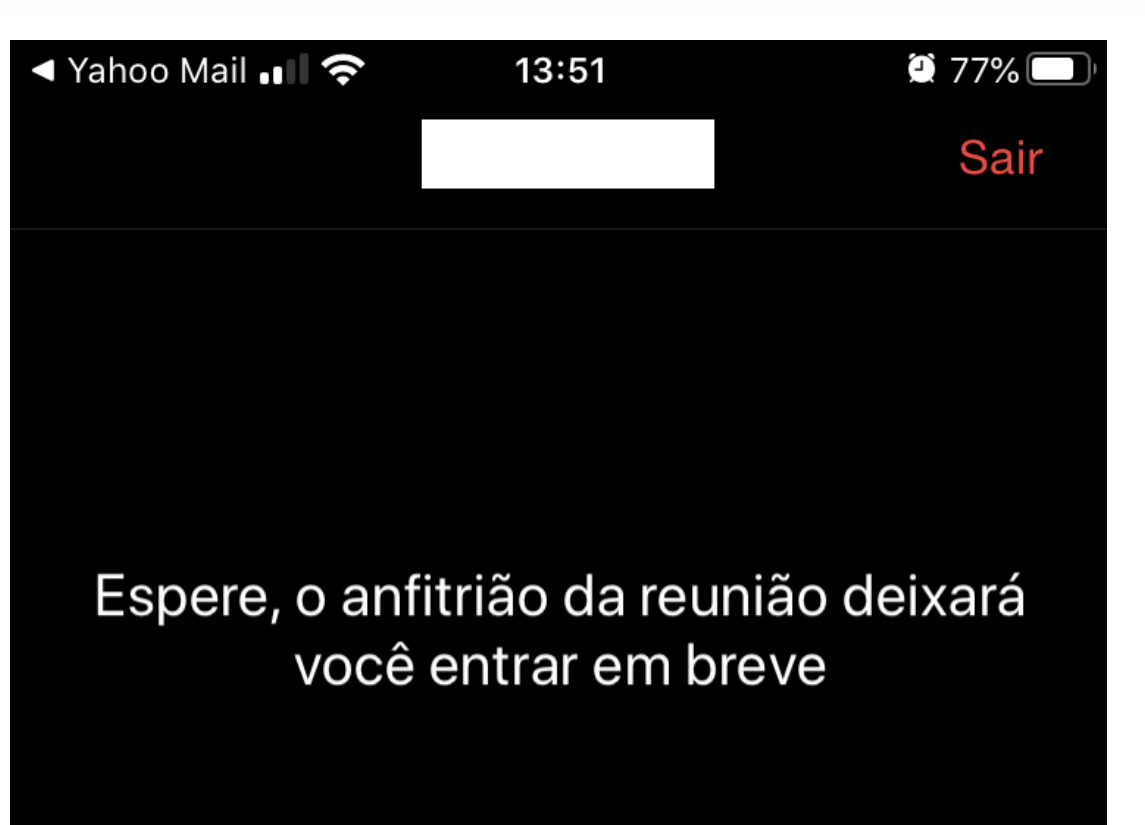

Teste de uso do ZOOM - CDEAD/ENSP

Você ficará na "sala de espera" até que o administrador/anfitrião da reunião libere sua entrada.

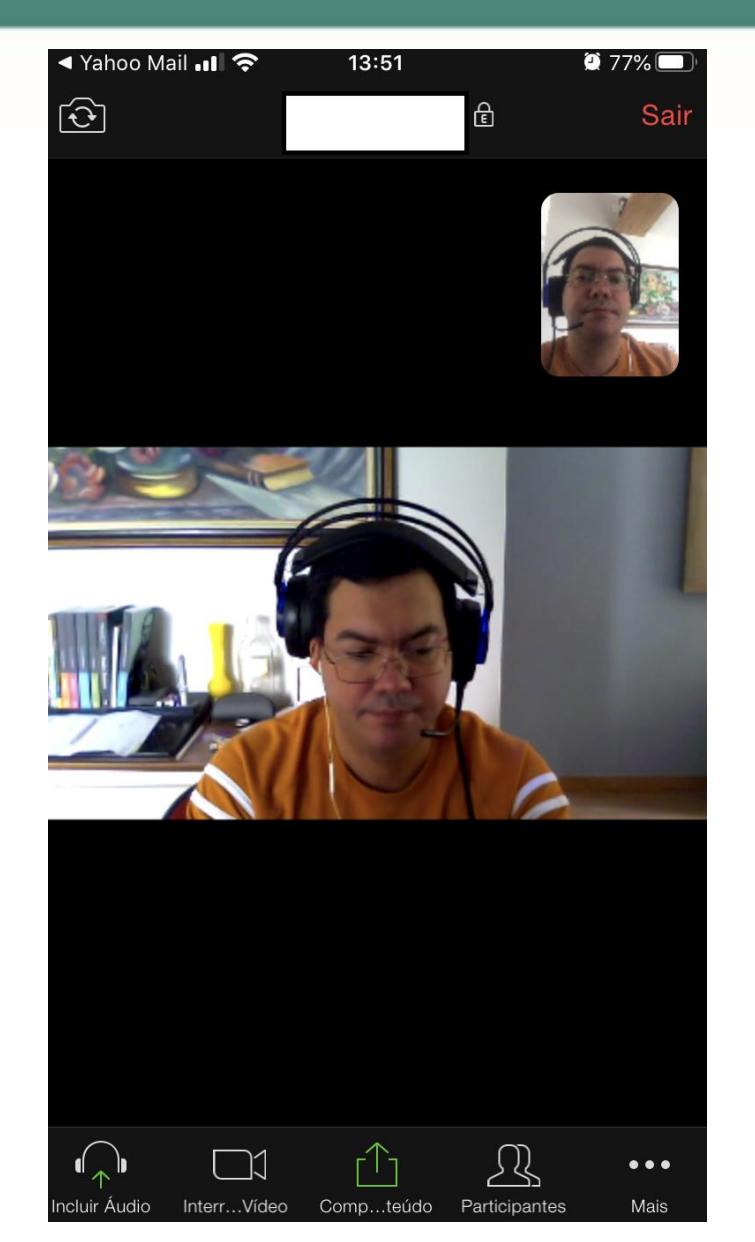

Pronto! Você já está conectado à conferência através de seu celular ou tablet.

Agora, vamos falar de alguns recursos.

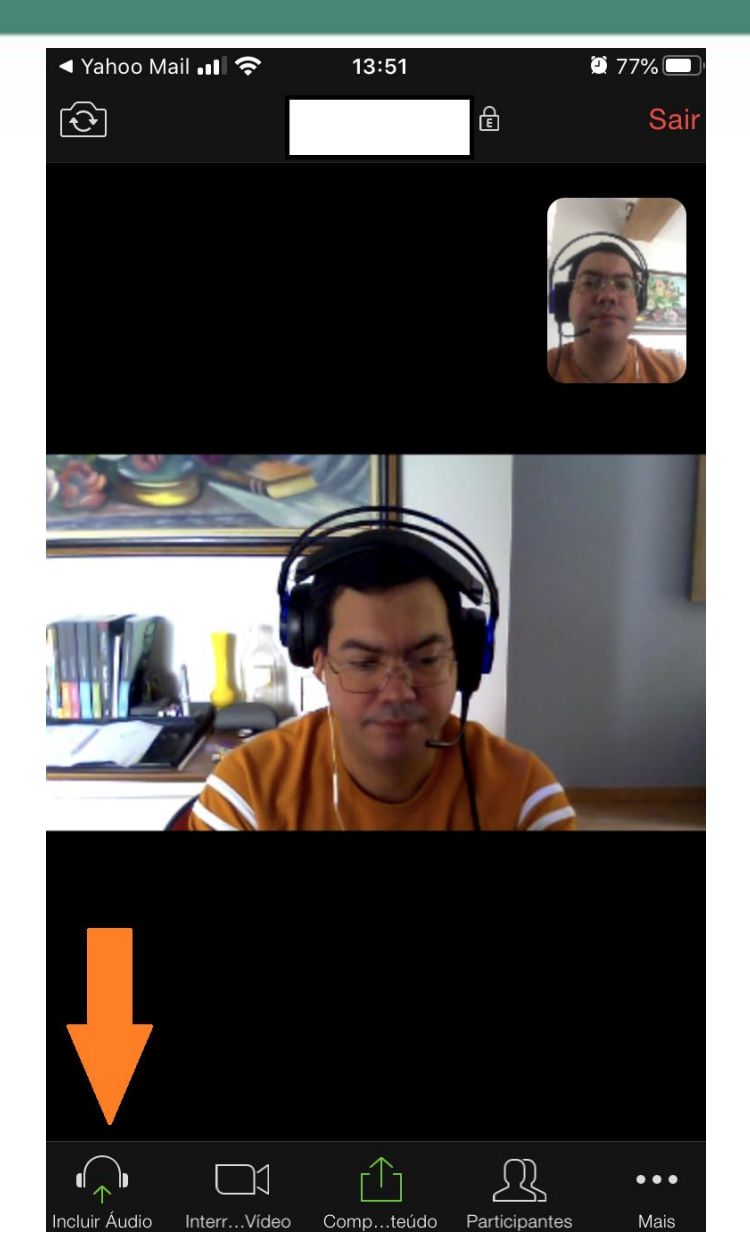

"Incluir Áudio" serve para você ativar o som da conferência, inclusive seu microfone.

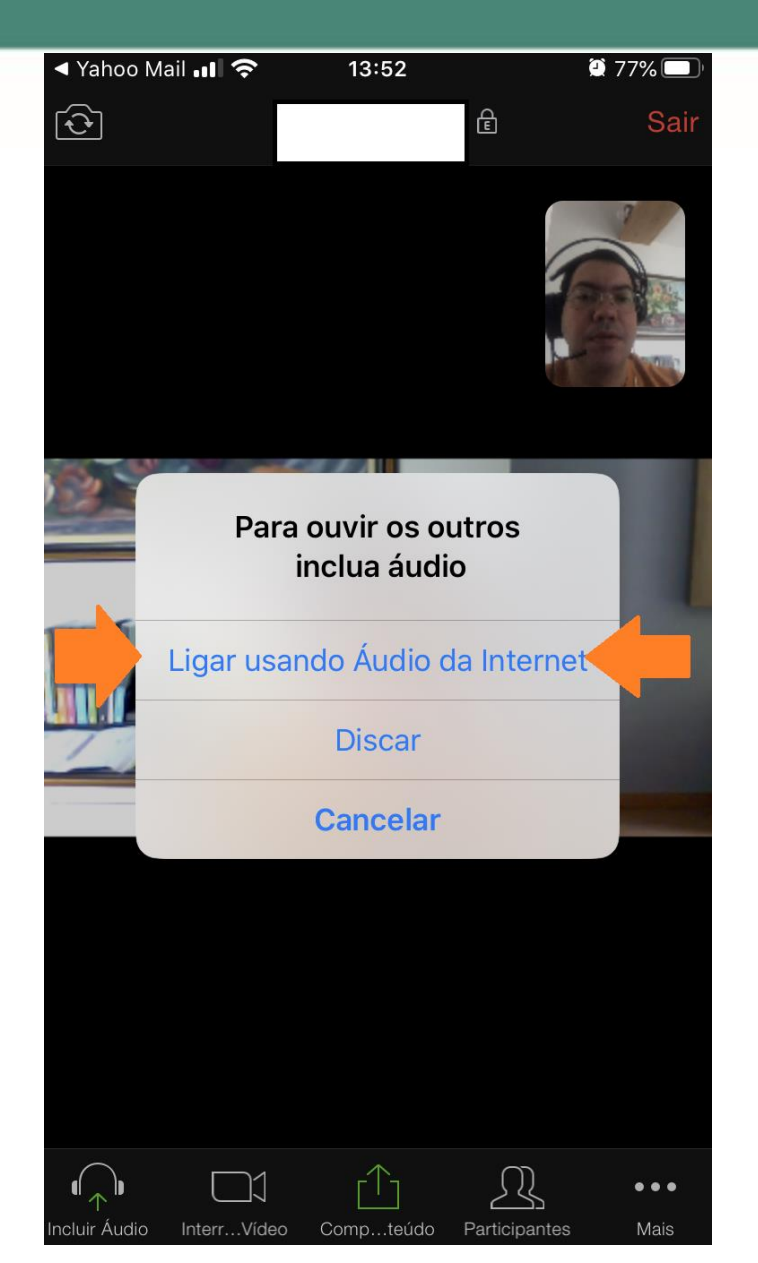

Clicando nele, escolha a opção: "Ligar usando Áudio da Internet".

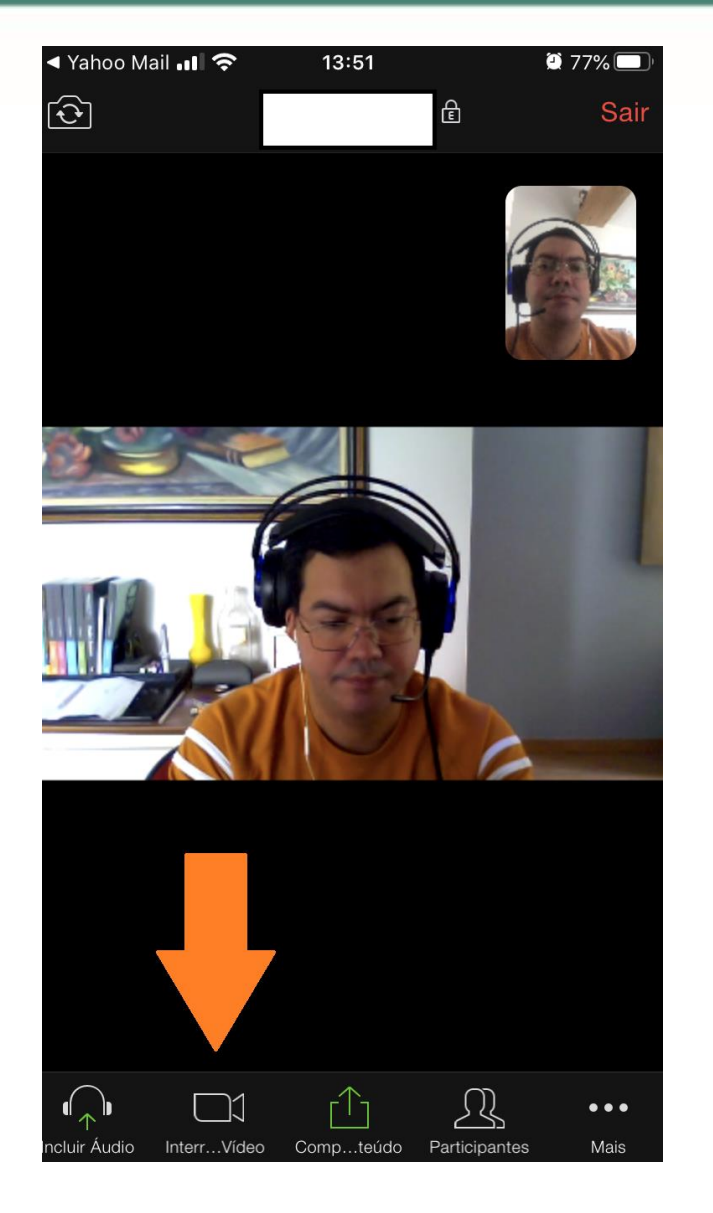

"Interagir com vídeo" serve para ativar ou desativar sua câmera.

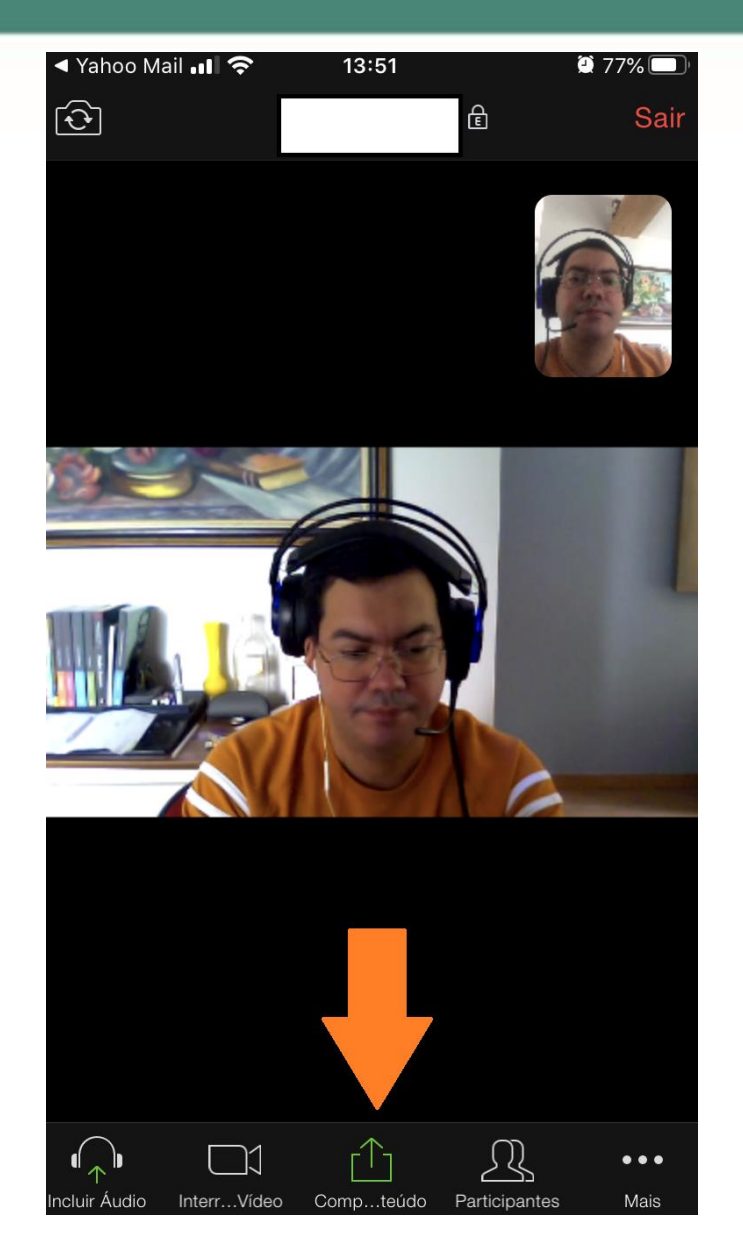

"Compartilhar conteúdo" serve para compartilhar telas, fotos, arquivos etc.

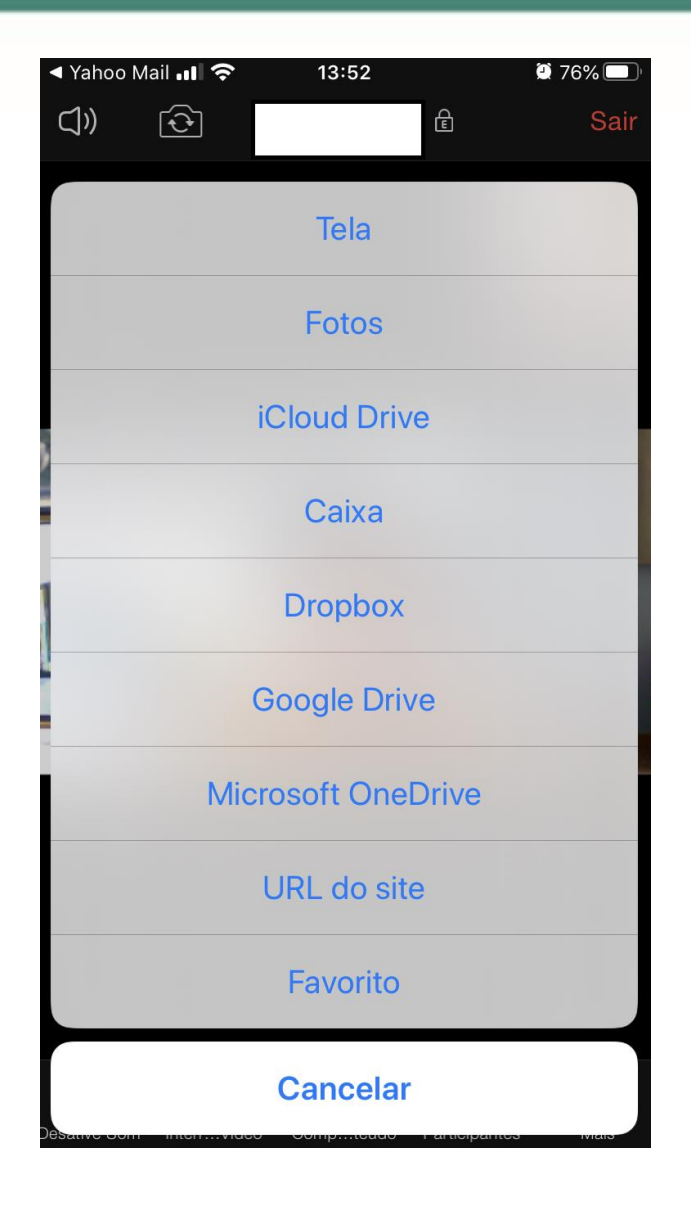

Pode-se compartilhar de várias fontes, é parecido com o "Compartilhar tela" no computador.

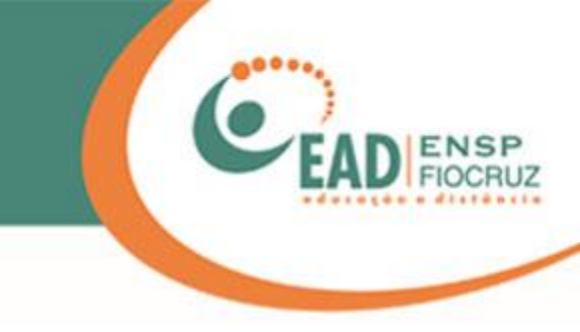

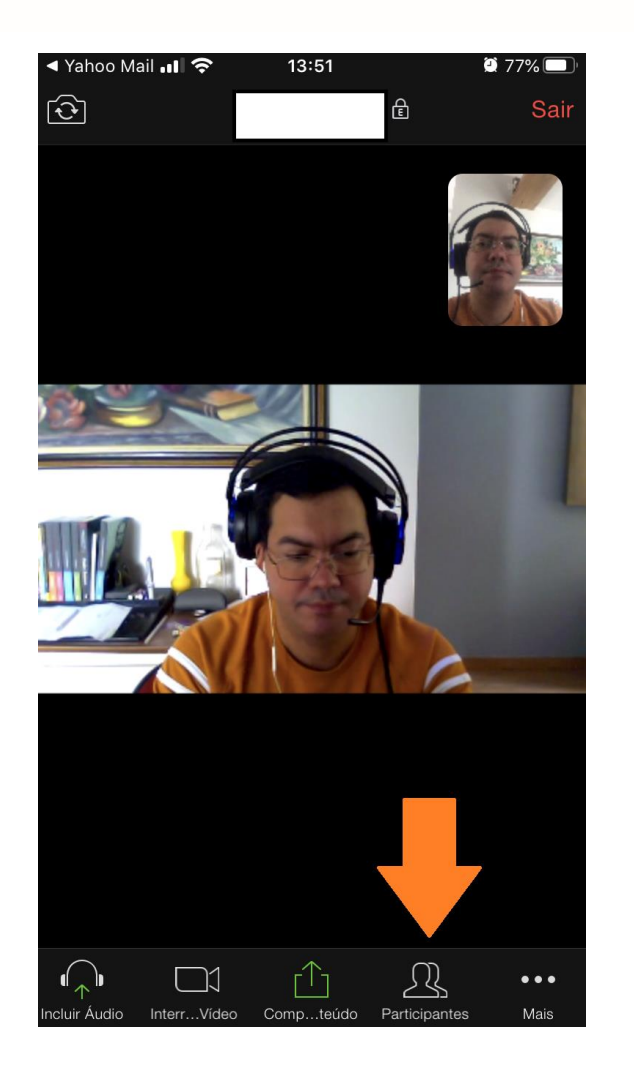

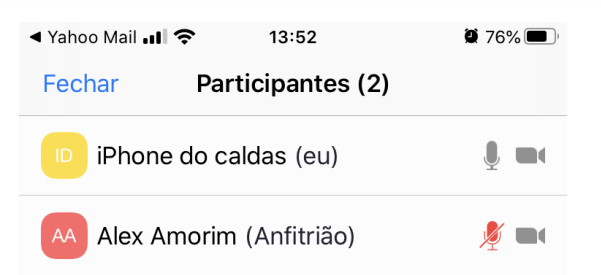

A ferramenta "Participantes" serve para você visualizar quem está na conferência.

Bat...papo Convidar

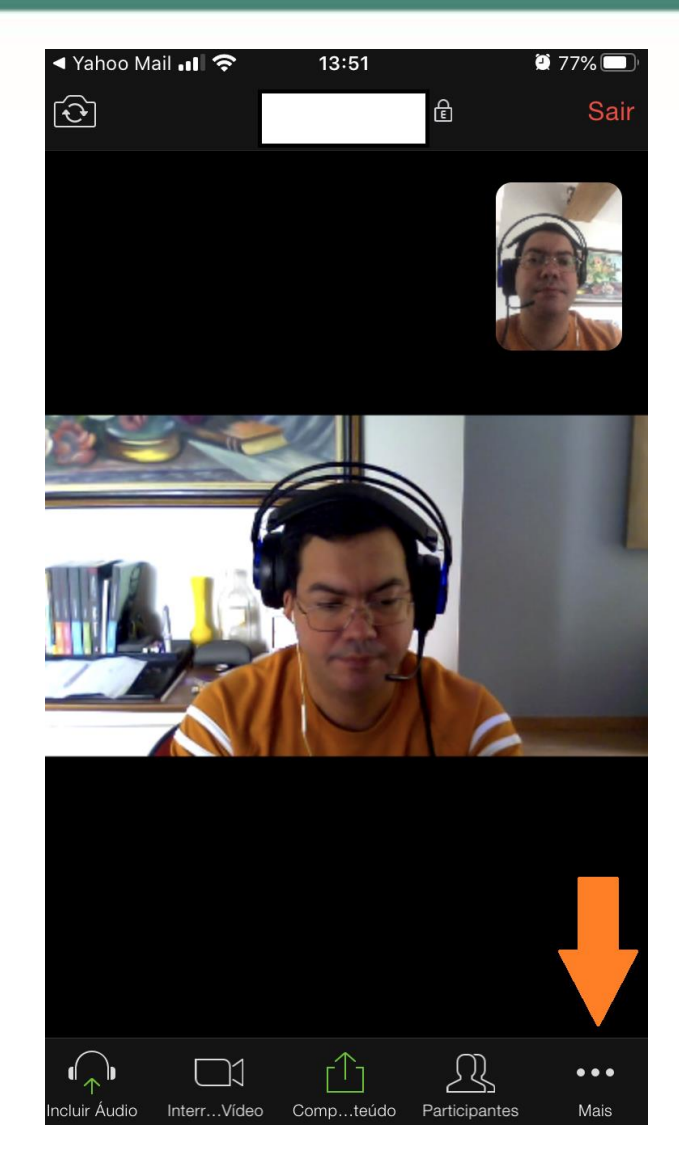

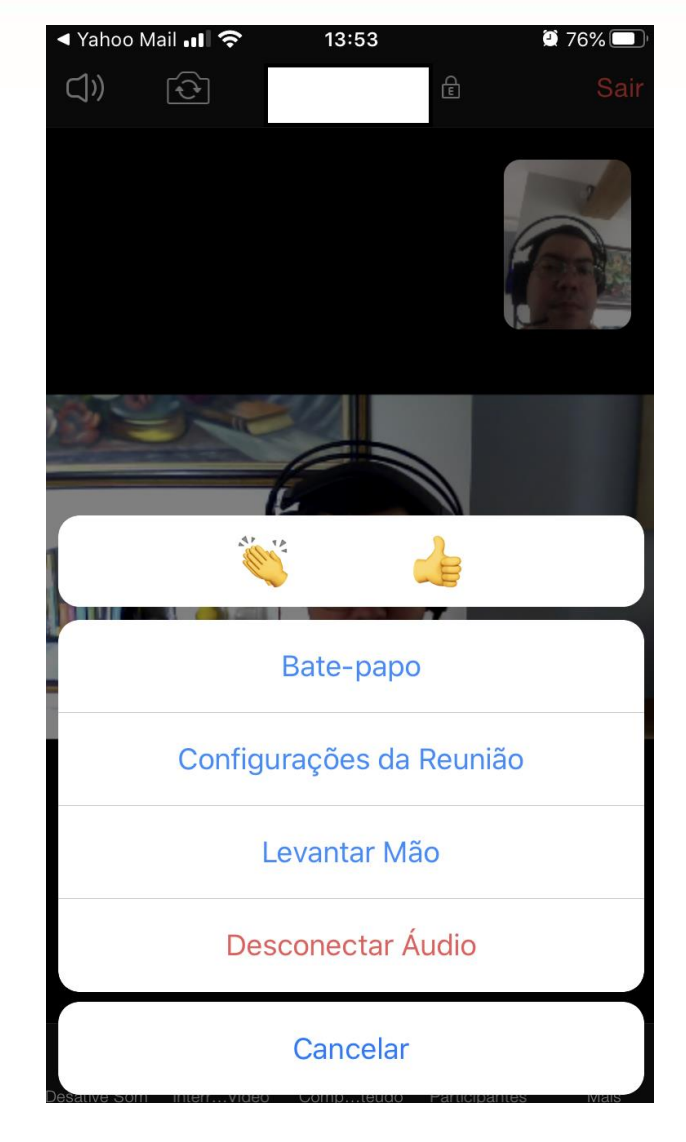

No botão "Mais", temos algumas interações, porém as mais importantes são: o bate-papo (chat) e os emojis de palmas (aplaudir) e sinal de positivo (curtir, estar de acordo). O levantar a mão também é um emoji, e é visualizado por todos. Serve para você indicar que deseja se inscrever para falar.

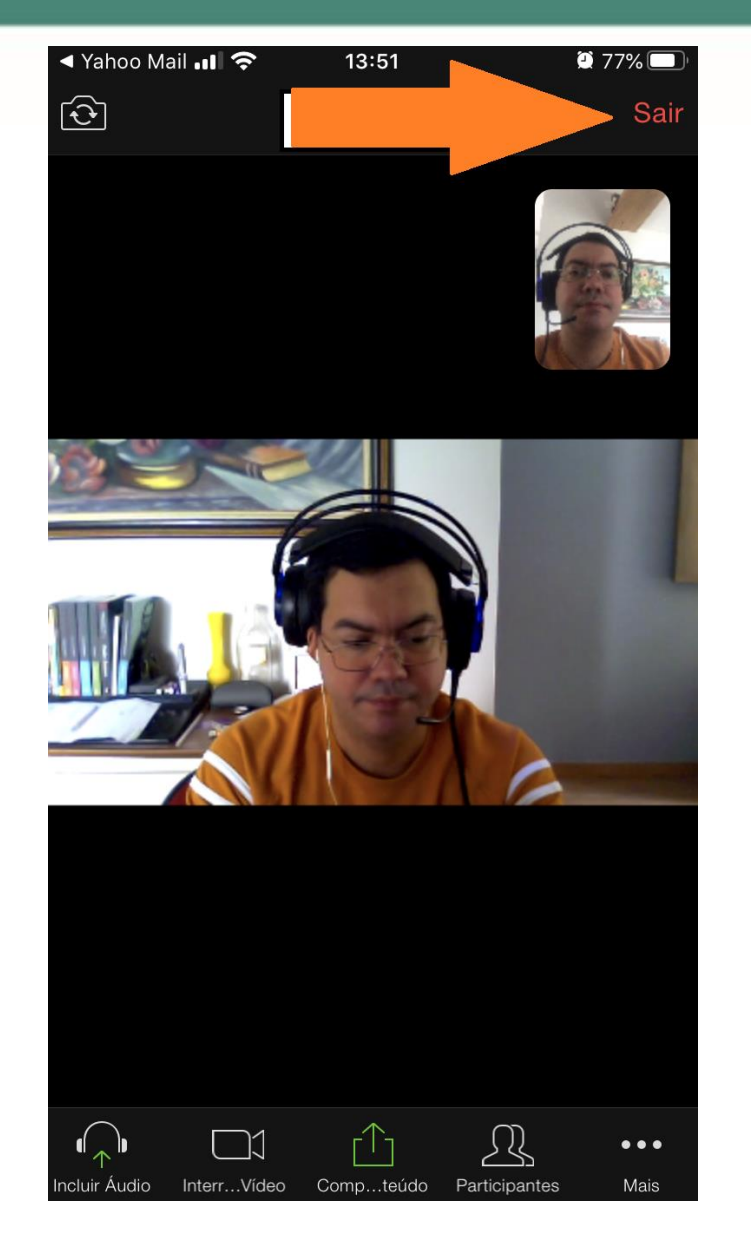

Para deixar a conferência, clique em "Sair", na parte superior, à direita.

Boa reunião!

## Dicas de segurança para Gestores das Reuniões: Recomendação de Segurança sobre Zoom

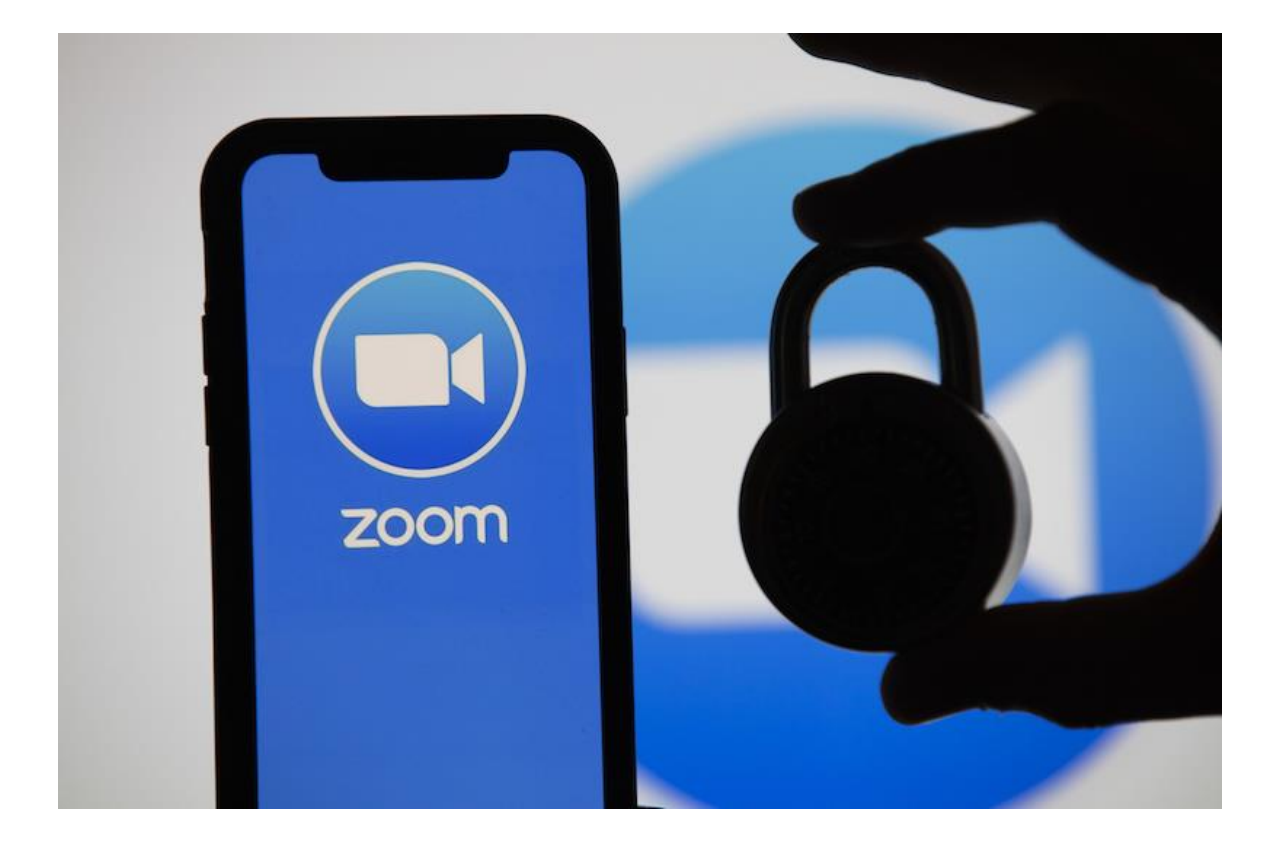

Vamos falar sobre algumas dicas de segurança que devem ser utilizadas antes e durante as reuniões no Zoom.

## Segurança no Zoom: pré-reunião/agendamento

|  | ID da reunião     | Gerar automaticamente      O ID pessoal de reunião                               |
|--|-------------------|----------------------------------------------------------------------------------|
|  | Senha da reunião  | Solicitar senha da reunião                                                       |
|  | Vídeo             | Anfitrião 🔿 ligado 🔘 desligado                                                   |
|  |                   | Participante 🔿 ligado 💿 desligado                                                |
|  | Áudio             | ○ Telefone ○ Áudio do Computador                                                 |
|  |                   | Marcar de Estados Unidos da América Editar                                       |
|  | Opções de reunião | Habilitar entrada antes do anfitrião                                             |
|  |                   | Desativar o som dos participantes após a entrada. 10                             |
|  |                   | Habilitar sala de espera           Somente usuários autenticados nodem ingressar |
|  |                   | <ul> <li>Gravar a reunião automaticamente no computador local</li> </ul>         |
|  |                   |                                                                                  |

Ao agendar uma reunião, temos algumas dicas prévias.

 ID da reunião: escolha "Gerar automaticamente". Isso impede de alguém ter acesso ao seu ID (identificação única) para acessar a sala.

## Segurança no Zoom: pré-reunião/agendamento

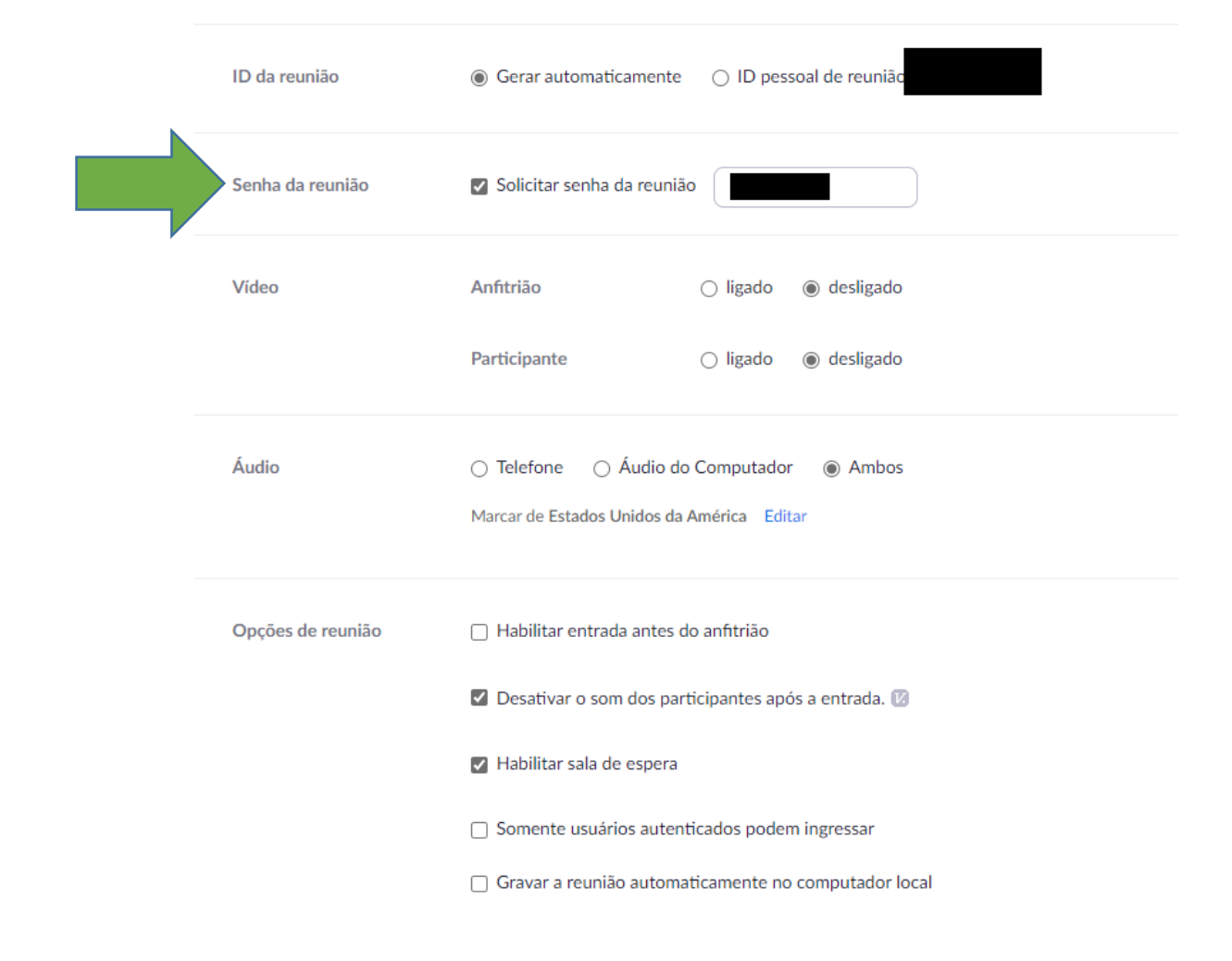

• Senha da reunião: antigamente, era opcional, mas agora vem por padrão.

A senha é necessária para adentrar a reunião, mesmo que a pessoa tenha sido convidada.

Ao enviar o convite por e-mail, a senha irá junto.
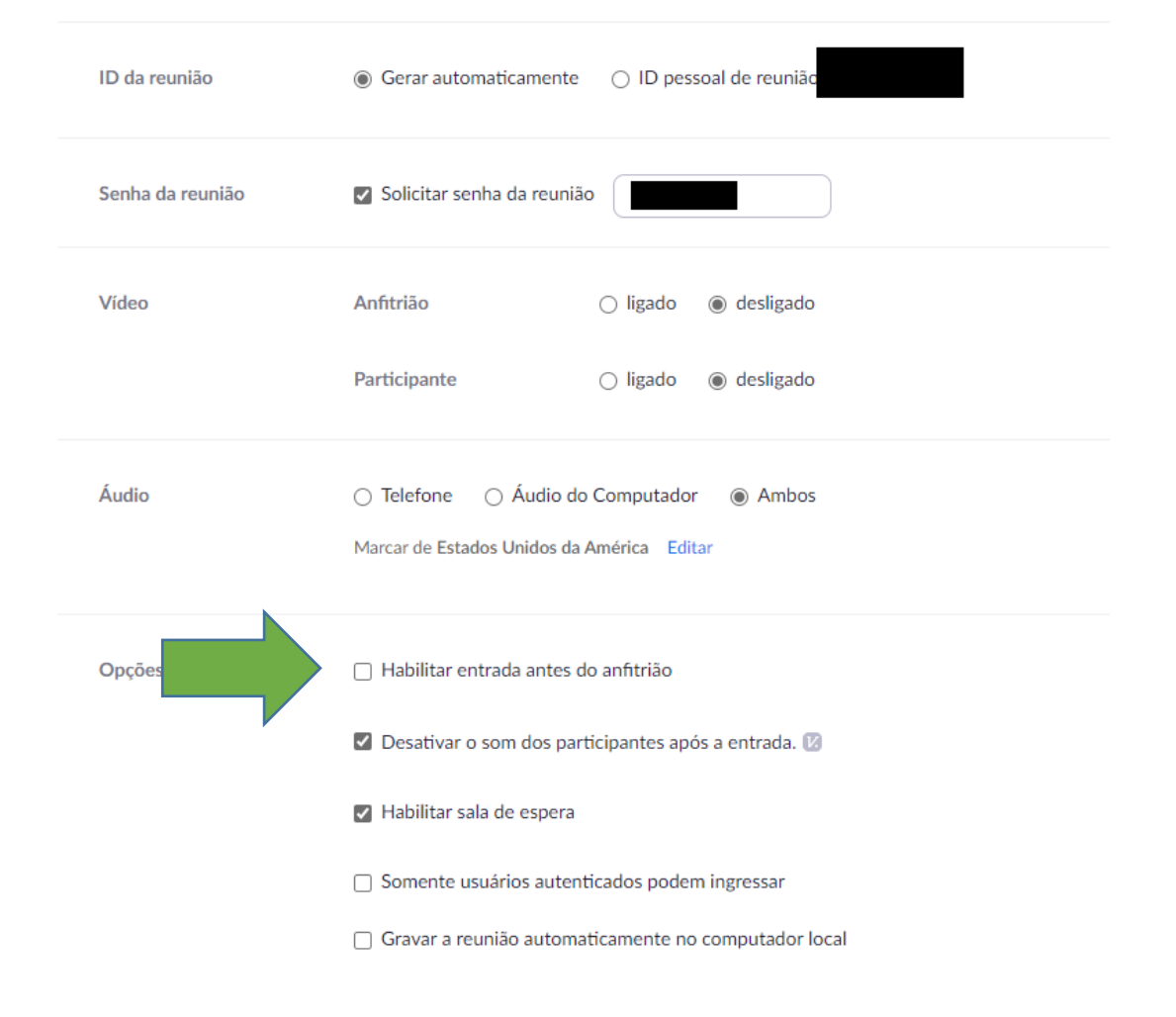

 Habilitar entrada antes do anfitrião: deixe esta opção desmarcada.

Esta opção possibilita que as pessoas entrem antes do anfitrião ou administrador da sala, o que não é interessante, nem seguro.

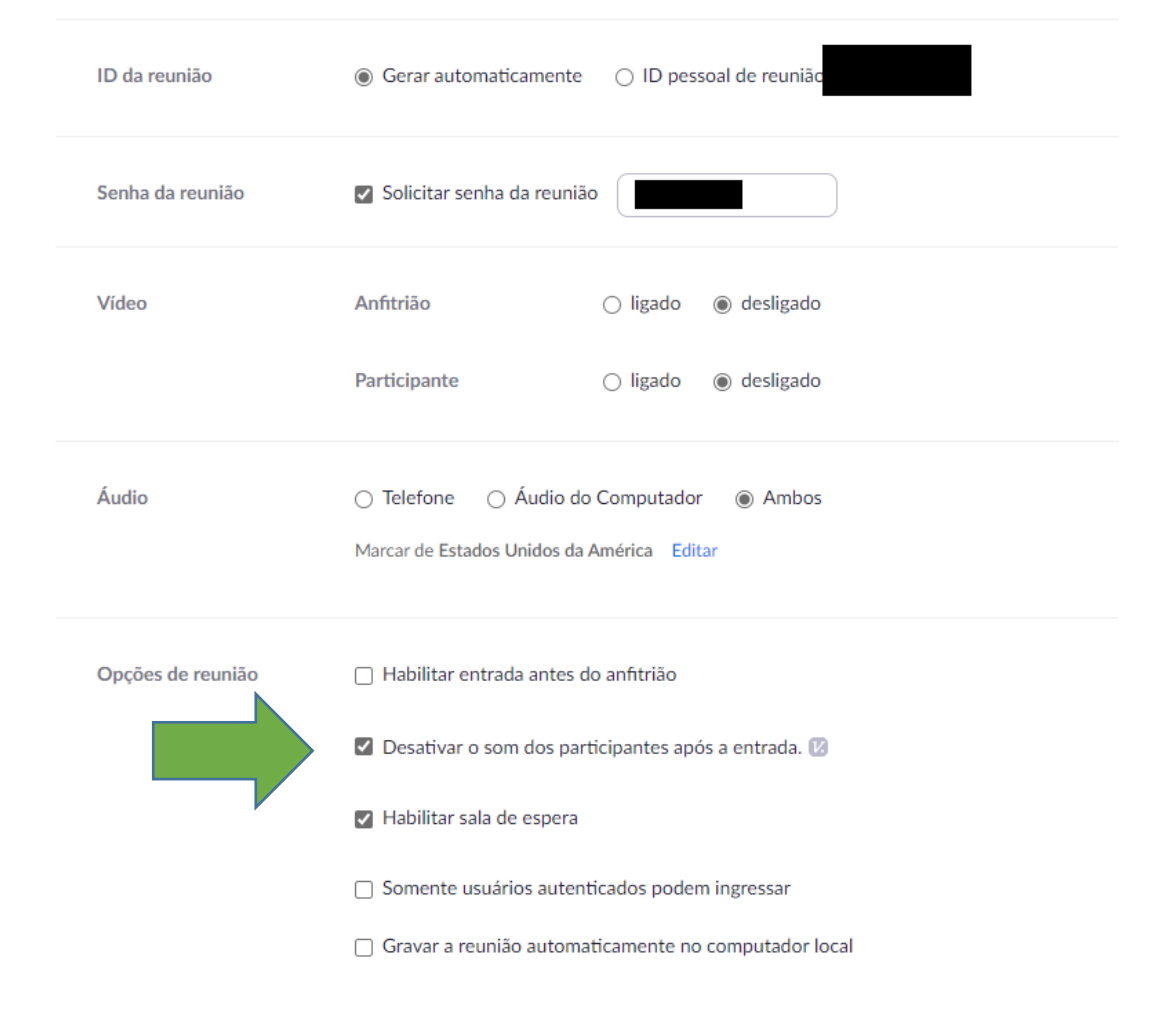

 Desativar som dos participantes após a entrada: deixe esta opção habilitada.

Não é bem uma opção de segurança, mas serve para não termos interrupções em uma conferência já iniciada ou som muito alto. Os ajustes podem ser feitos após a entrada na conferência.

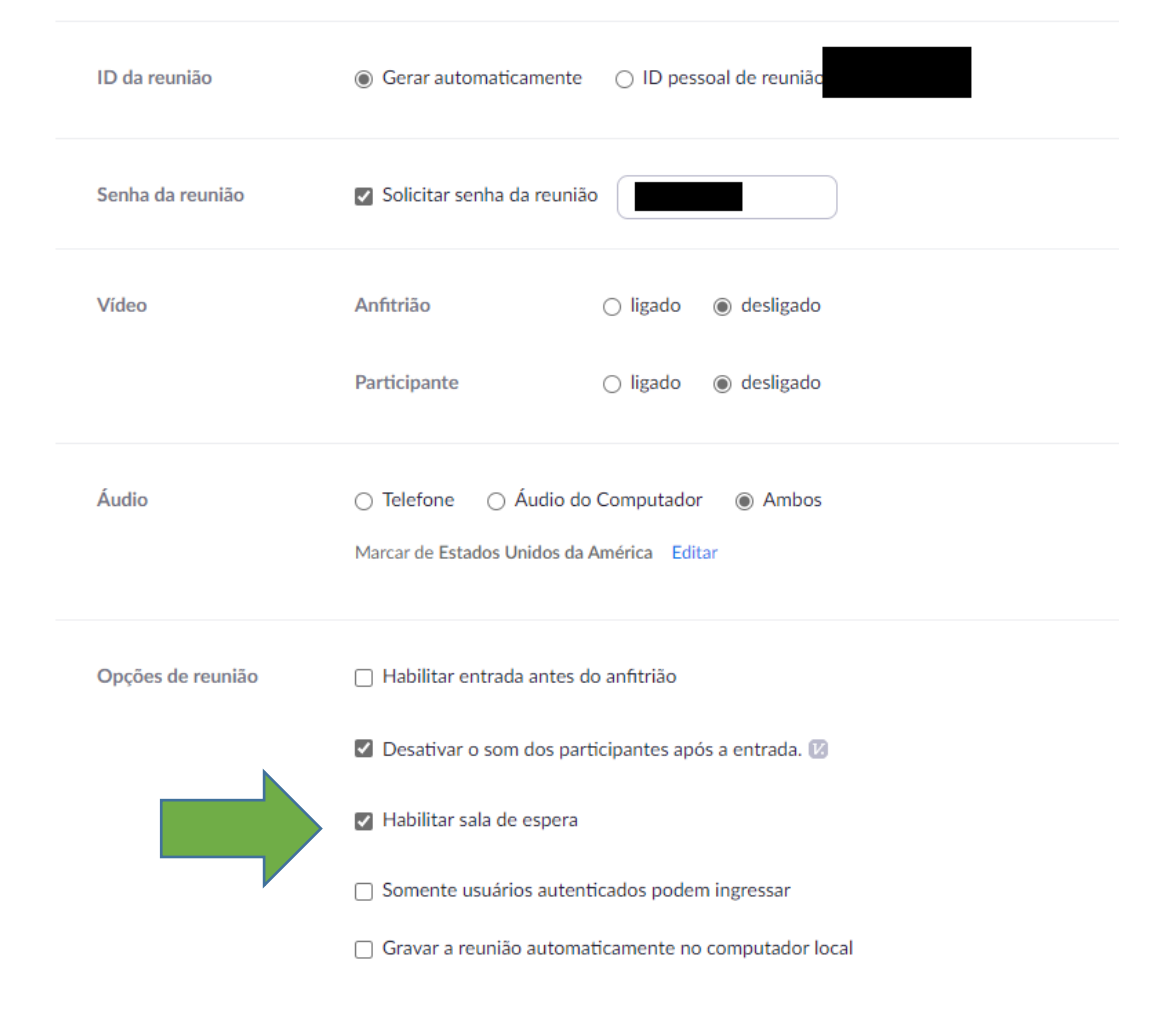

• Habilitar sala de espera: deixe esta opção marcada.

Serve para que as pessoas, ao tentarem entrar na sala, aguardem a liberação pelo anfitrião ou administrador.

Isso possibilita que o administrador possa bloquear participantes com nomes não reconhecidos, por exemplo.

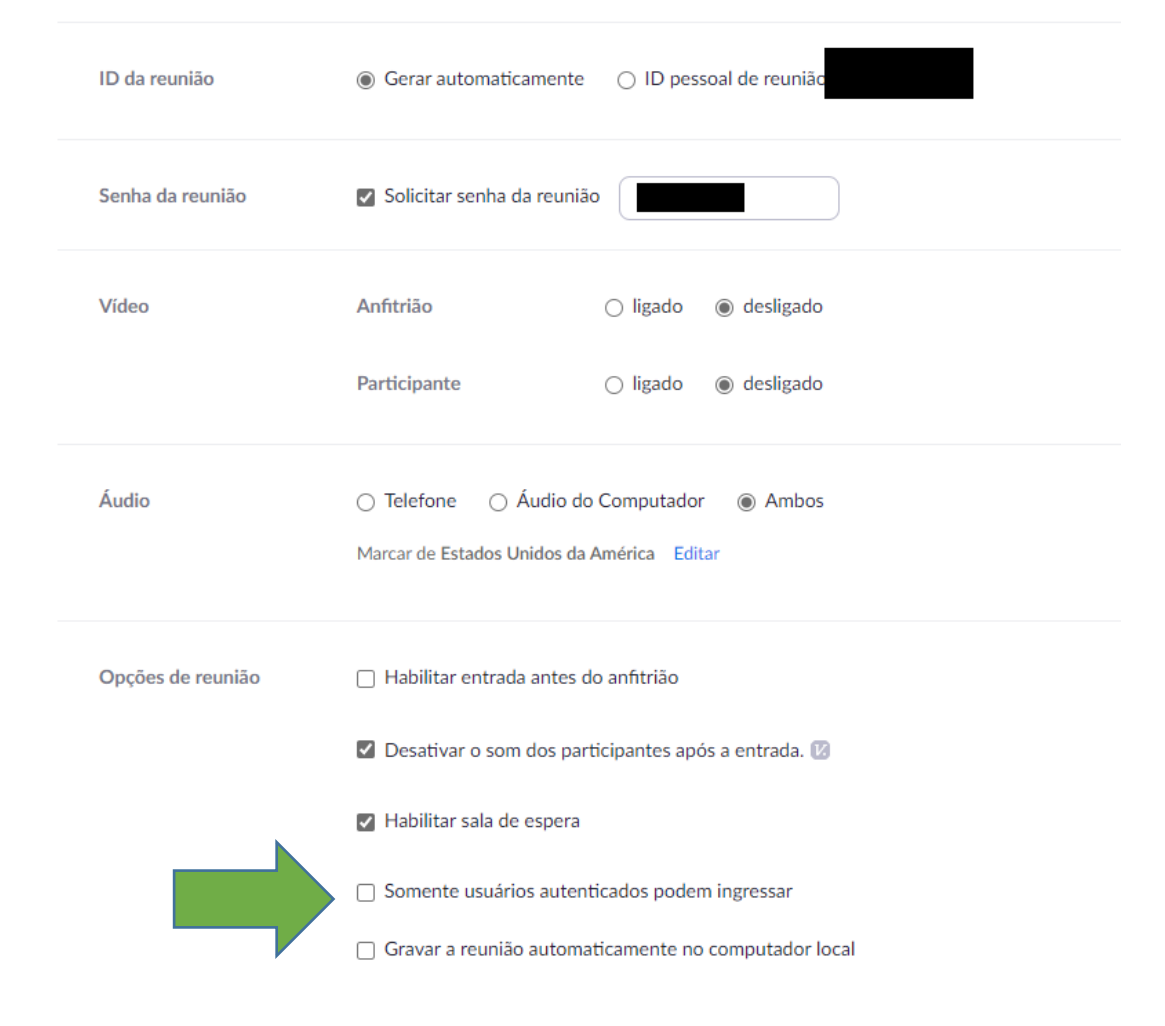

 Somente usuários autenticados podem entrar: se essa opção estiver marcada, somente quem estiver logado no site do Zoom, ou seja, quem for cadastrado ou possuir conta no Zoom, poderá entrar na reunião.

É uma segurança a mais, mas depende do propósito da conferência.

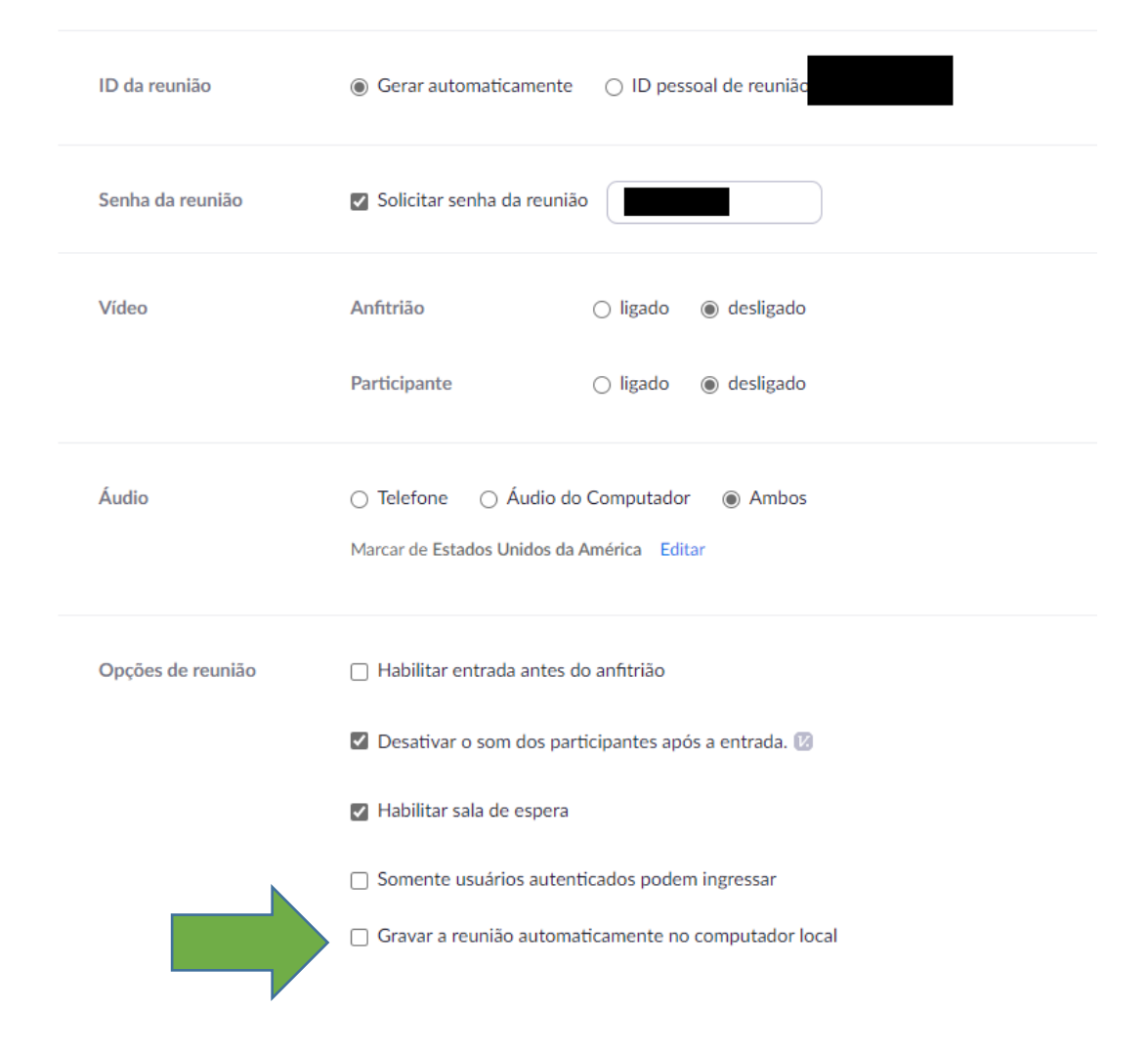

 Gravar a reunião automaticamente no computador local: deixe desmarcado.

Sempre que for gravar uma reunião, deve-se pedir o consentimento dos participantes da conferência. Eles devem ser previamente avisados de que a conferência será gravada.

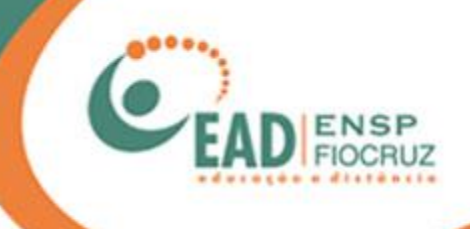

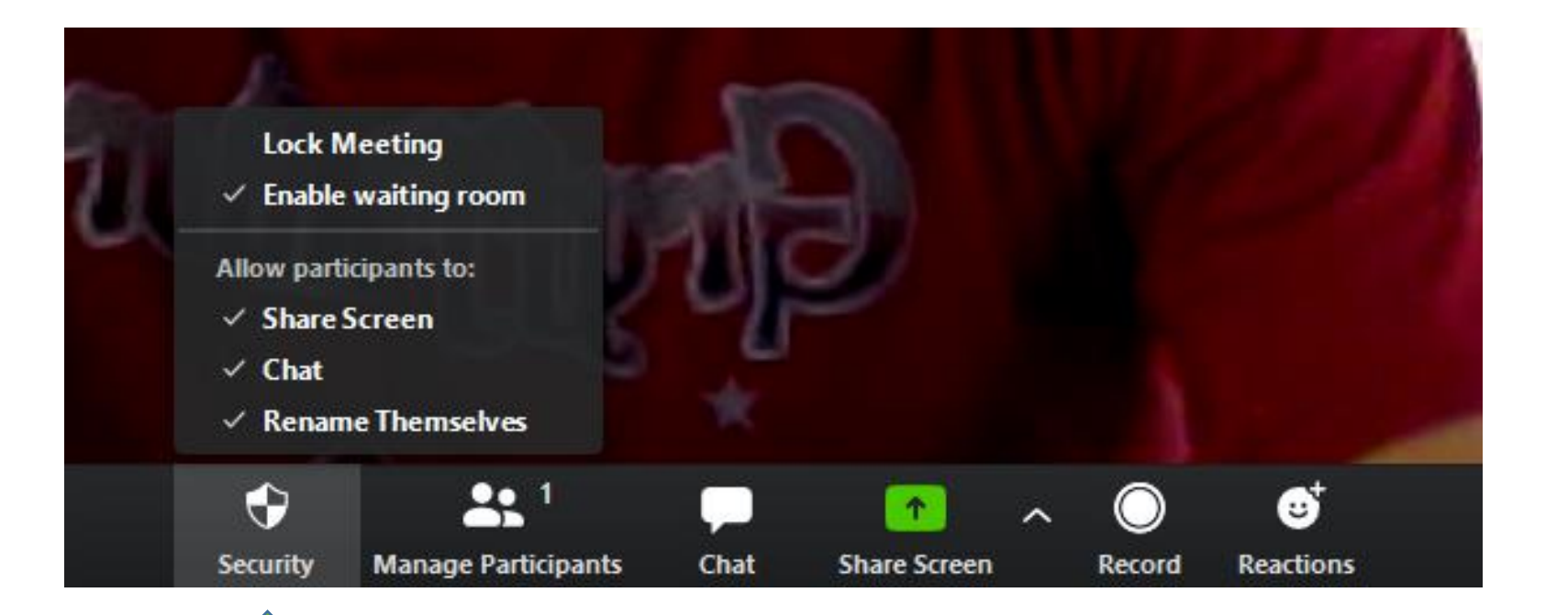

Durante uma reunião, temos as opções de segurança que aparecem na tela ao lado. Veremos cada opção a seguir.

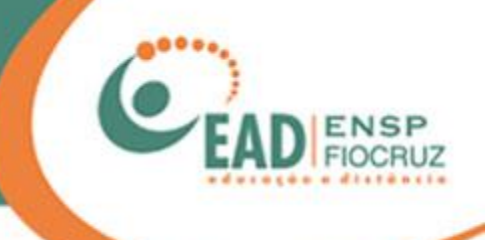

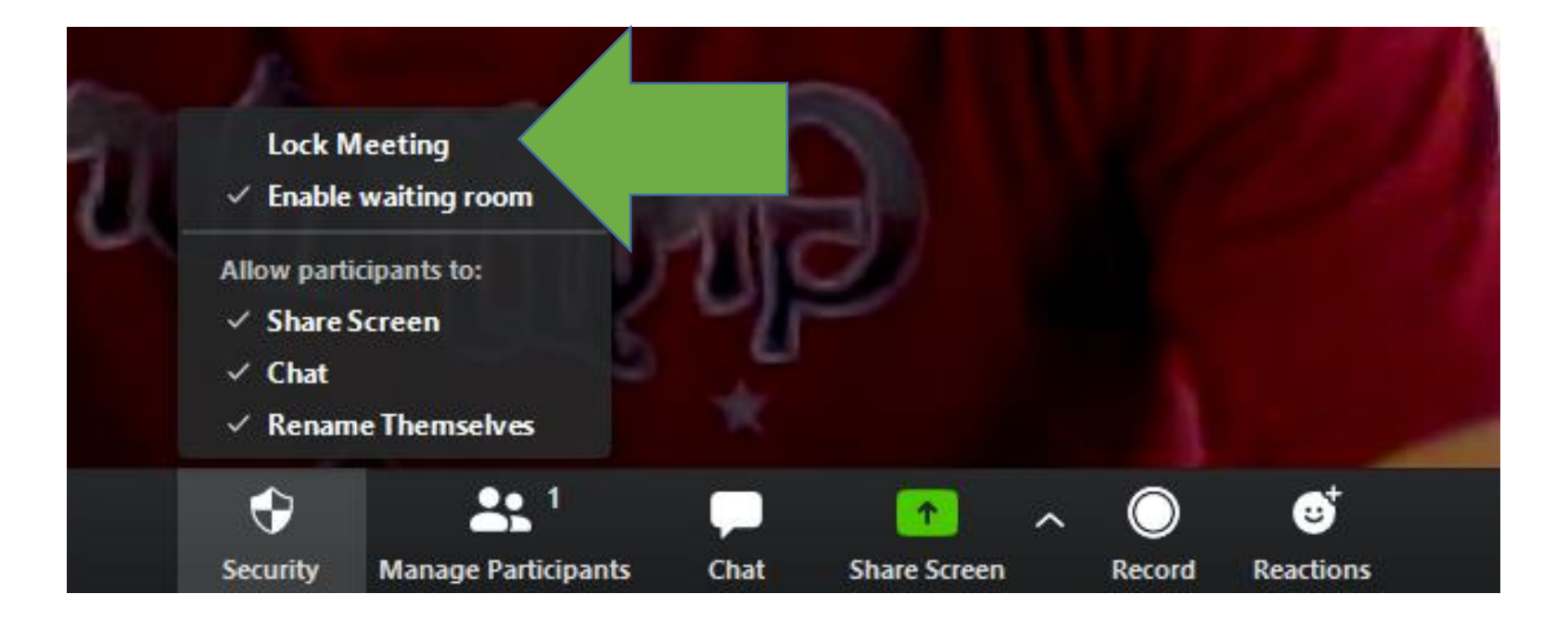

• Lock Meeting: normalmente fica desativado.

Esta opção é uma das mais importantes, pois ela, literalmente, "tranca a porta", impedindo que outros participantes entrem na reunião.

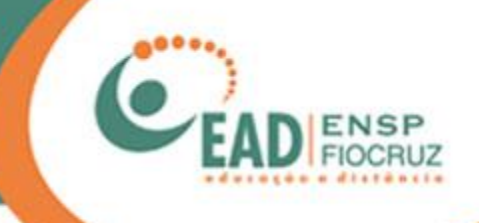

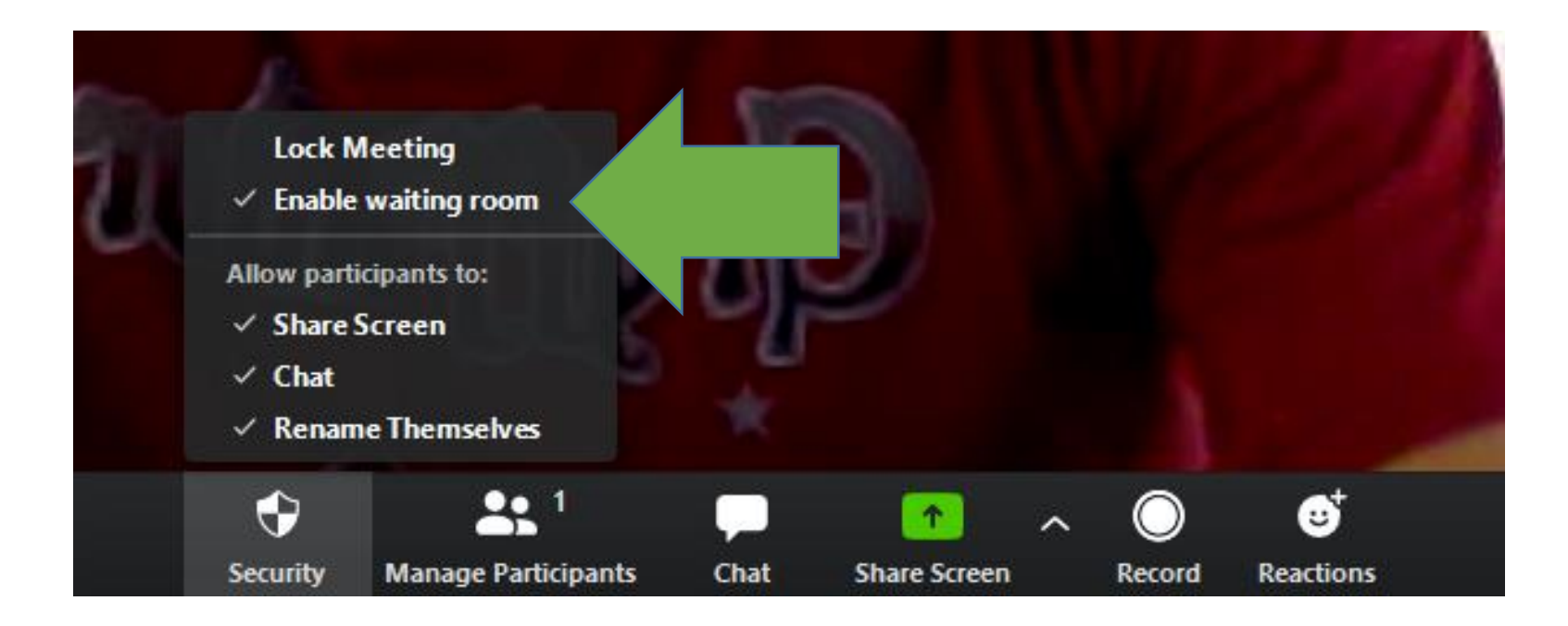

• Enable waiting room: normalmente fica ativado.

Essa opção estava lá no agendamento da reunião, mas aqui você pode escolher mantê-la ativa ou não.

Serve para que os novos participantes aguardem a sua liberação para ingressarem na reunião.

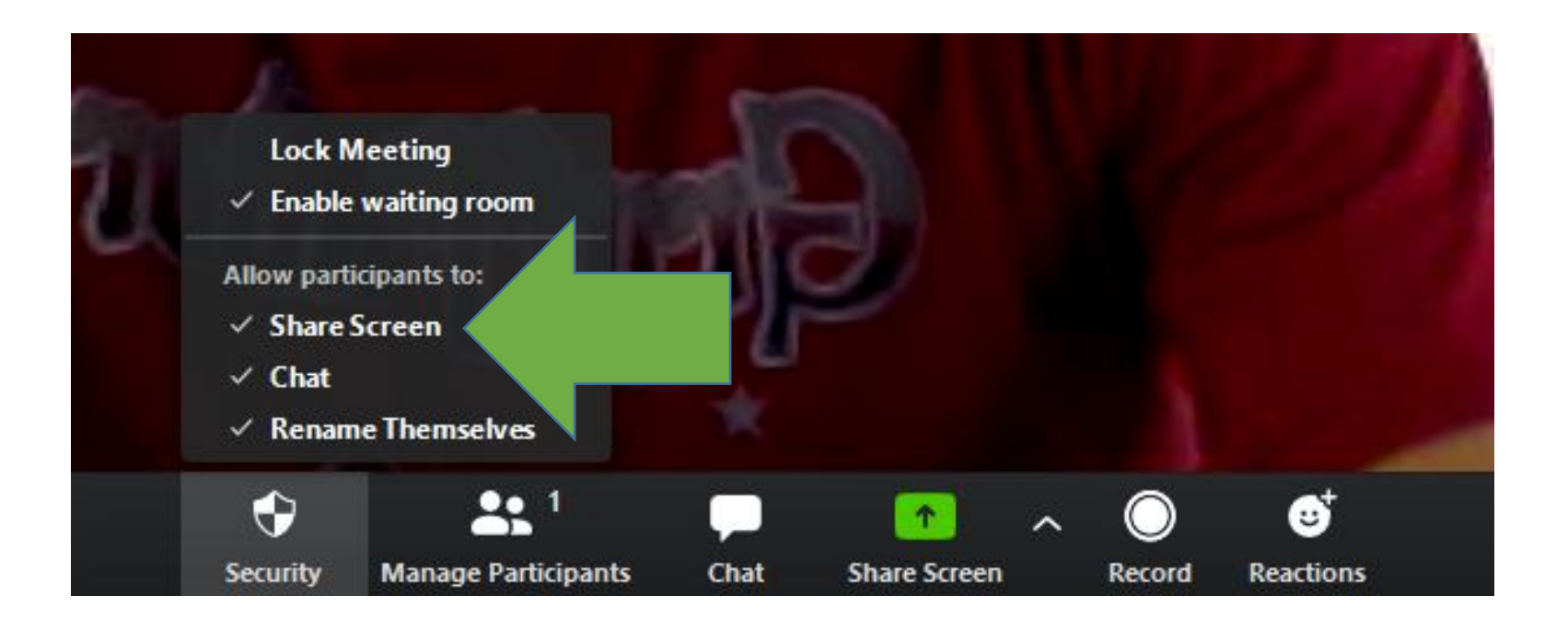

• Share Screen: normalmente fica ativado.

Essa opção permite que os participantes possam compartilhar suas áreas de trabalho no computador.

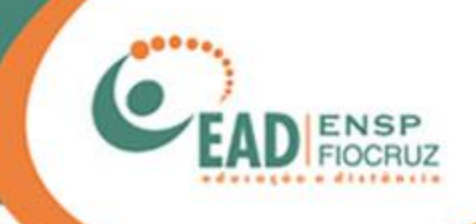

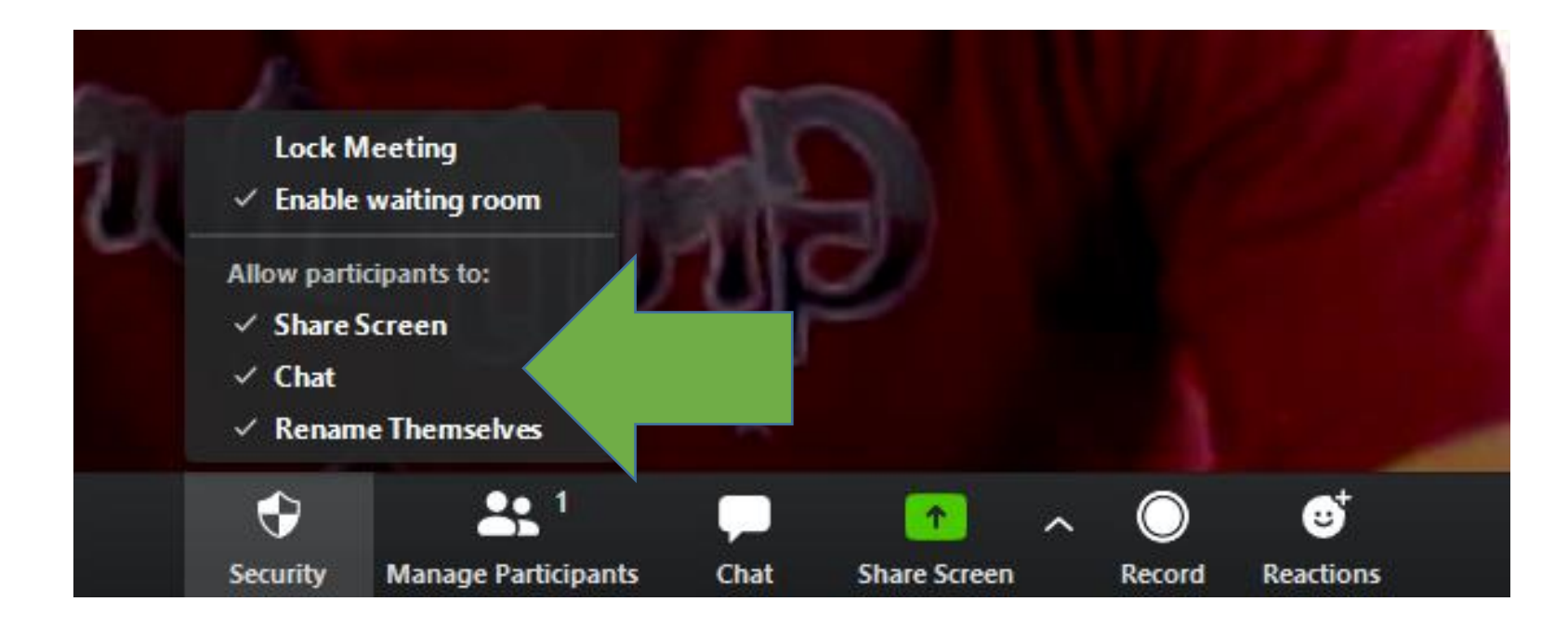

• Chat ou bate-papo: normalmente fica ativado.

Essa opção permite que os participantes possam trocar informações através do bate-papo de texto.

Também permite que pessoas sem câmera ou microfone possam participar da reunião usando mensagens de texto.

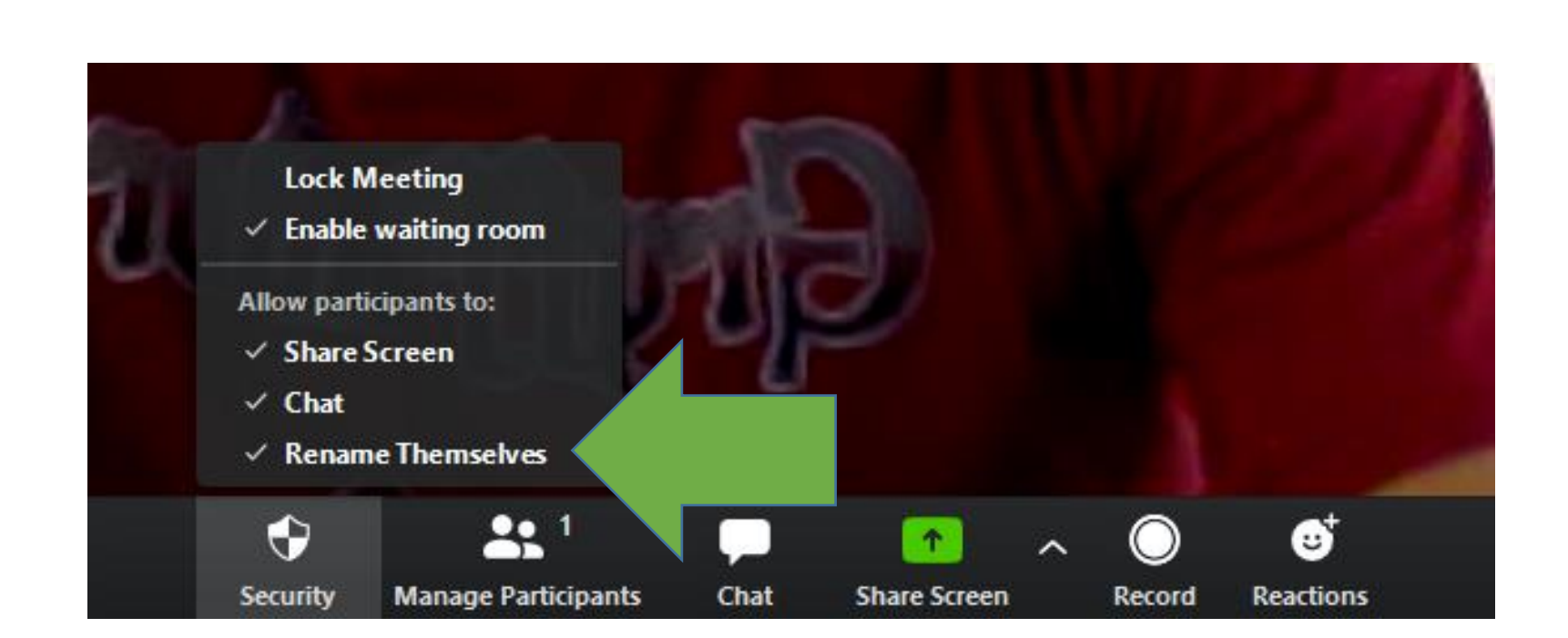

• Rename Themselves: Normalmente fica ativado.

Essa opção permite que os participantes possam modificar seus nomes na sala.

Pode ser útil caso tenha mais de uma pessoa com o mesmo nome, daí ela pode trocar pelo nome do setor ou da instituição, por exemplo. Manual de utilização do Zoom para gerenciar a reunião

- zoom
- Utilização para apresentadores ou administradores da CDEAD
- Endereço web: https://zoom.us/

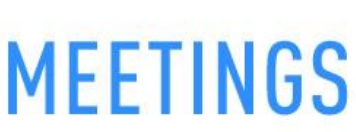

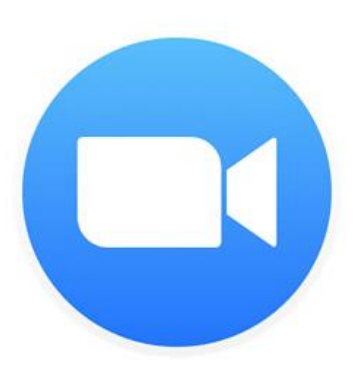

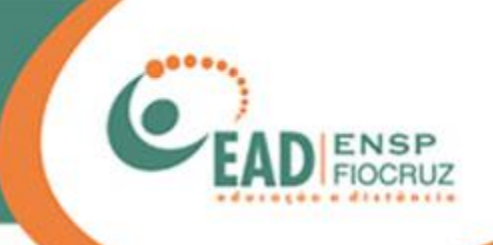

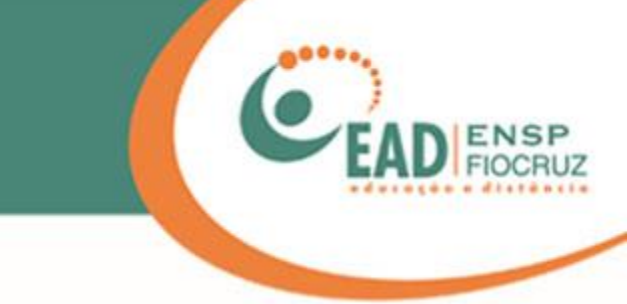

#### O procedimento a seguir foi feito no Google Chrome

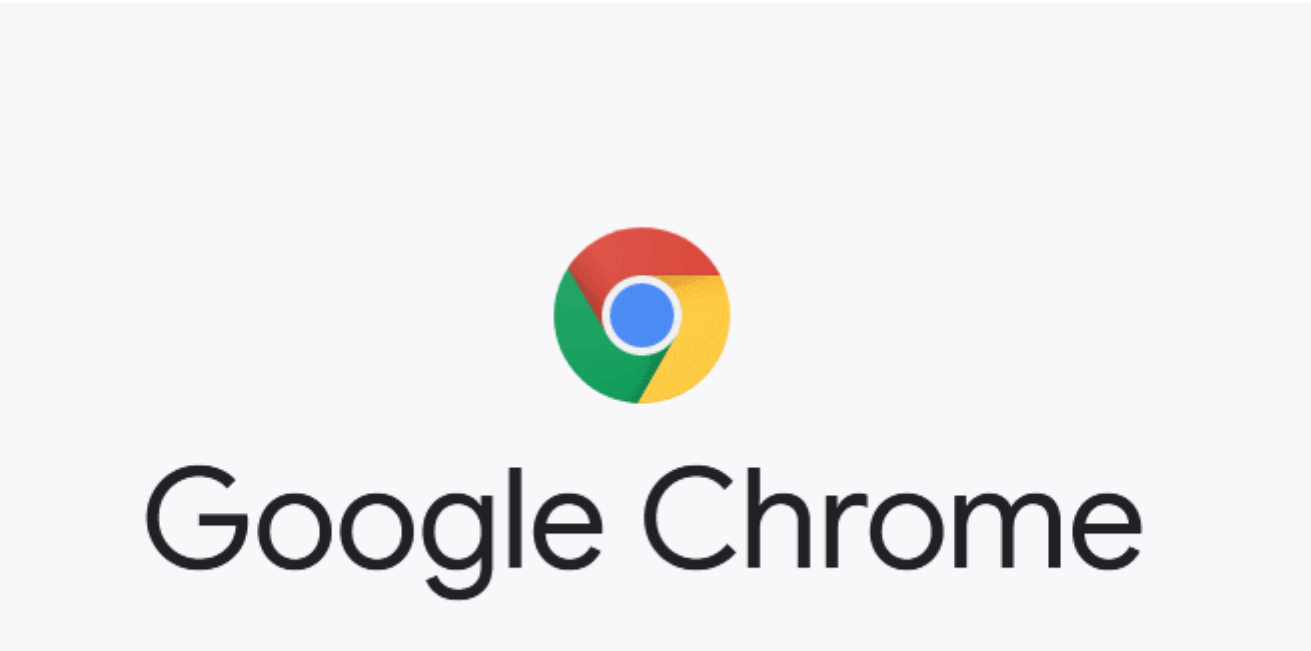

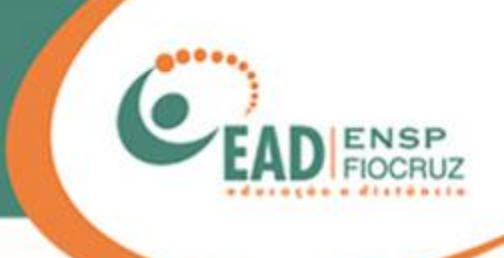

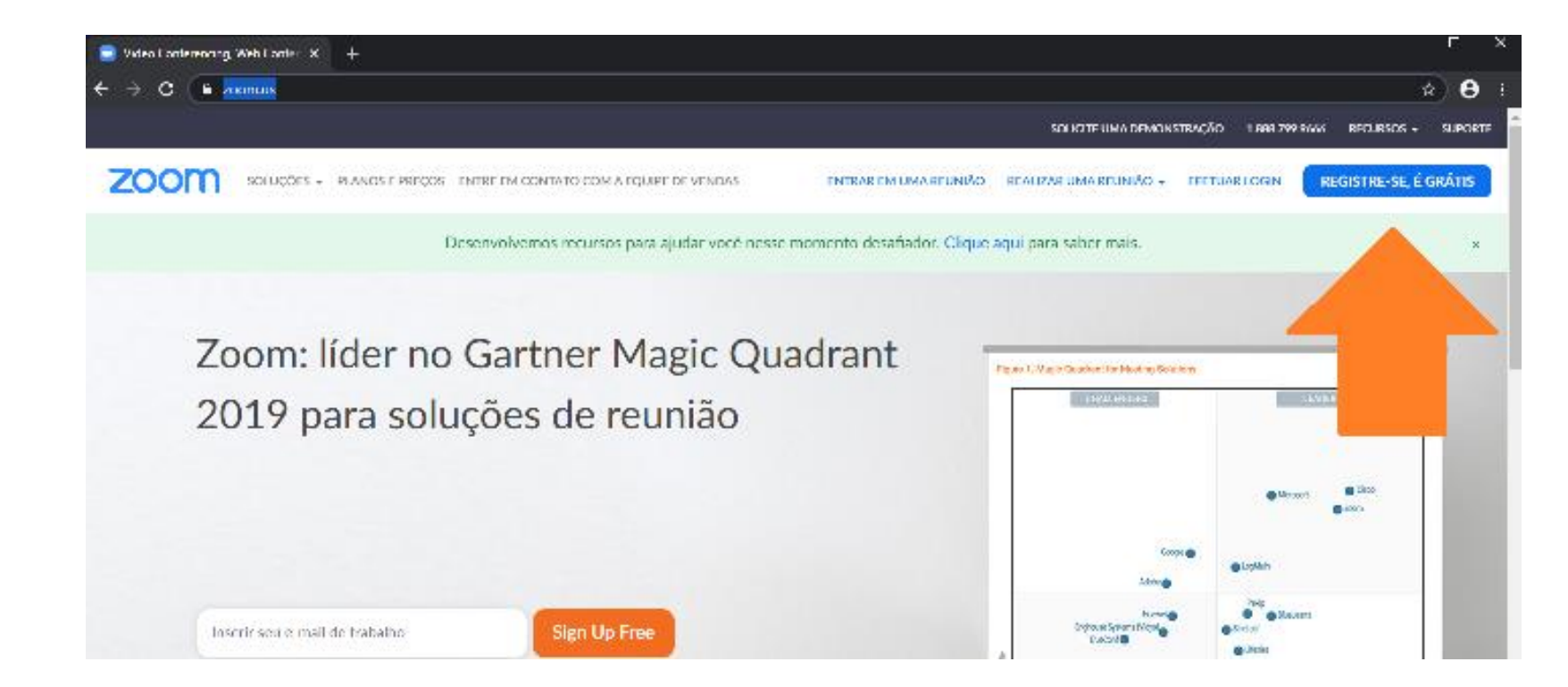

Acessando o link: <u>https://zoom.us/</u>, é possível criar uma conta, caso ainda não tenha, e acessar a ferramenta.

# CEAD ENSP FIOCRUZ

#### Efetuar Login

| Ende             | ereço de e-mail        |         |                     |
|------------------|------------------------|---------|---------------------|
| enha             |                        |         |                     |
| Sent             | 1a                     |         |                     |
|                  | Efetua                 | r Login |                     |
| squeceu a senha? |                        |         | Continuar conectado |
|                  | 0                      | u ———   |                     |
|                  |                        |         |                     |
| G                | Fazer login com Google |         |                     |

Após a criação da conta, você já pode acessar a ferramenta de webconferência Zoom.

Também é possível acessar usando seus dados do Google ou Facebook.

Novo no Zoom? Inscreva-se Gratuitamente

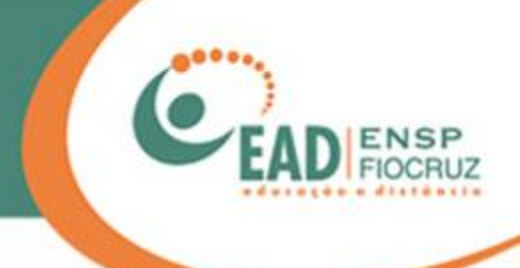

| 😑 Minhas Reuniões - Zoom 🛛 🗙     | (+)                                    |                    |  |  |  |
|----------------------------------|----------------------------------------|--------------------|--|--|--|
| ← → C  ■ us04web.zoom.us/meeting |                                        |                    |  |  |  |
|                                  |                                        |                    |  |  |  |
| ZOOM SOLUÇÕES -                  | PLANOS E PREÇOS ENTRE EM CONTATO COM / | A EQUIPE DE VENDAS |  |  |  |
| Perfil                           | Próximas Reuniões                      | Reuniões Ante      |  |  |  |
| Reuniões                         |                                        |                    |  |  |  |
| Webinars                         | ndar uma Nova Reuniã                   | io                 |  |  |  |
| Gravações                        | Horário de início 🚖                    | Tópico             |  |  |  |
| Configurações                    |                                        | Topica             |  |  |  |

Ao entrar no sistema, você verá, à esquerda, a opção "Reuniões".

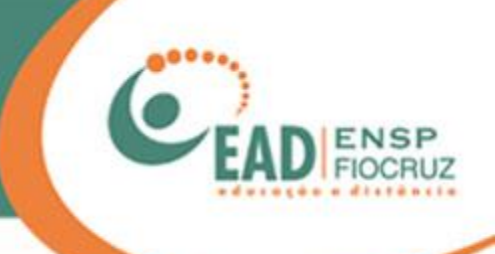

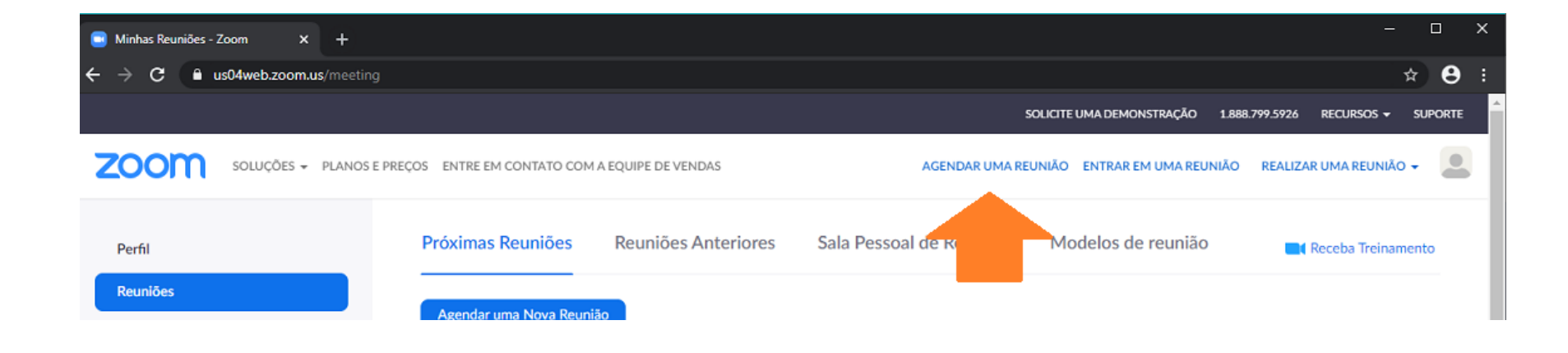

No menu superior direito, há algumas ferramentas. Vamos começar com "Agendar uma reunião".

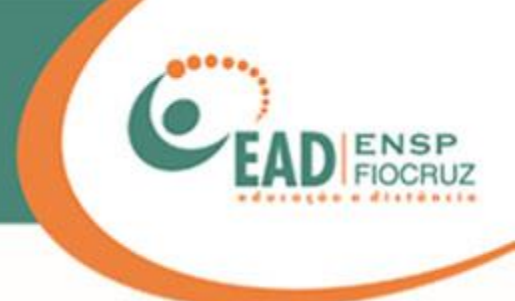

#### Minhas Reuniões > Agendar uma Reunião

#### Agendar uma Reunião

| Tópico               | Minha Reunião                                                                                                    |
|----------------------|----------------------------------------------------------------------------------------------------|
| Descrição (Opcional) | Insira a descrição da sua reunião                                                                                                    |
| Quando               | 07/04/2020 III:00 V AM V                                                                                                    |
| Duração              | $1 \rightarrow hr 0 \rightarrow min$                                                                                                    |
|                      | Seu plano básico do Zoom tem um limite de 40 minutos em reuniões com 3 ou mais<br>participantes.<br>Atualize agora para aproveitar reuniões de grupos ilimitadas. Contato Alex Amorim<br>Não mostrar esta mensagem novamente |
| Fuso horário         | (GMT-3:00) São Paulo                                                                                                    |

Reunião recorrente

Em "Agendar uma Reunião", você pode, como o nome diz, marcar uma reunião para uma data futura e enviar convites para as pessoas de sua escolha.

Repare o aviso abaixo: o Zoom tem a versão grátis e o plano pago. Na versão grátis, há um limite de 40 minutos para as reuniões.

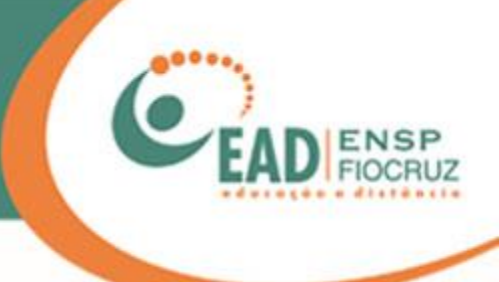

#### Opções de reunião

- × Habilitar entrada antes do anfitrião
- 🛛 🛛 🛛 🛛 🛛 × Desativar o som dos participantes após a entrada. 📝
- Habilitar sala de espera
- × Somente usuários autenticados podem ingressar
- × Gravar a reunião automaticamente

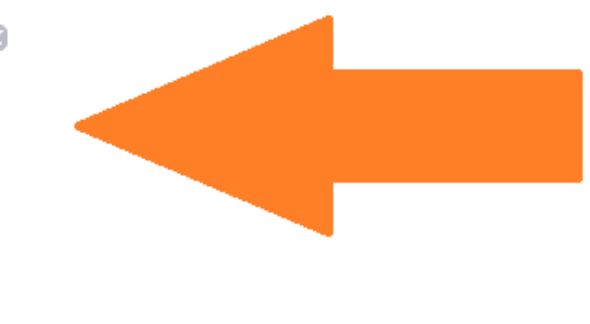

Algumas das dicas de segurança do início deste manual podem ser configuradas aqui, antes da reunião ser iniciada.

As informações e explicações de cada opção estão nos slides 36 a 40.

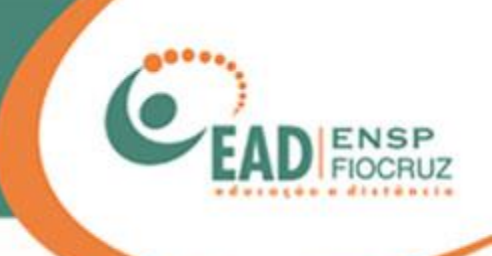

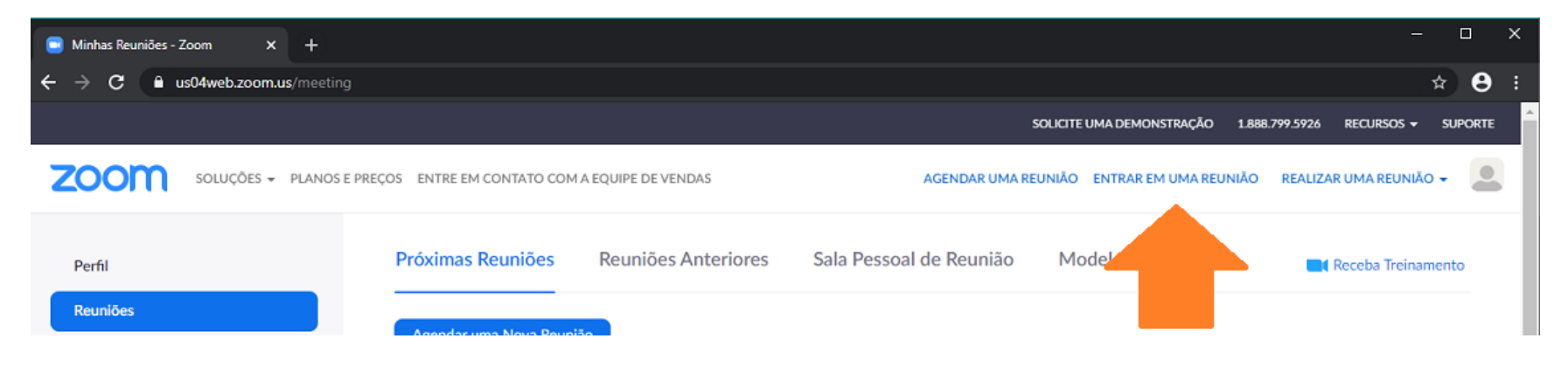

#### Entrar em uma reunião

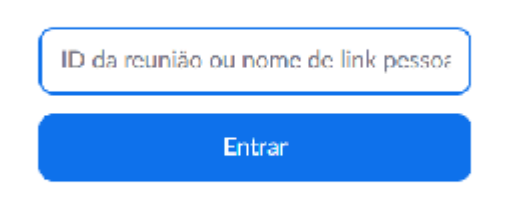

A segunda opção é "Entrar numa reunião", caso você não tenha o link de acesso enviado por e-mail ou WhatsApp.

Será pedido a você o ID da reunião, em vez do link. O ID é um número grande, separado em sequências de 3: xxx-xxx.

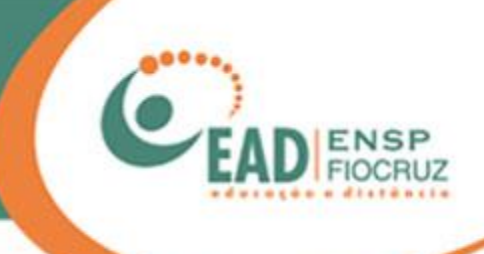

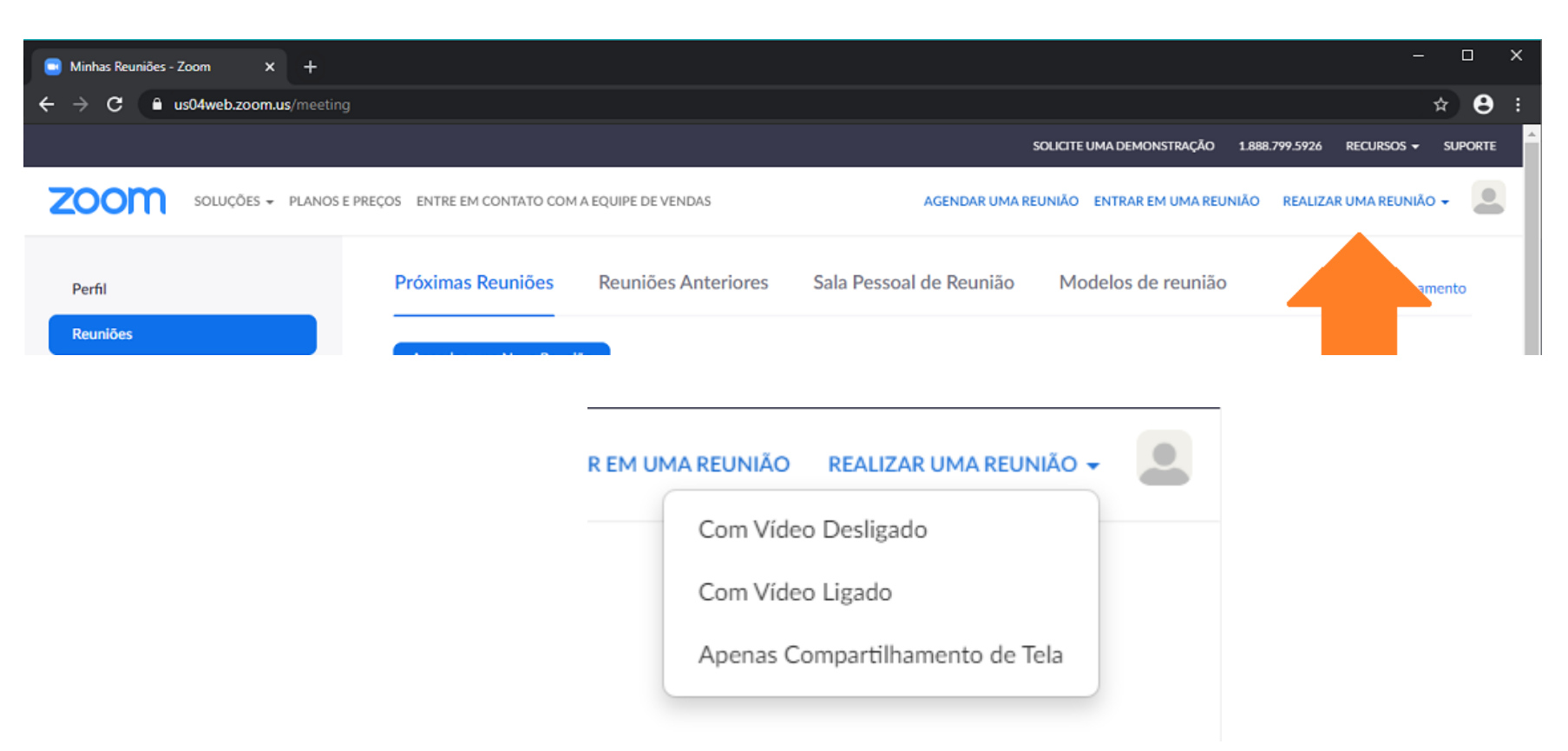

E, por fim, "Realizar uma Reunião", onde você irá criar e gerenciar uma sala de conferência.

Ao selecionar este item, abrirá uma caixa com as opções: "Com vídeo desligado": sem imagem da webcam (câmera).

"Com vídeo ligado": com imagem da webcam (câmera).

"Apenas compartilhamento de tela": envia a imagem de sua área de trabalho e todos os programas nela abertos.

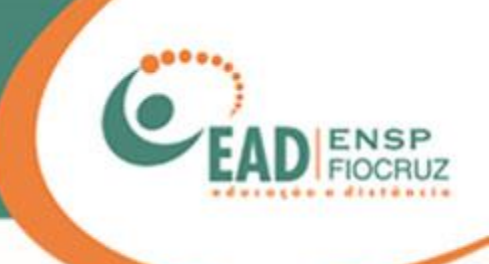

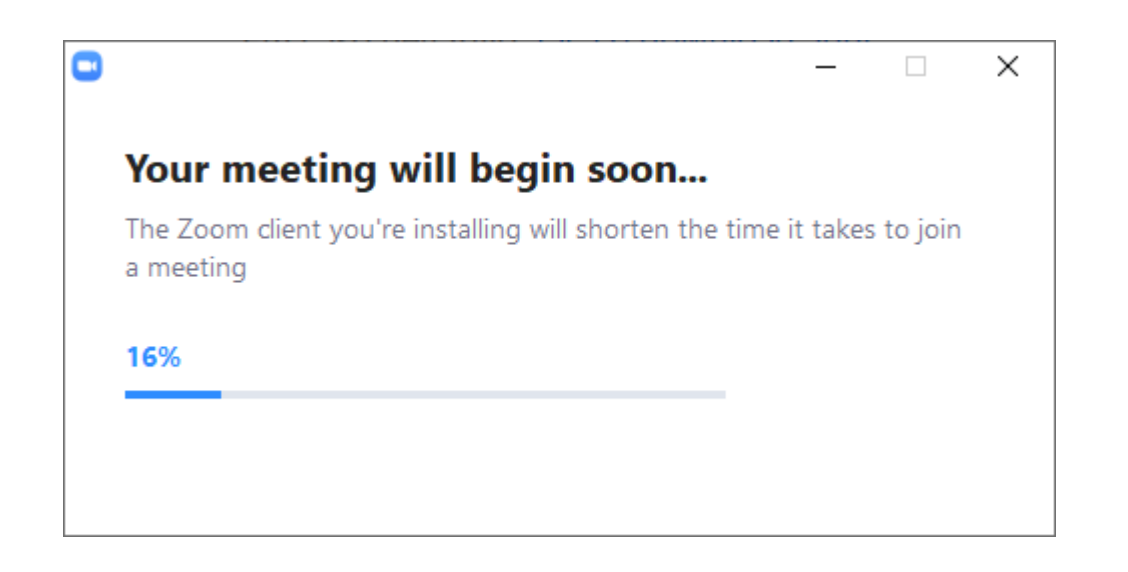

Aguarde a finalização da instalação. Em seguida, você será direcionado para a sala.

\* Também existe o Zoom para Android e Iphones, que é uma alternativa ao PC/Notebook.

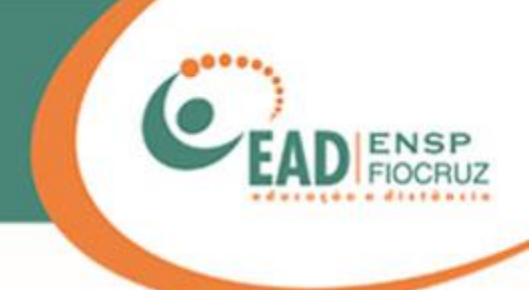

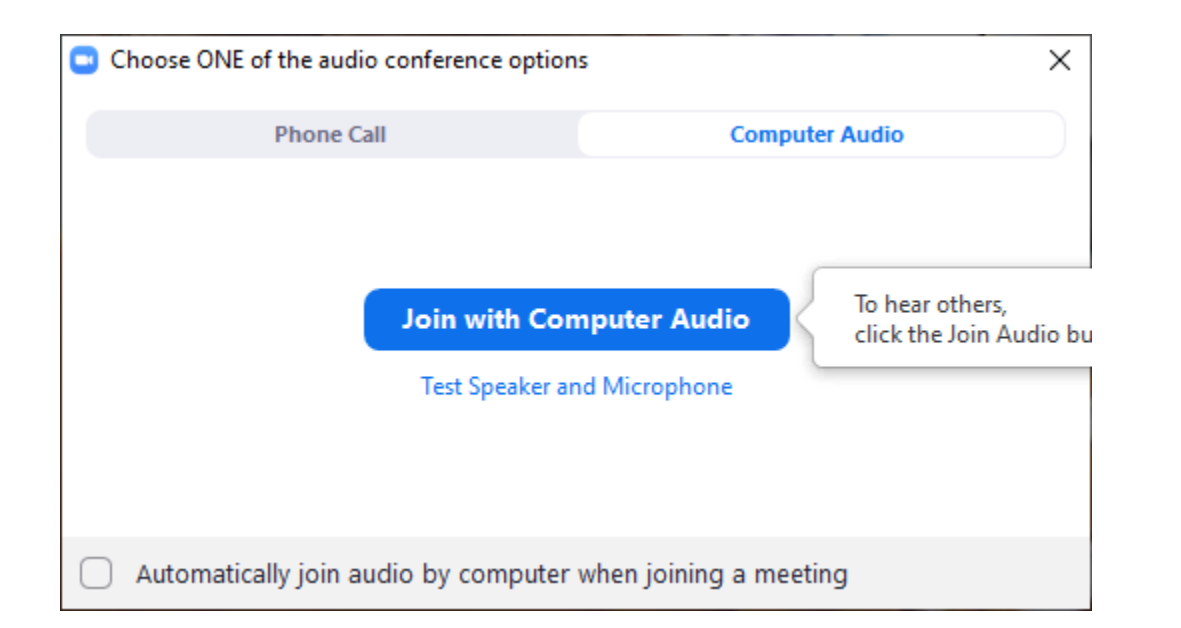

Por padrão, o Zoom pergunta se você quer iniciar já com seu microfone ligado.

Clique em "Join with Computer Audio".

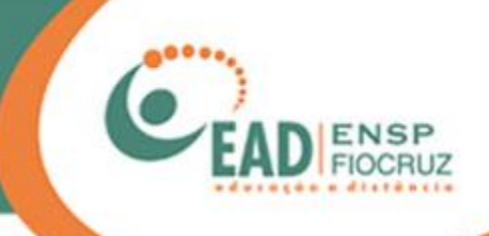

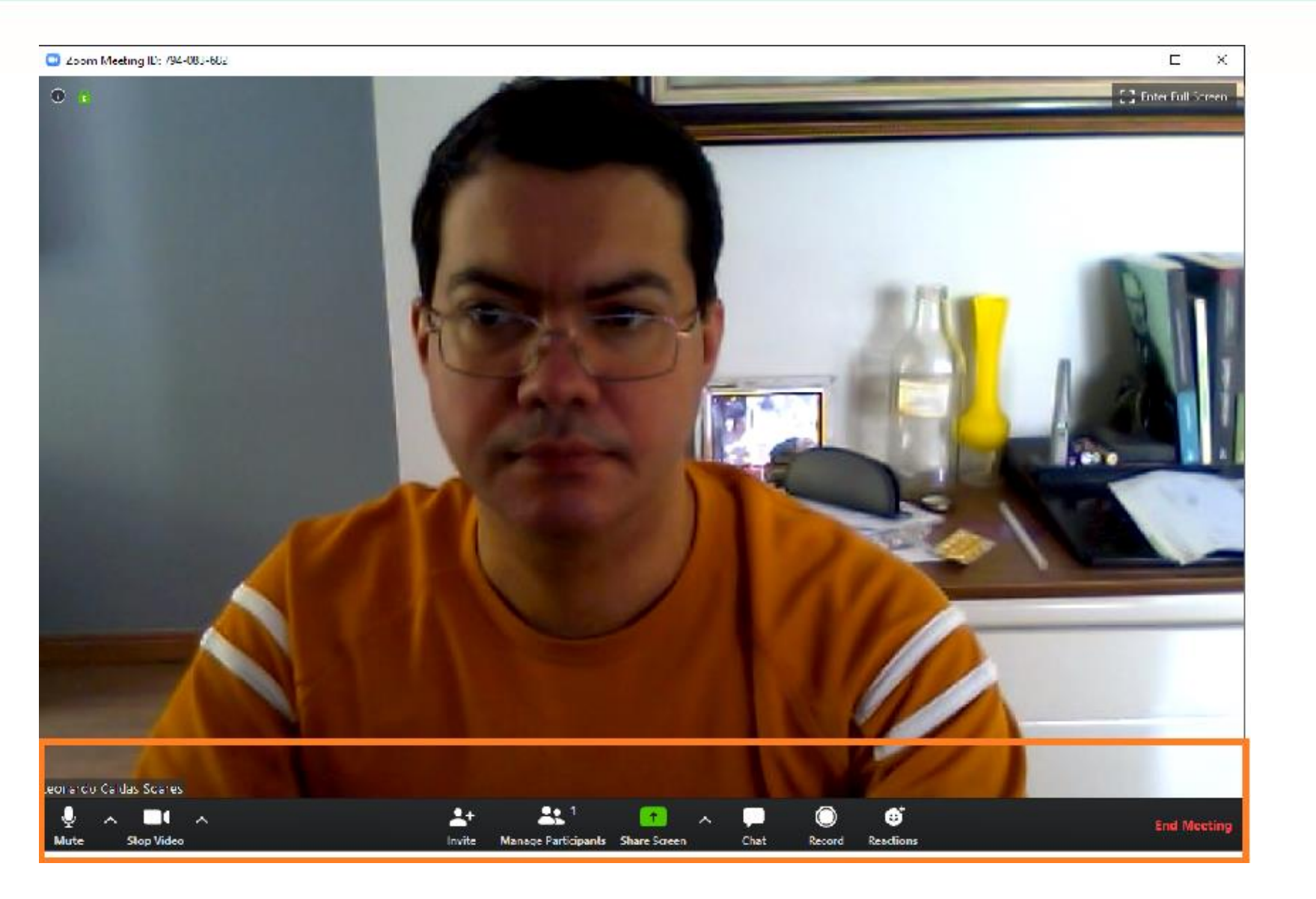

Pronto! Você já está com a câmera e o microfone ativados.

Agora, vamos falar de algumas ferramentas do Zoom.

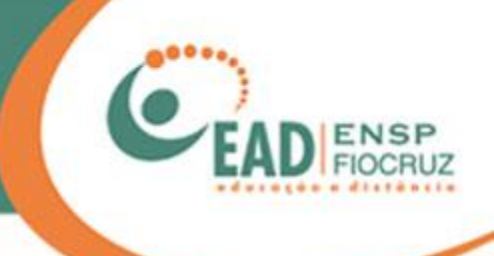

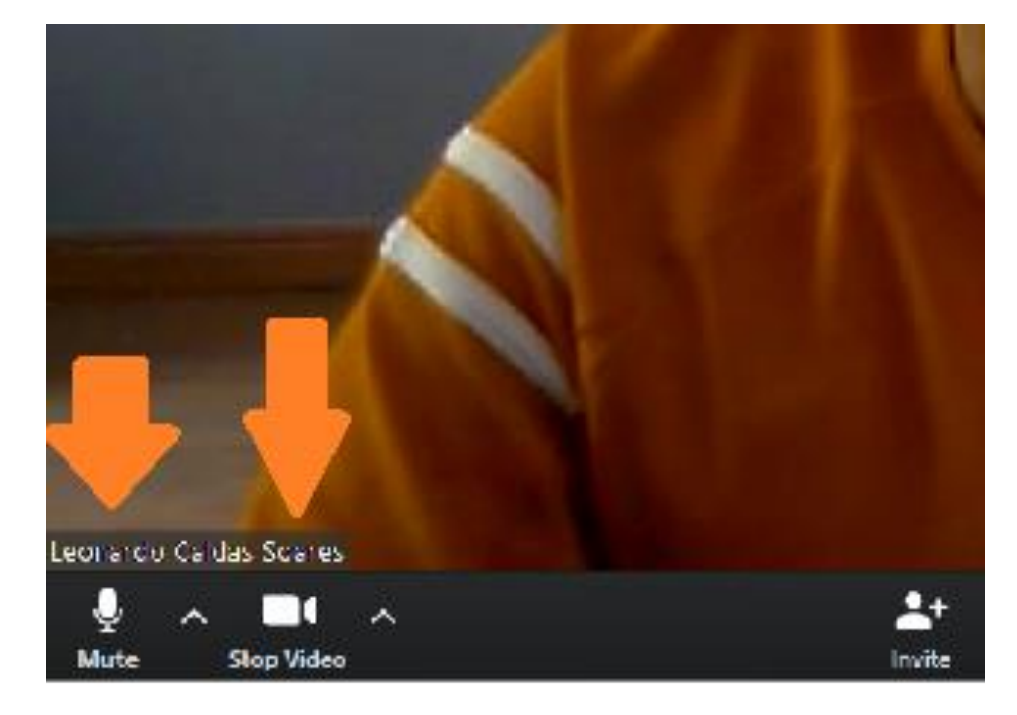

"Mute" e "Stop Vídeo" são para controle de som e imagem. Aqui, você pode deixar seu microfone mudo (Mute) e/ou desligar sua webcam (Stop vídeo).

Ambos podem ser religados, a qualquer momento, apenas apertando os mesmo botões.

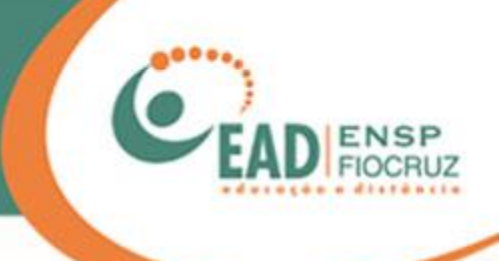

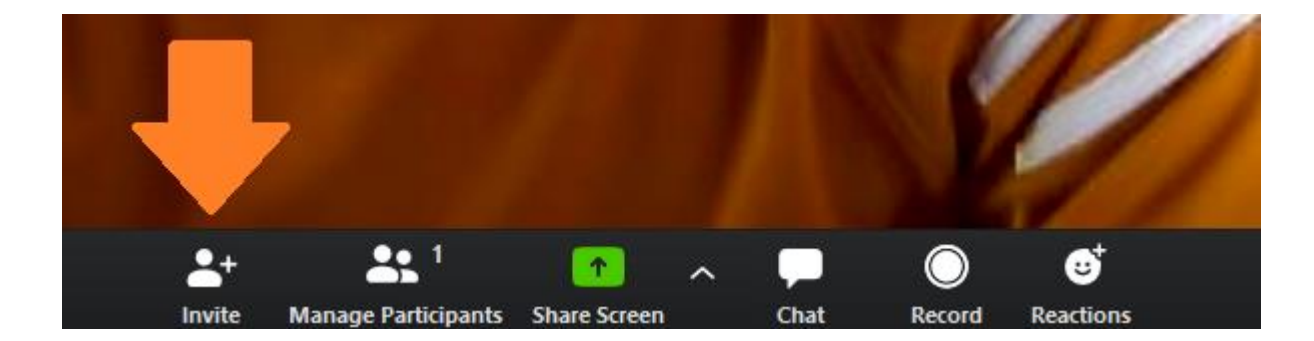

Agora vamos usar a ferramenta Invite, que é para convidar novos participantes para a reunião.

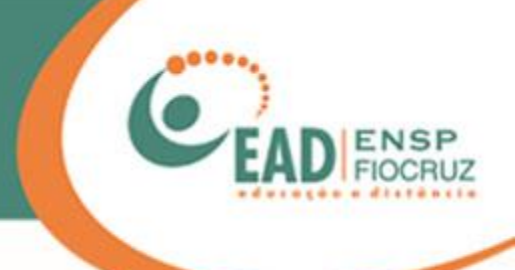

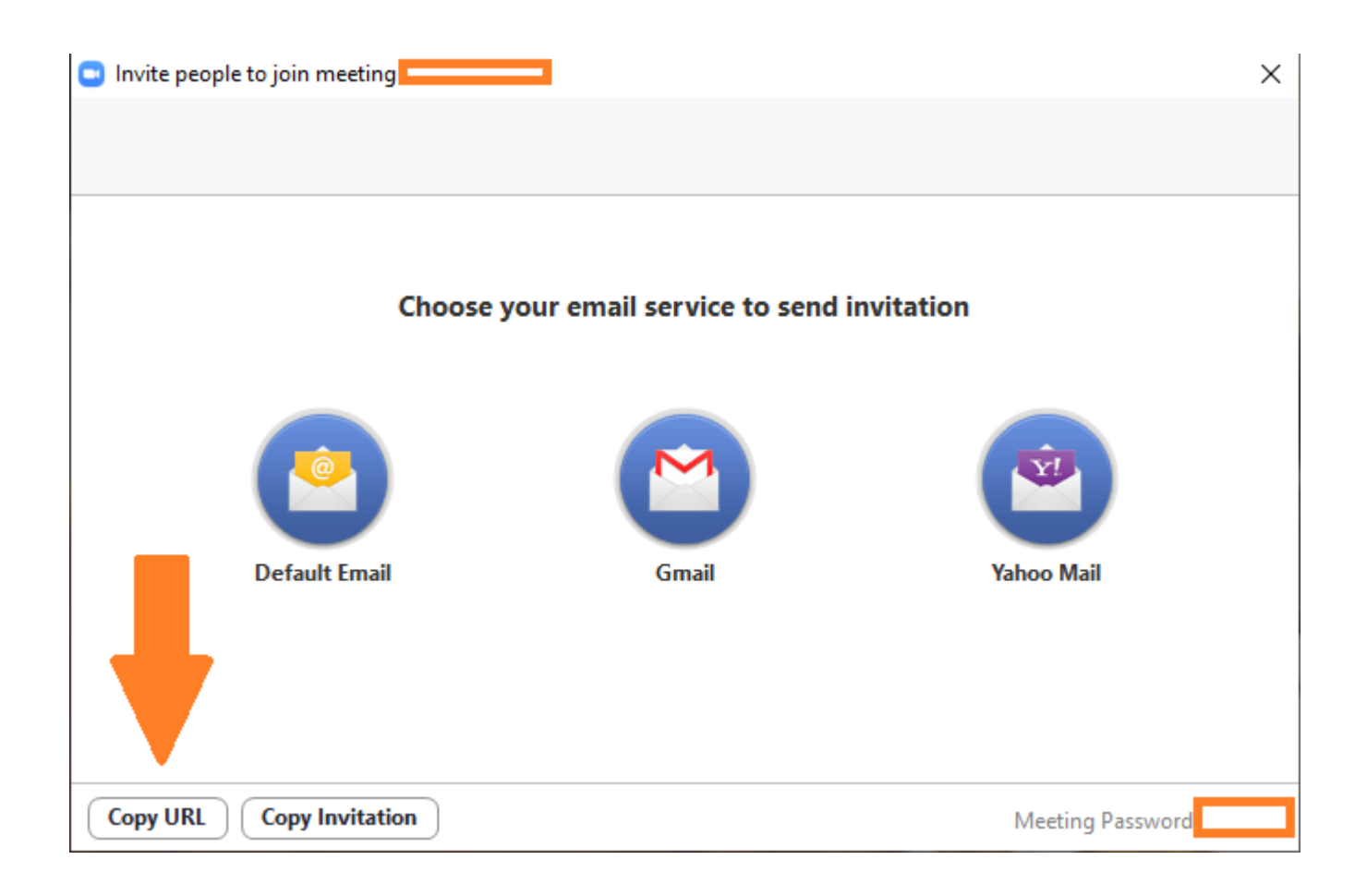

Ao clicar em "Invite", aparecerá uma tela como a que está ao lado. Aqui, temos a opção de enviar o convite por e-mail, e já são mostradas algumas opções, como o Gmail e o Yahoo Mail. Você também pode copiar o link da reunião clicando no botão "Copy URL".

Em seguida, usando simultaneamente as teclas Ctrl+V, você cola o endereço já copiado no WhatsApp ou outro programa de mensagem ou até mesmo num e-mail.

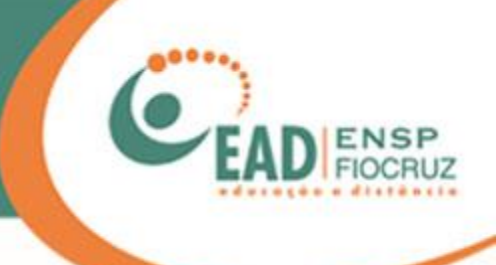

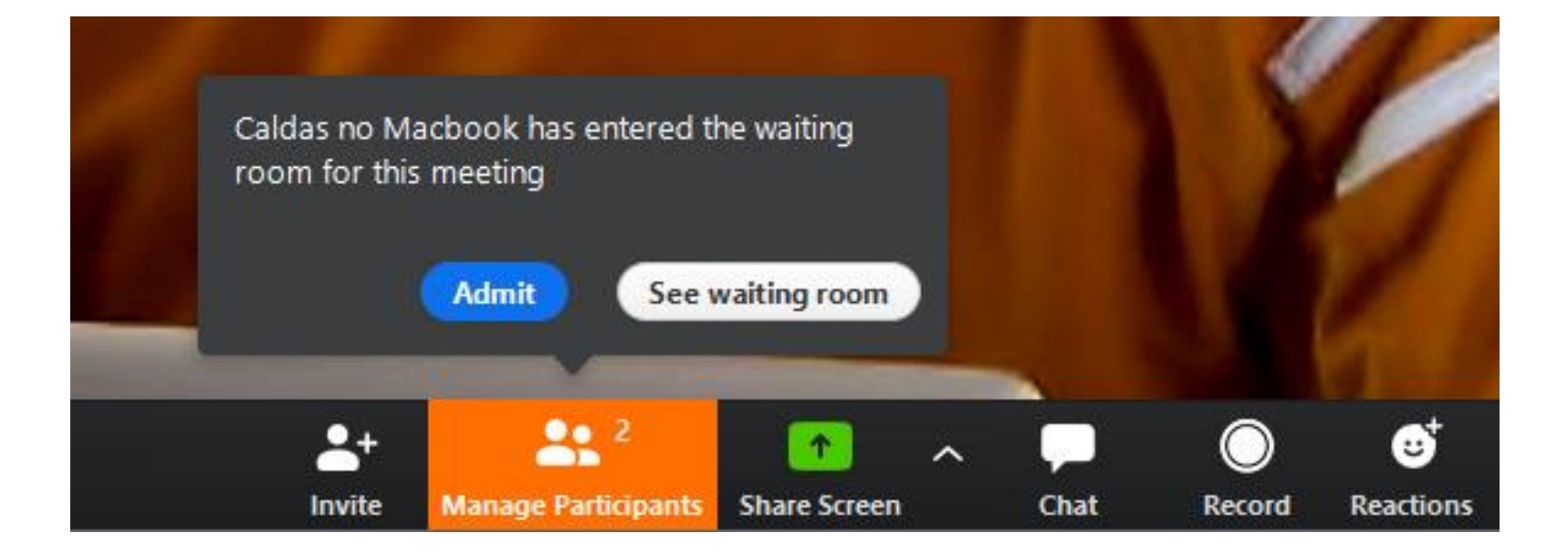

Quando a pessoa receber seu convite para a reunião e tentar entrar, uma mensagem de permissão aparecerá para você. Basta escolher entre as opções "Admit" (deixar a pessoa entrar) ou "See waiting room" (deixar a pessoa na "sala de espera", aguardando).

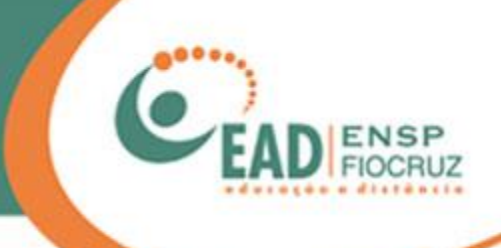

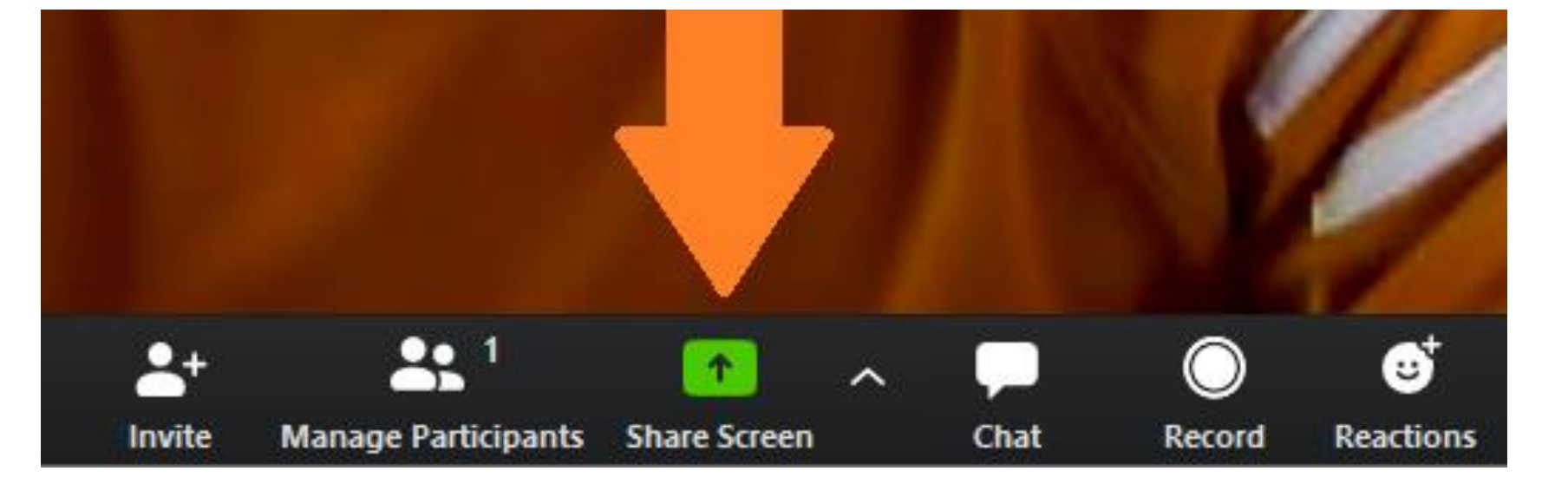

Agora, vamos falar do "Share Screen", que é o compartilhamento de tela.

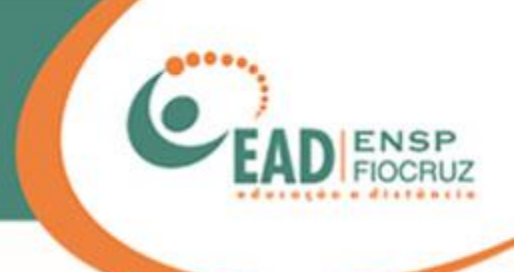

#### Select a window or an application that you want to share $\times$ Basic Advanced Files Screen Whiteboard iPhone/iPad zoom . -----Zoom\_manual\_user\_2020.pptx -Iniciar reunião - Zoom - Google ... 🜔 Zoom Cloud Meetings Sem título - Paint PĽ ALC: NO CONTRACTOR OF ALL Show all windows. \*Novo Documento de Texto.txt -WhatsApp 157.86.205.202 - Conexão de Área... 2 Share computer sound Optimize Screen Sharing for Video Clip Share

Ao clicar em "Share screen", uma tela como esta ao lado se abrirá.

Pode parecer confuso de início, pois o Zoom lista todos os programas que estão abertos, mas você pode se orientar pela primeira tela, com nome "Screen", e clicar em "Share".

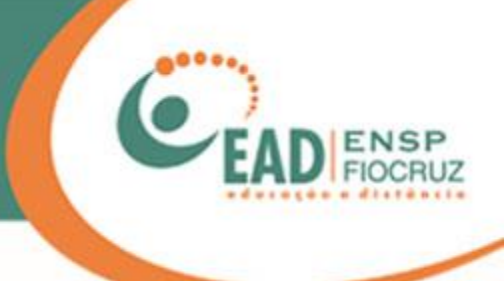

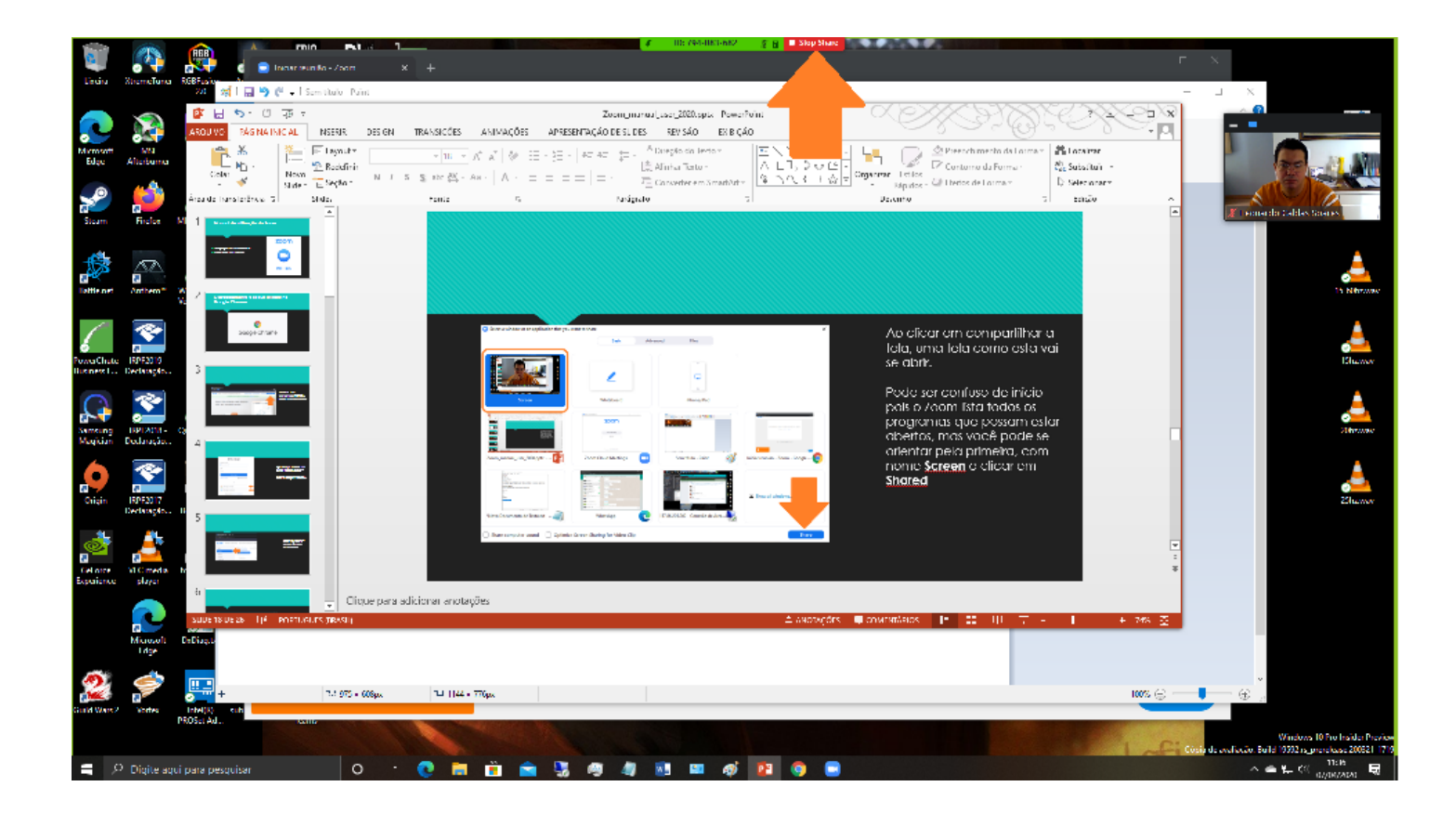

Pronto! Agora você está compartilhando toda sua Área de Trabalho.

Uma borda verde estará na tela, para lembrar que está sendo transmitida.

Para parar o compartilhamento, basta clicar no botão vermelho onde está escrito "Stop Share".

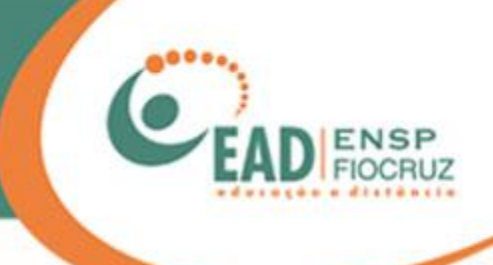

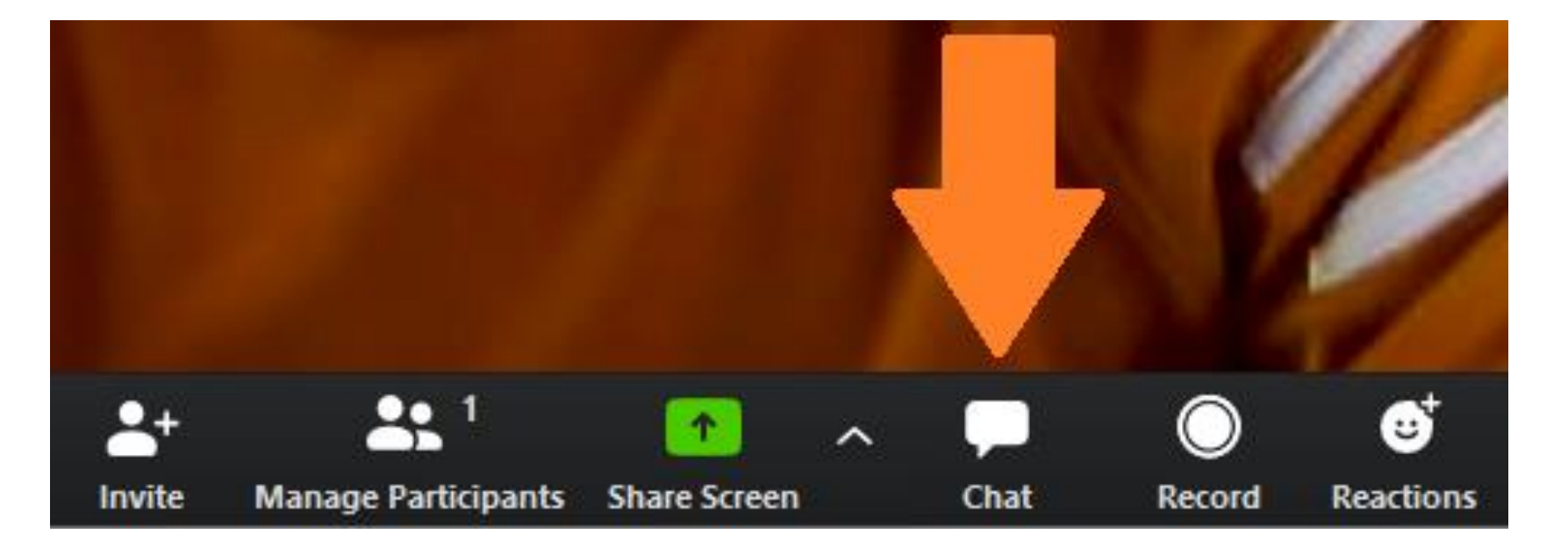

Nossa próxima ferramenta é o "Chat ou bate-papo", onde as pessoas que não possuem câmera ou microfone podem interagir com os outros integrantes. Também pode ser usado para compartilhar informações de links, endereços de e-mail ou pequenos textos.

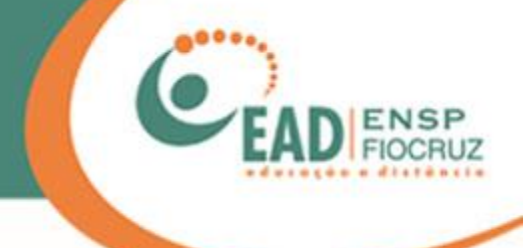

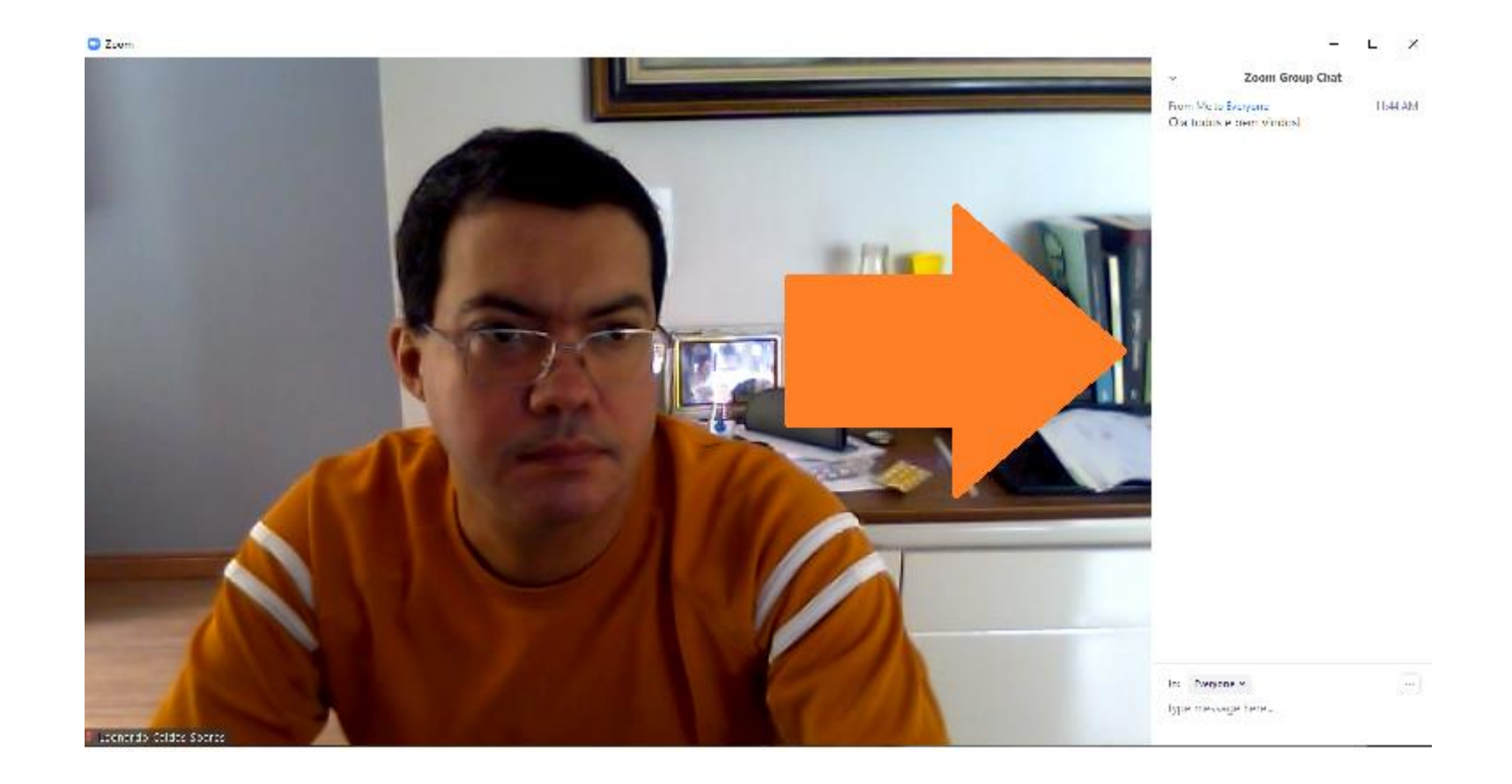

O Chat abrirá à direita da tela, como na imagem. Para fechá-lo, basta clicar no mesmo botão.

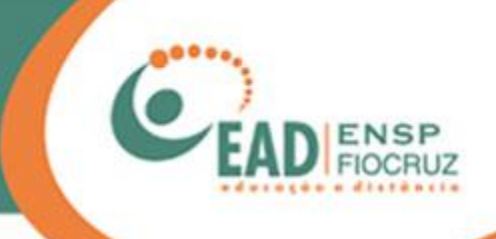

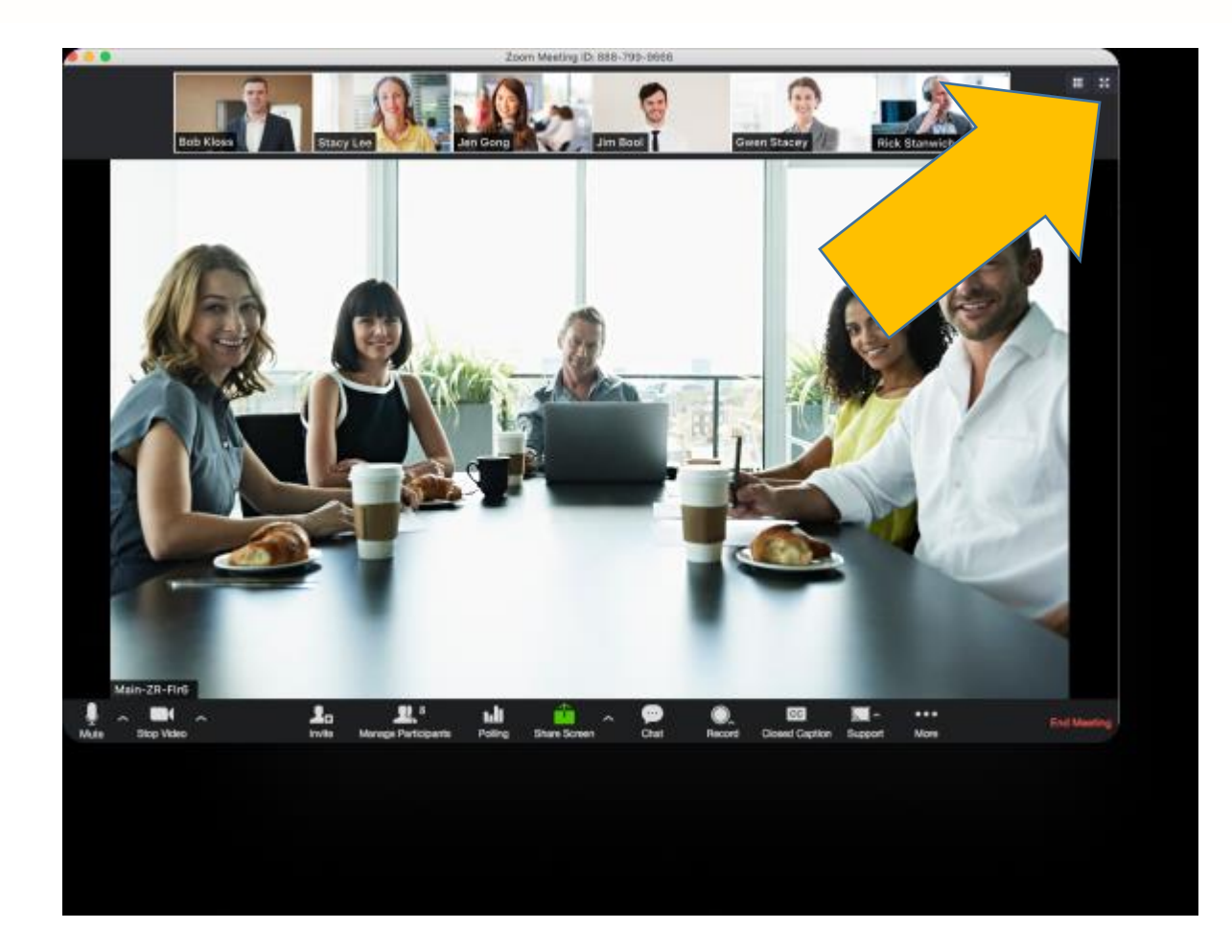

Existe um ícone com vários quadradinhos, no canto superior direito, onde você poderá mudar o layout (posição) dos vídeos durante a conferência.

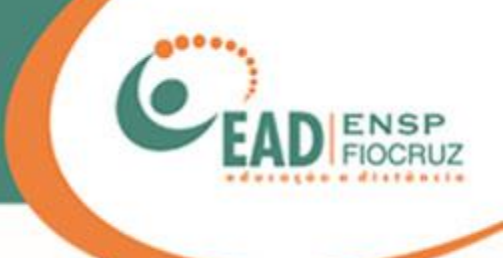

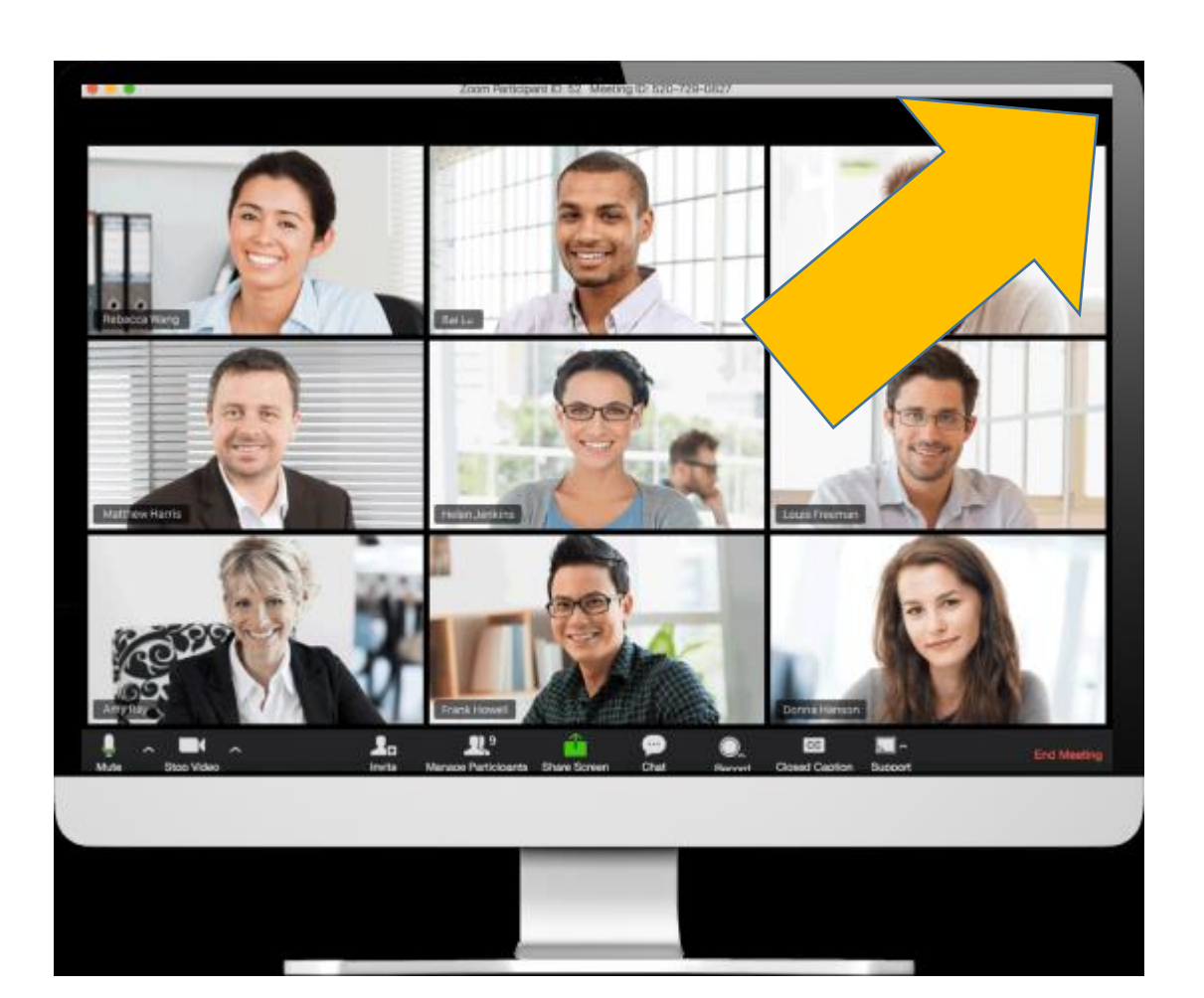

Clicando nele, você tem outra organização das telas dos participantes durante a conferência.

No caso do celular, você visualiza apenas 4 telas por vez. Ao deitar o aparelho, é possível visualizar até 7, no máximo, por motivo de espaço físico da tela.

Mas você pode mover a tela com o dedo para ver outros participantes.

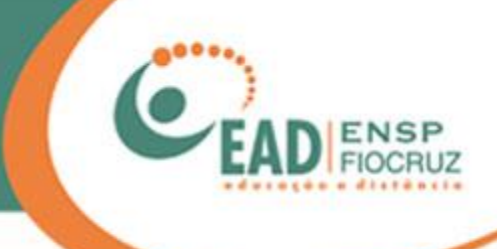

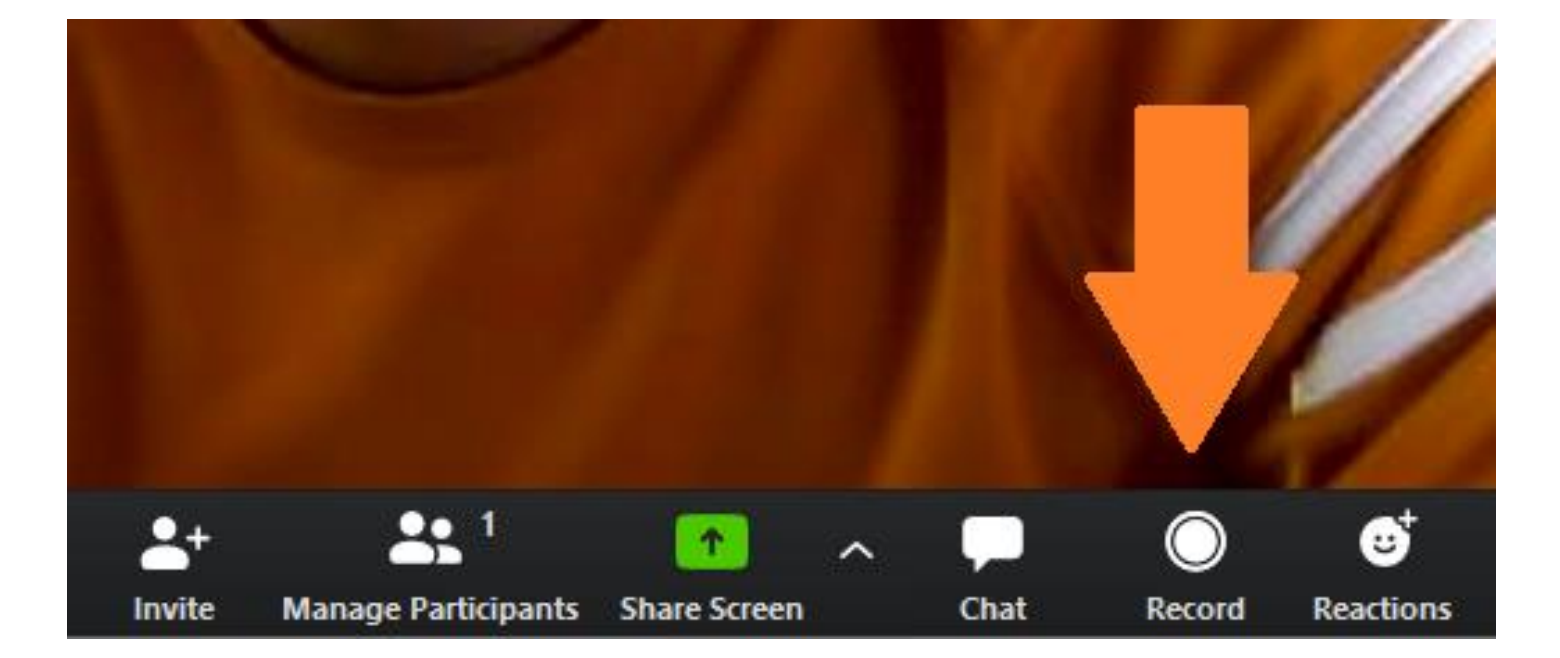

Nossa próxima ferramenta é o "Record", que é a gravação.

A gravação local do Zoom salva as reuniões nos formatos MP4 (vídeo) ou M4A (áudio).

Lembre-se de avisar aos participantes que a conferência será gravada.
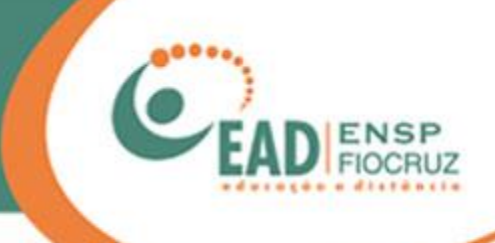

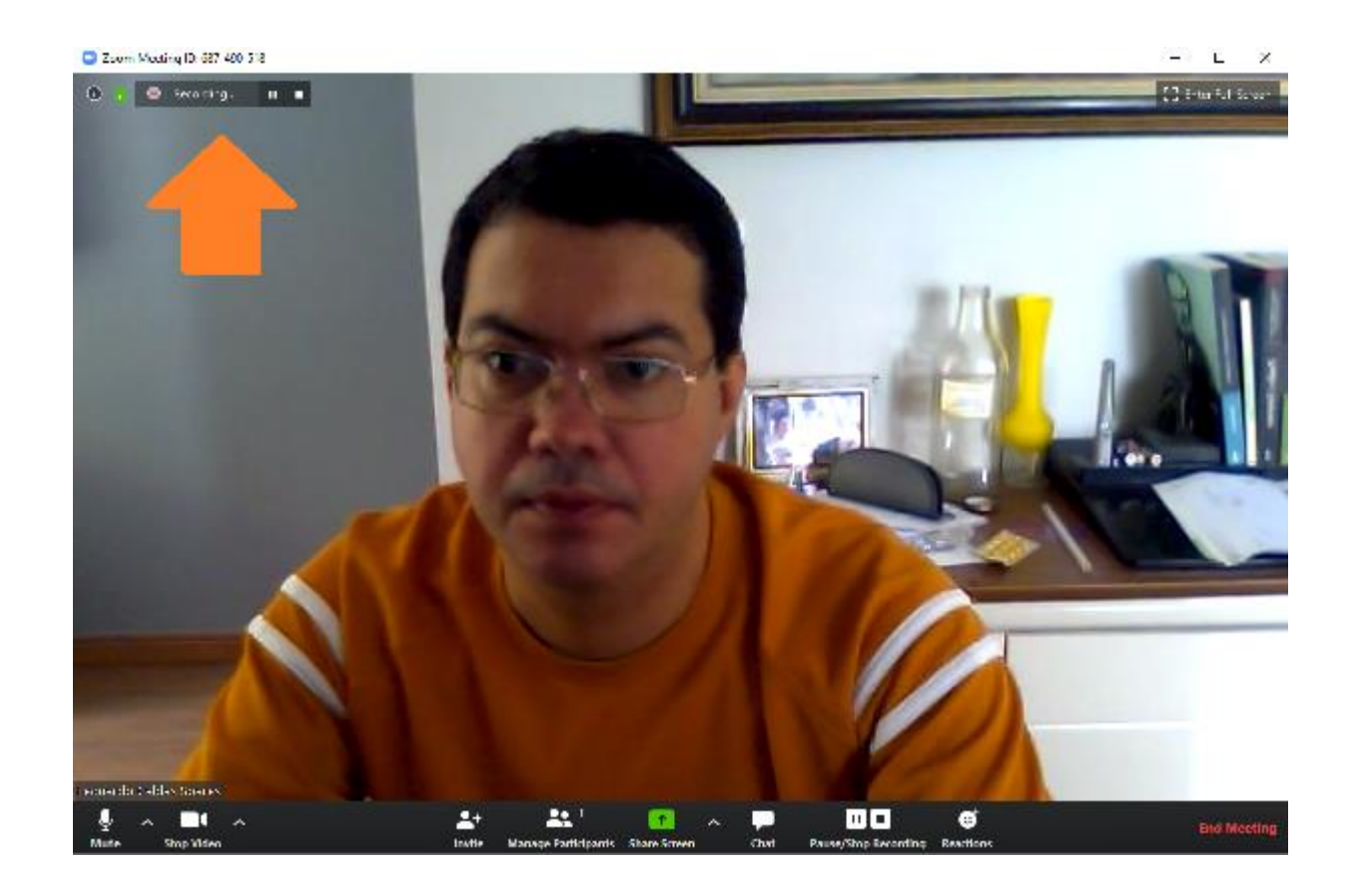

Ao iniciar a gravação, aparecerá um contador de tempo, no topo, à esquerda da tela, onde você poderá pausar ou finalizar a gravação.

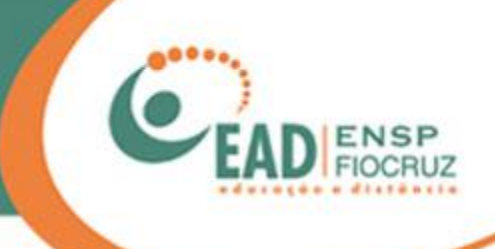

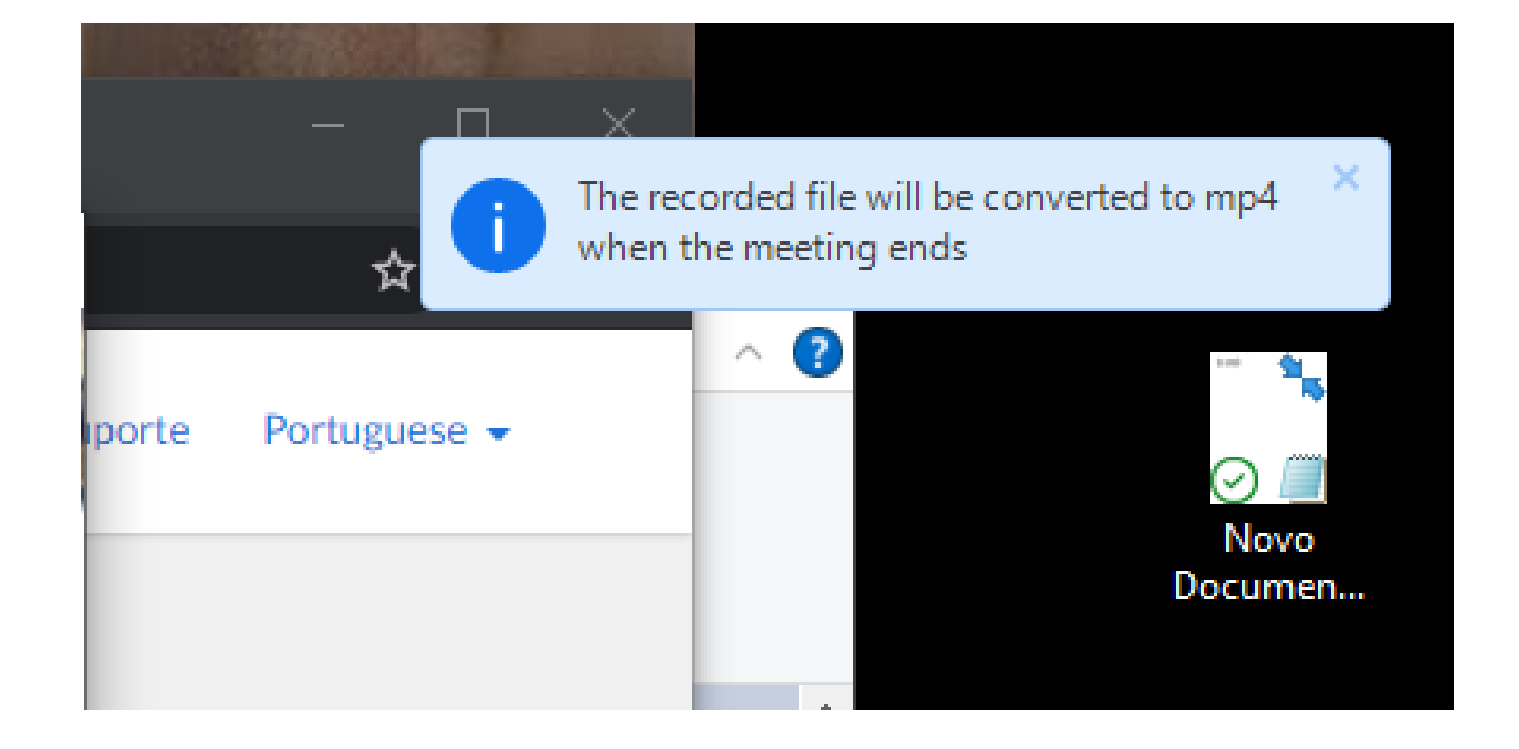

Ao finalizar ou parar a gravação, você verá um aviso em sua área de trabalho, no canto superior direito, avisando que a gravação estará disponível ao final da reunião.

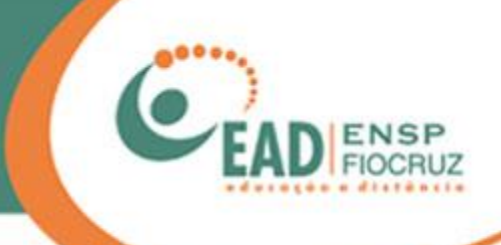

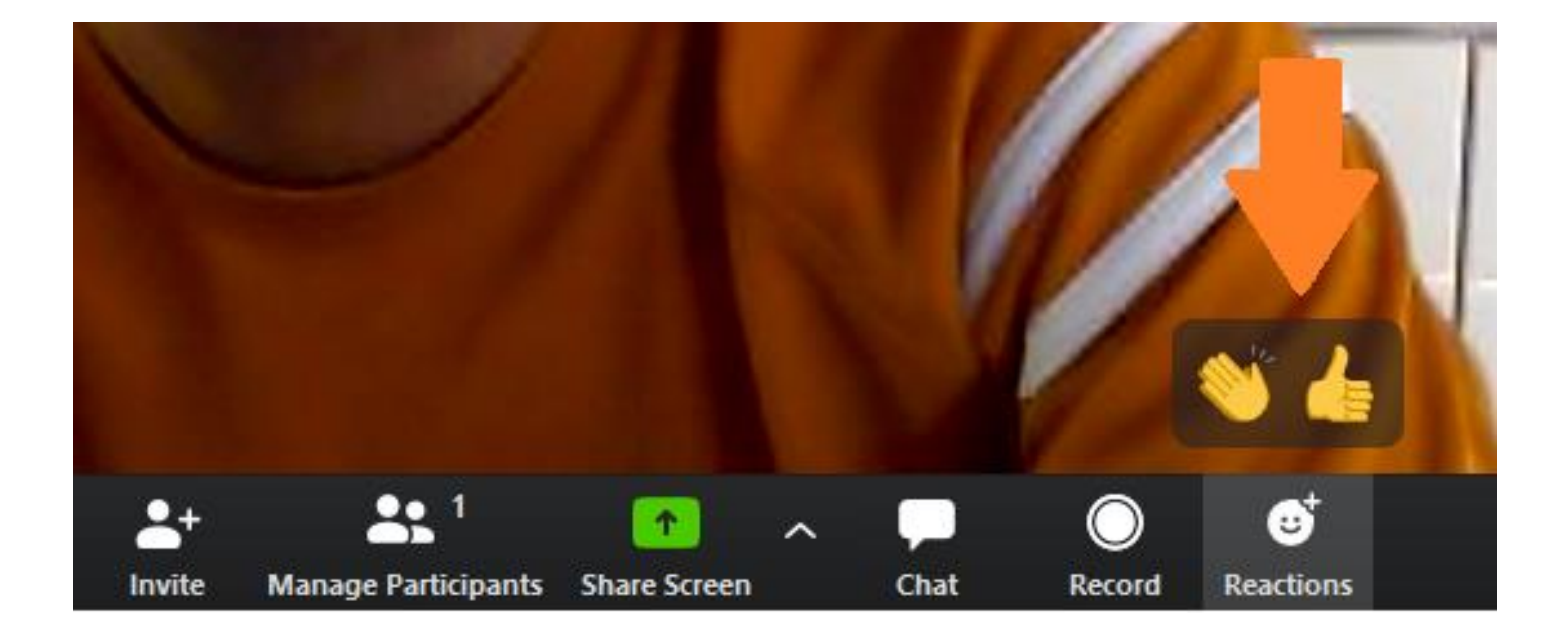

A última ferramenta de interação são os "Reactions", emojis que simbolizam aplausos ou sinal de positivo.

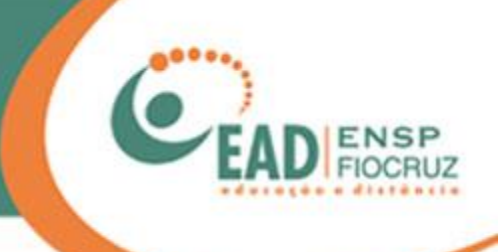

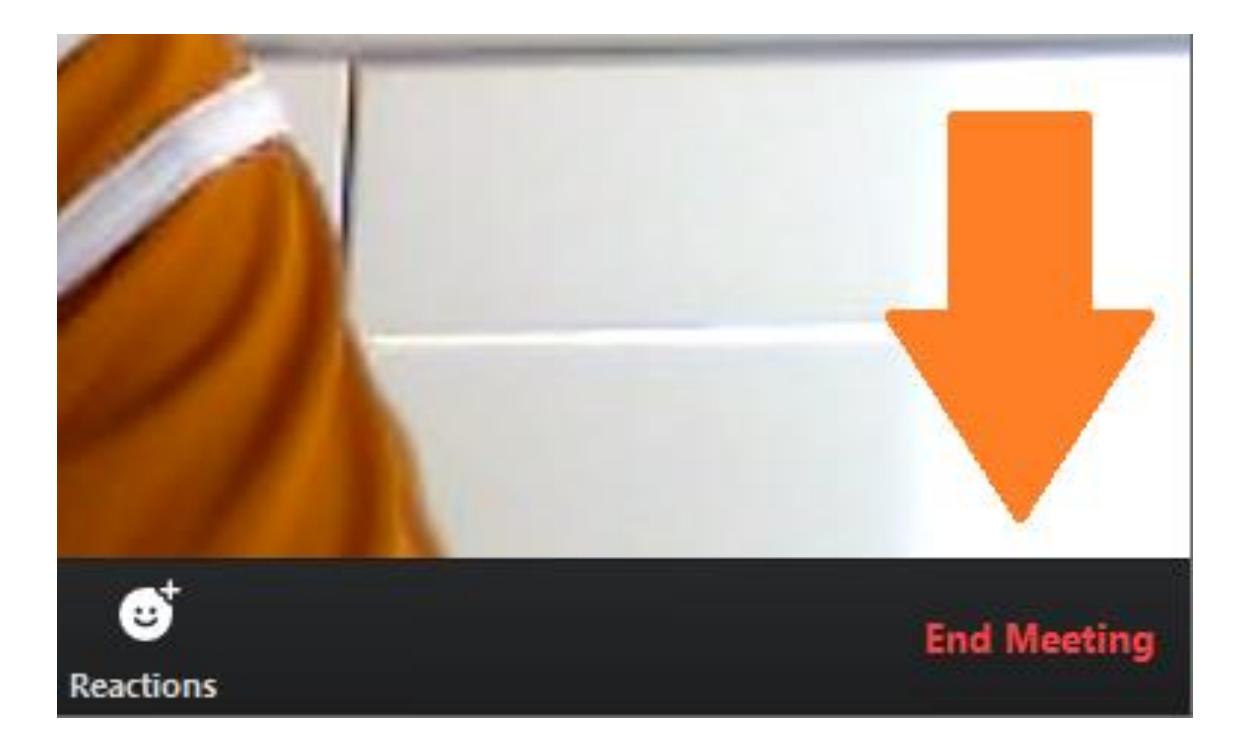

Quando a reunião chegar ao fim, basta clicar em "End Meeting" para finalizar a transmissão.

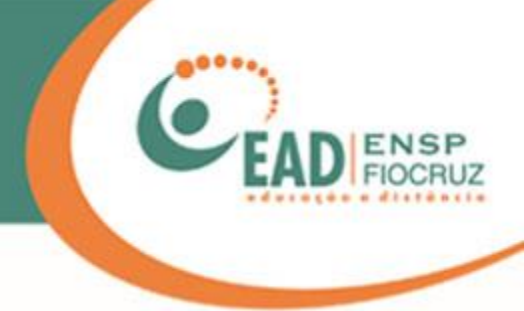

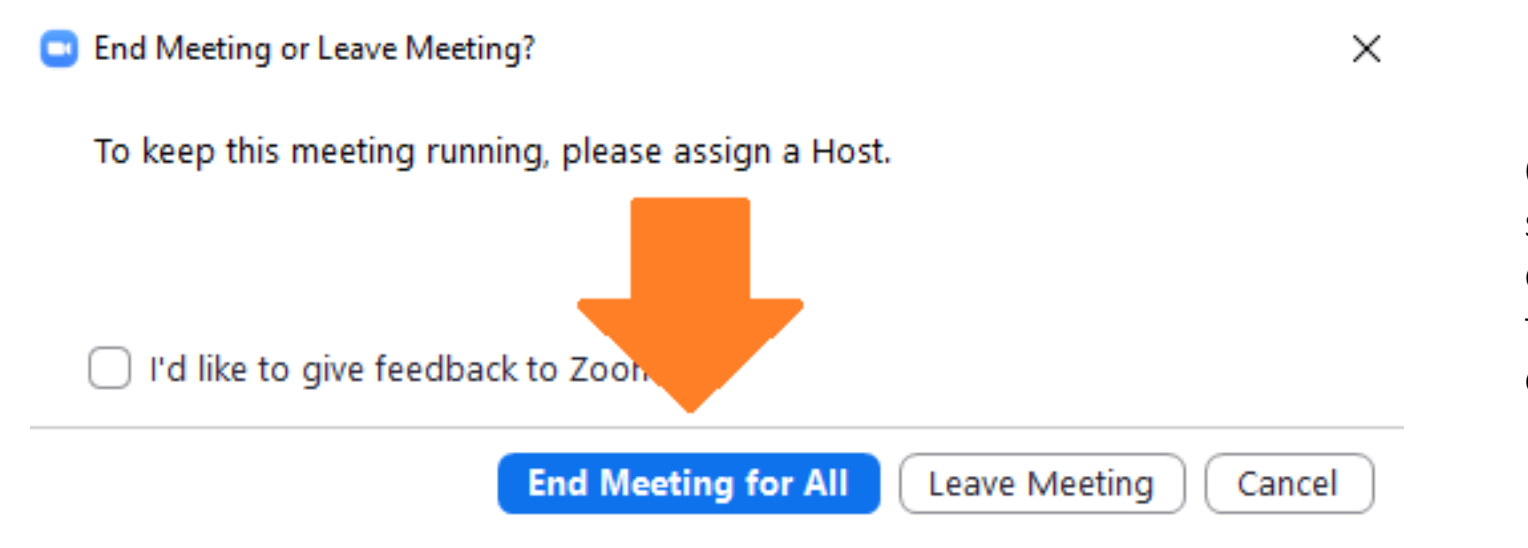

O Zoom perguntará se quer apenas sair da reunião (Leave Meeting) ou encerrá-la para todos (End Meeting for All). Só use esta opção se você for o moderador da sala.

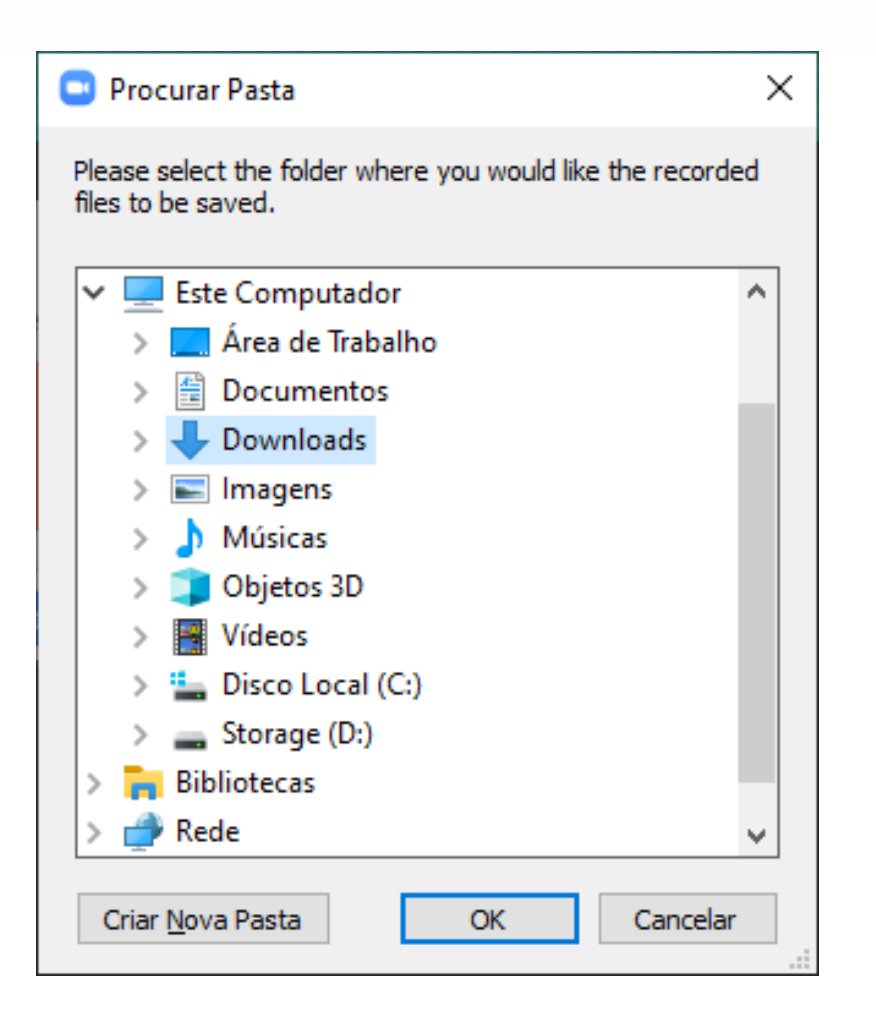

Lembra que a reunião foi gravada? Pois bem, agora o Zoom pergunta onde você quer salvar o vídeo ou o áudio da mesma.

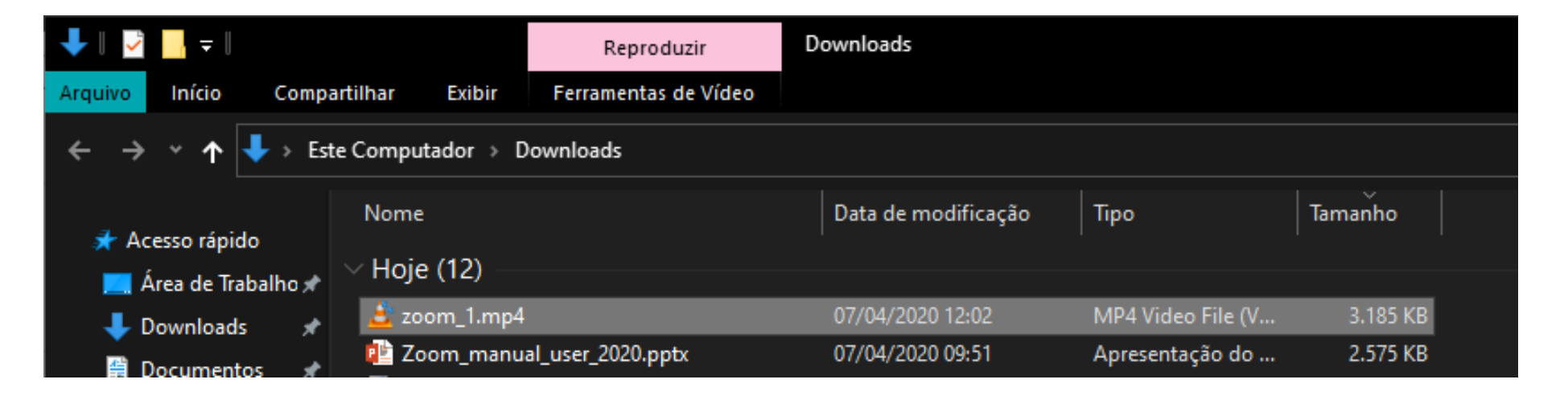

O arquivo da gravação ficará armazenado no seu computador.

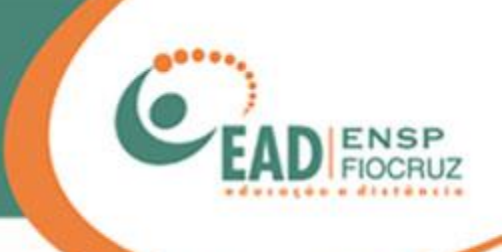

| Zoom Cloud Meetings |                             | _ | × |
|---------------------|-----------------------------|---|---|
|                     | zoom                        |   |   |
|                     |                             |   |   |
|                     | Join a Meeting              |   |   |
|                     | Sign In                     |   |   |
|                     |                             |   |   |
|                     |                             |   |   |
|                     | Version: 4.6.9 (19253.0401) |   |   |

Boa reunião!

## EAD FIOCRUZ

## FUNDAÇÃO OSWALDO CRUZ – FIOCRUZ

## Presidente

Nísia Trindade Lima

Diretor da Escola Nacional de Saúde Pública Sergio Arouca – ENSP

Hermano Albuquerque de Castro

Vice-Diretora de Ensino – VDE/ENSP

Lúcia Maria Dupret

Coordenador de Desenvolvimento Educacional e Educação a Distância – CDEAD/ENSP

Mauricio De Seta

Elaboração do Manual de utilização para convidados sem conta no Zoom Leonardo Caldas

**Colaboração** Alex Amorim Tatiane Nunes

**Revisão** Andreia Amaral

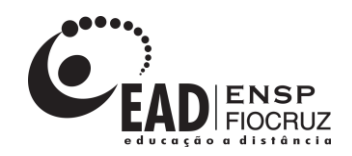

www.ead.fiocruz.br